Visita nuestro sitio SoloLinux.es

# MAGAZINE SOLO LIINUX

° 31

Tu revista, la revista de tod@s

AGOSTO 2021

Debian 11 Bulseye - Listo para su descarga

Cómo Instalar Debian 11 de forma sencilla

El Linux Kernel 5.14 ha sido liberado

Cómo instalar KALI Linux en VirtualBox 6.1

Modificar la Swap con bash script

Diferencias entre apt y apt-get en Ubuntu y derivados

MANUALES, SCRIPTS, SOFTWARE, HARDWARE, DISTROS LINUX, SEGURIDAD, REDES Y MUCHO MAS EN LA WEB...

# SoloLInux

#### Dirección y maquetación

Adrián Almenar e-mail: adrian@sololinux.es

#### Redacción

Sergio G. B. (Administrador y redactor artículos SoloLinux) e-mail: info@sololinux.es Henry G. R. (Redactor artículos SoloWordPress) e-mail: info@solowordpress.es

## Diseño Portada

Karina Fernández Instagram: @karyfernandez.design

#### Publicidad

Quieres poner publicidad en la revista, ahora puedes hacerlo de forma muy simple, llegando a todo el mundo con esta revista digital de software libre y GNU/Linux en ESPAÑOL

> CON SOLOLINUX MULTIPLICARAS TUS CLIENTES

Para mayor información escribe un e-mail a: adrian@sololinux.es

## Contacto

Para cualquier consulta sobre la revista, publicidad o colaboraciones escribir un email a: adrian@sololinux.es

## Aviso - Nota del autor:

Los sitios SoloLinux.es, RevistaLinux.es y la Revista SoloLinux, no mantienen ningún tipo de relación contractual con los propietarios de otros blogs, autores de opiniones publicadas o anunciantes de la revista.

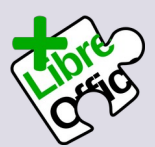

La revista SOLOLINUX esta realizada con Libre Office Impress 7.2.0.4

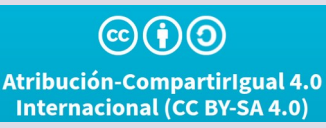

## Bienvenido a la Revista SOLOLINUX

Buenos días, tardes o noches, dependiendo del lugar del mundo donde se encuentren ahora mismo.

Os presentamos el número 31 de la Revista SoloLinux.

Un numero mas que sumamos a nuestra colección, gracias por seguir confiando en nosotros. Nos gustaría tener alguna colaboración mas para la revista en forma de OPINIONES o con artículos

## Sin mas **quiero agradecer a todos** los que hacéis posible que esta revista siga adelante.

Personalmente agradezco a Sergio todo su trabajo en la multitud de artículos que realiza a lo largo del mes para que esta revista pueda tener suficiente información mes a mes.

## Gracias a TOD@S

Compartan esta revista en sus redes sociales o web. Revista digital **SOLOLINUX MAGAZINE**. Tu revista, la revista de todos.

## Equipo SOLOLINUX

Esta revista es de **distribución gratuita**, si lo consideras oportuno puedes ponerle precio.

Tu también puedes ayudar, contamos con la posibilidad de hacer donaciones para la REVISTA, de manera muy simple a través de **PAYPAL** 

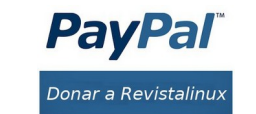

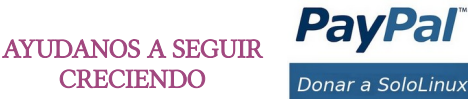

designed by 🖉 freepik

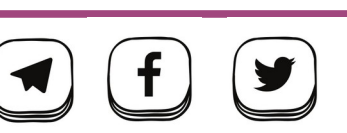

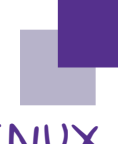

EDITORIAL

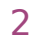

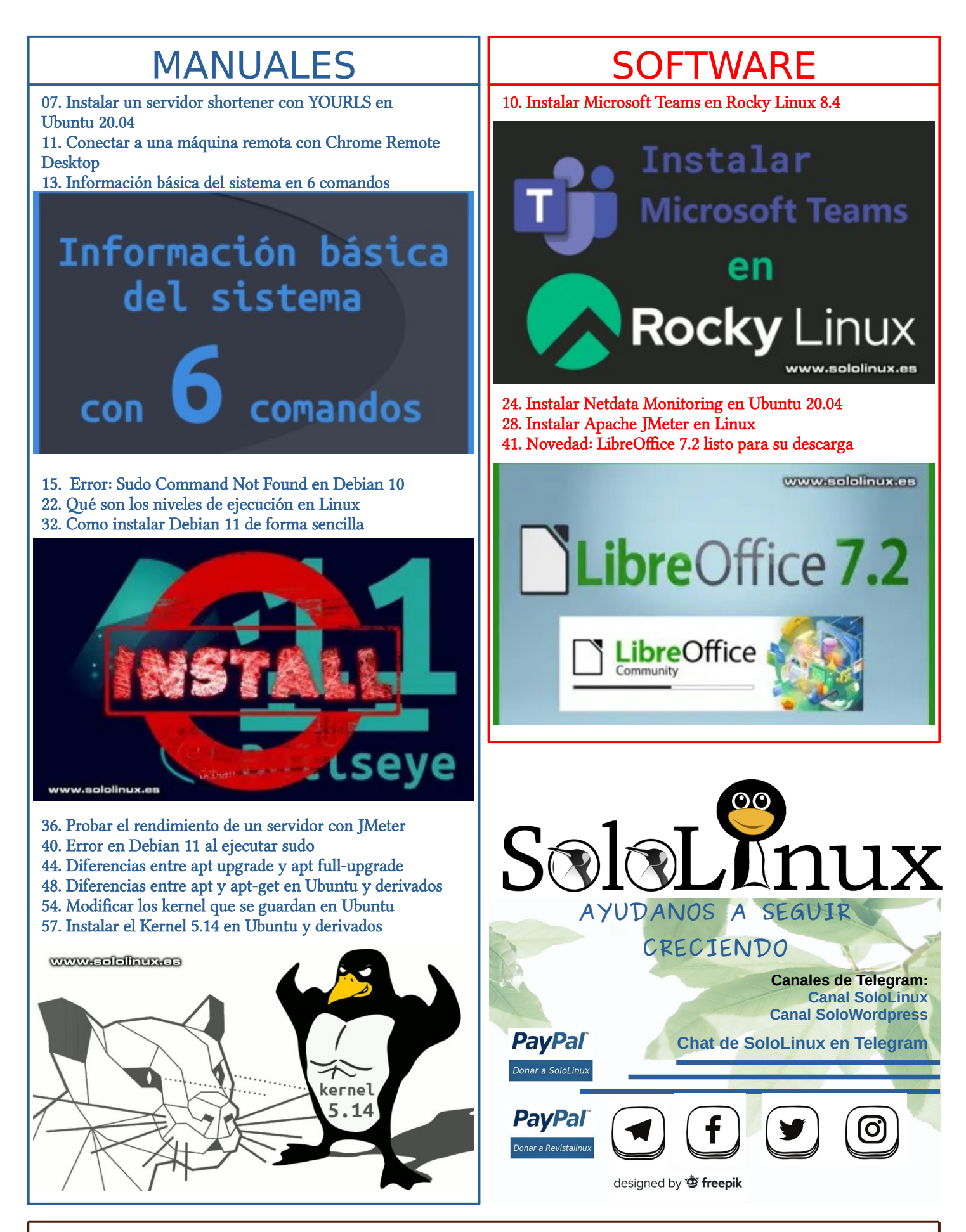

## CONTENIDO, NÚMERO 31

## DISTROS LINUX

17. Poner KALI Linux 2021 en español

26. Como instalar KALI Linux en VirtualBox 6.130. Debian 11 Bullseye – Listo para su descarga

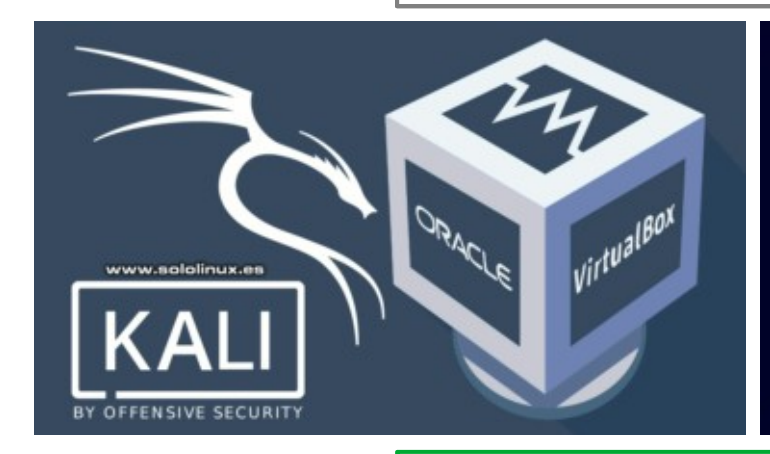

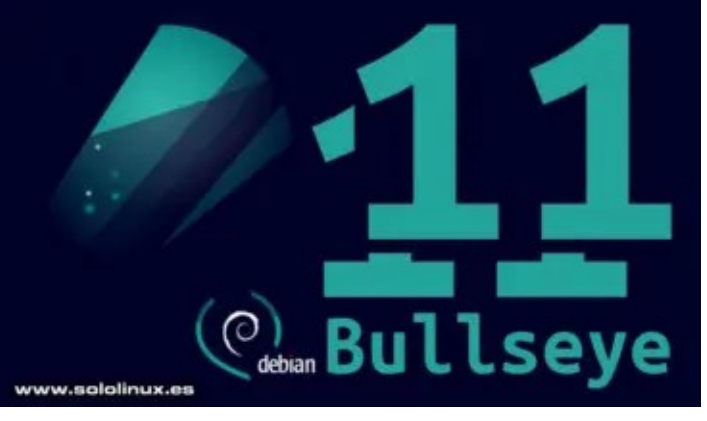

# 20. Instalar DVWA en KALI Linux 2021

50. Como instalar VirusTotal Uploader en Linux

## **SCRIPTS**

45. Modificar la swap con bash script

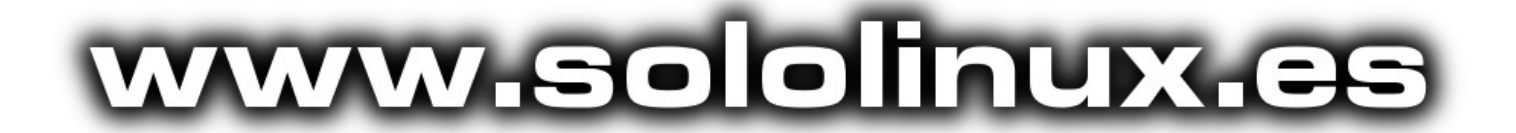

## <u>NOTICIAS</u>

52. 30 años de Kernel Linux entre nosotros 56. El Linux Kernel 5.14 ha sido liberado

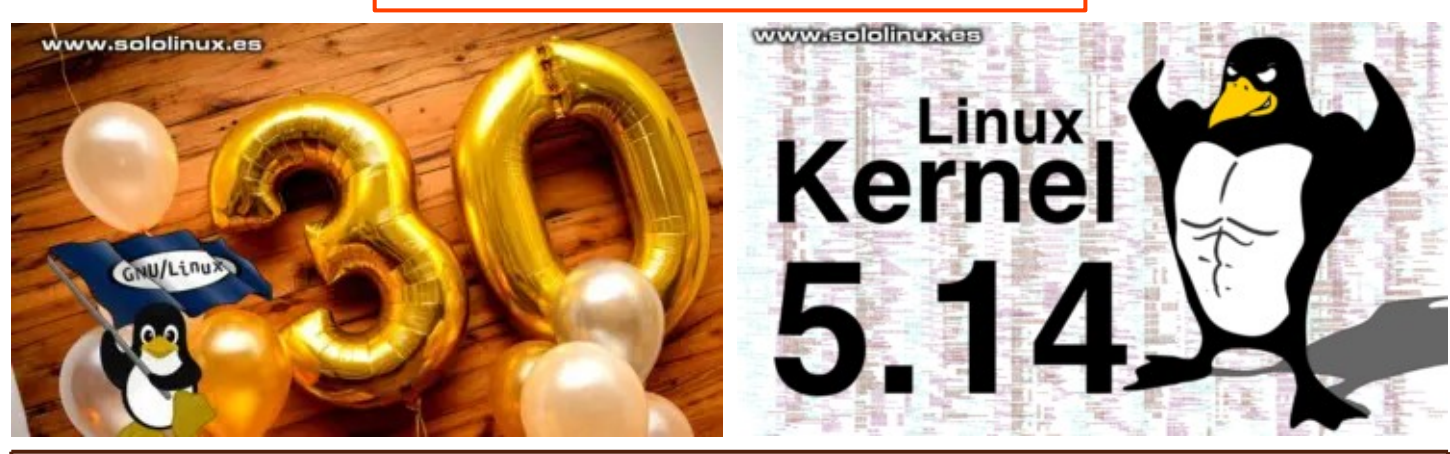

somos linuxeros www.vantpc.es

# The the two ends of the two ends of two ends of two ends of two en

fatti ( itti ( tank

intel

iRISX

ctri

intel CORE

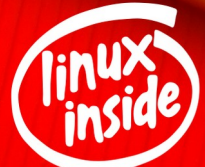

У @vantpc 🕞 vant.pc 👩 vantpc\_es 🔄 t.me/vantpc

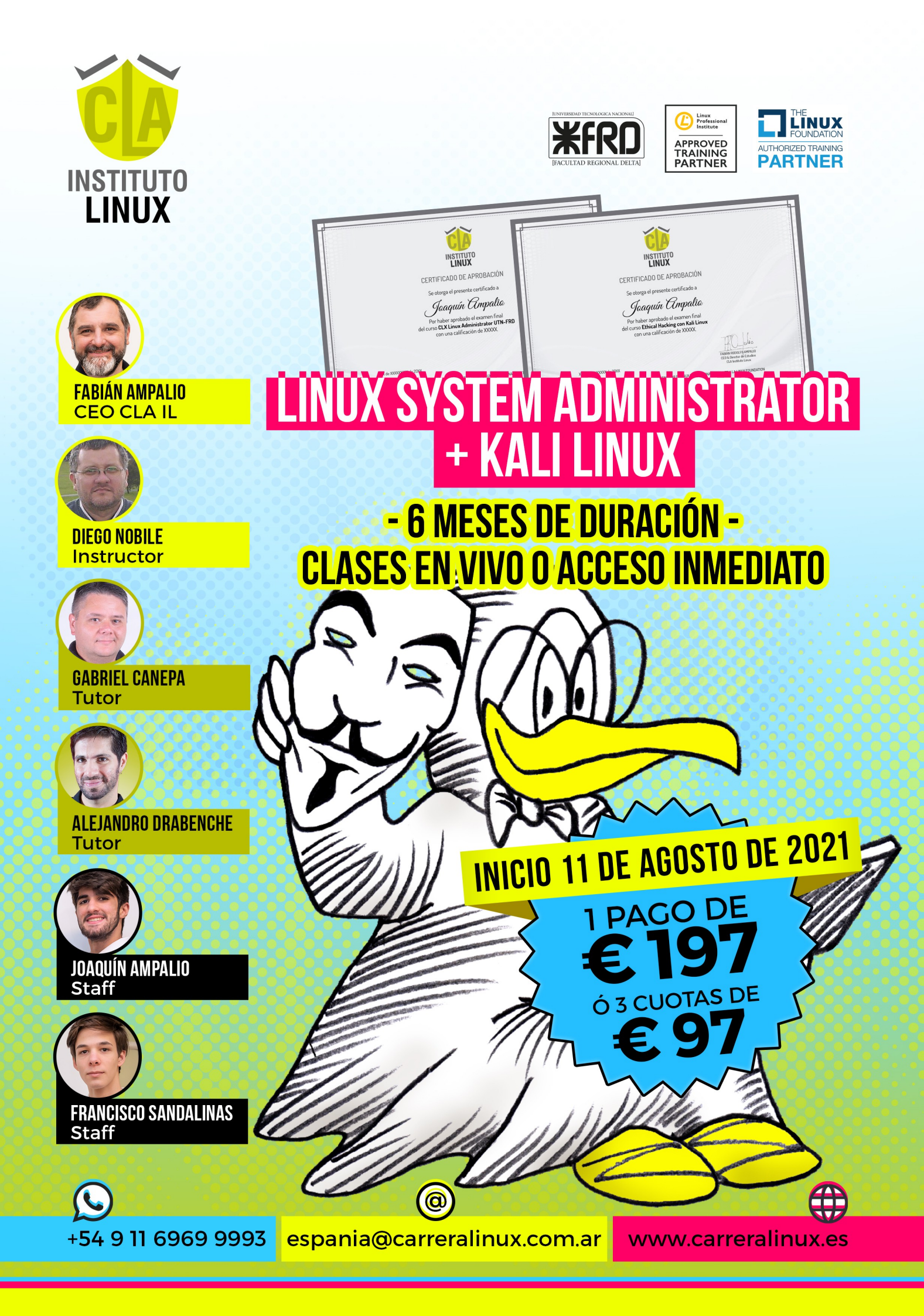

## Instalar un servidor shortener con YOURLS en Ubuntu 20.04

**YOURLS** que en realidad significa **Your Own URL Shortener** (Su propio acortador de URL). Es una herramienta compuesta de varios scripts PHP, que nos permite tener nuestro propio **servicio de acortamiento de URL**. Para que me entiendas mejor, lo mismo que **TinyURL**, **Bitly** y otros tantos servicios existentes, pero bajo tu control.

Ejecutar tu propio servicio acortador de URL es útil si haces uso de ellos continuamente. Podrás agregar tu propio dominio a los acortadores, además de no depender de nadie, tus datos los manejas tú solo tú. En este artículo veremos como montar un **servidor** de estas características, ayudándonos del increíble paquete **YOURLS**.

## https://www.sololinux.es >>> https://tinyurl.com/2hm4uuvj

## Instalar un servidor shortener con YOURLS en Ubuntu 20.04

Como siempre... comenzamos actualizando nuestro sistema.

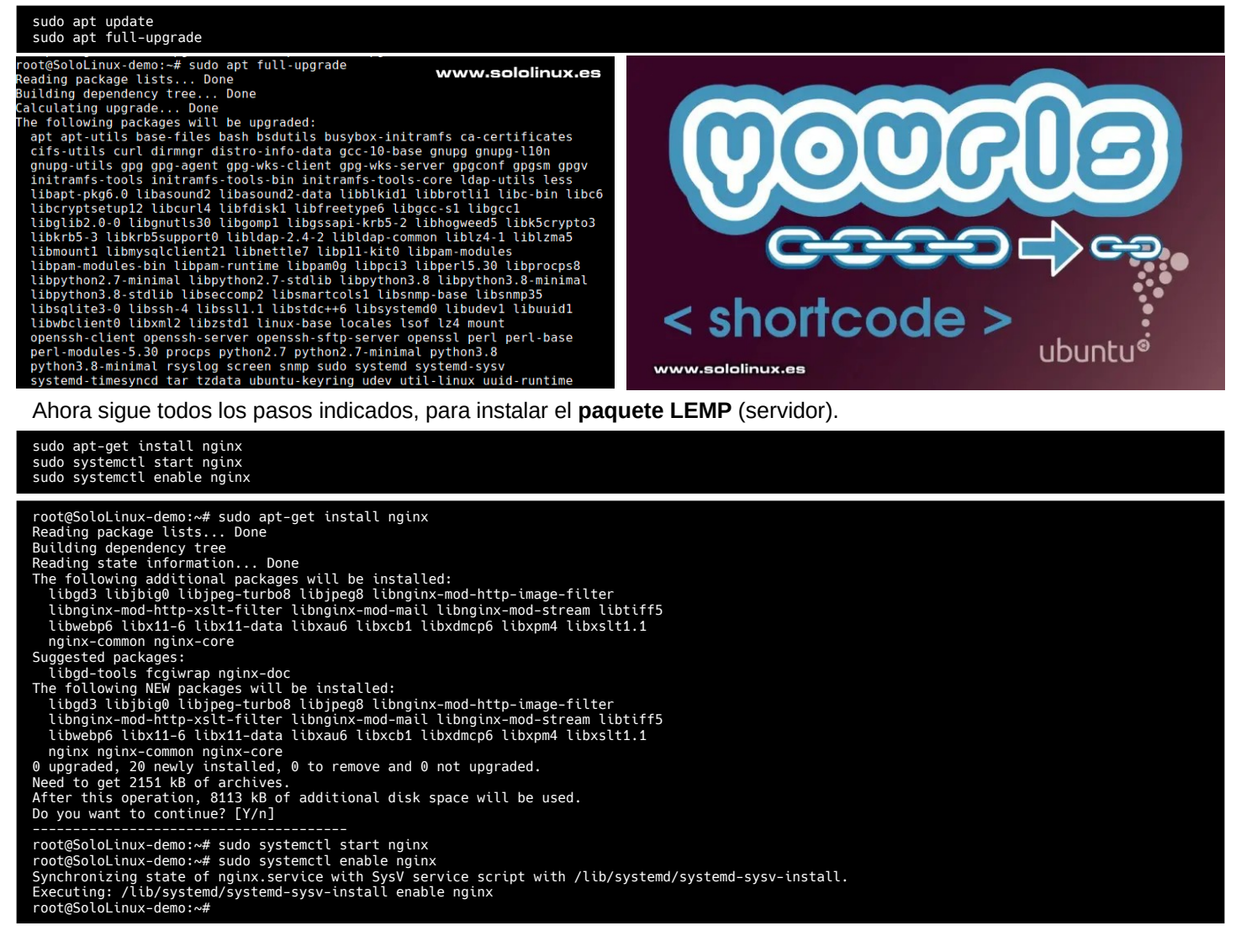

## Llega el turno de instalar MariaDB.

sudo apt-get install nginx mariadb-server sudo systemctl start mariadb sudo systemctl enable mariadb

## Aseguramos la instalación.

## sudo mysql\_secure\_installation

Es necesario crear una base de datos con usuario y password. Introduce tus catos reales

#### sudo mysql -u root -p

Los datos son:

- **MOMBREDB** Nombre de la nueva base de datos.
- MIUSUARIO Usuario de la base de datos.
- PASSWORD Tu contraseña elegida.

Ejecuta lo siguiente con tus datos (línea por línea).

REATE DATABASE MOMBREDB DEFAULT CHARACTER SET UTF8 COLLATE

CREATE USER 'MIUSUARIO'@'localhost' IDENTIFIED BY 'PASSWORD'; CREATE USER 'MIUSUARIO'@'localhost' IDENTIFIED BY 'PASSWORD'; GRANT ALL PRIVILEGES ON MOMBREDB.\* TO 'MIUSUARIO'@'localhost' IDENTIFIED BY 'PASSWORD' WITH GRANT OPTION; FLUSH PRIVILEGES;

Observa la imagen de ejemplo real.

r password: come to the MariaDB monitor. Commands end with ; or \g. MariaDB connection id is 57 rer version: 10.3.30-MariaDB-0ubuntu0.20.04.1 Ubuntu 20.04

- opyright (c) 2000, 2018, Oracle, MariaDB Corporation Ab and others
- pe 'help;' or '\h' for help. Type '\c' to clear the current input statement.
- riaDB [(none)]> CREATE DATABASE MOMBREDB DEFAULT CHARACTER SET UTF8 COLLATE utf8\_unico ery OK, 1 row affected (0.000 sec)

riaDB [(none)]> CREATE USER 'MIUSUARIO'@'localhost' IDENTIFIED BY 'PASSWORD'; ry OK, 0 rows affected (0.000 sec)

riaDB [(none)]> GRANT ALL PRIVILEGES ON MOMBREDB.\* TO 'HIUSUARIO'@'localhost' IDENTIFIED BY 'PASSWORD' WITH GRANT OPTION. ery OK, © rows affected (0.000 sec)

riaDB [(none)]> FLUSH PRIVILEGES; ery OK, 0 rows affected (0.000 sec)

#### Instalamos PHP.

sudo apt-get install php-fpm php-xml php-pear php-cli php-zip php-json php-mysql php-gd php-mbstring php-curl php-bcmath -y

Es necesario reiniciar Nginx.

#### sudo systemctl restart nginx

Llego el momento de descargar YOURLS, pero para ello necesitamos instalar GIT y acceder a /var/www/html.

#### sudo apt install git

cd /var/www/html

sudo git clone https://github.com/YOURLS/YOURLS.git

root@SoloLinux-demo:/var/www/html# sudo git clone https://github.com/YOURLS/YOURLS.git Cloning into 'YOURLS'... remote: Enumerating objects: 9686, done. remote: Counting objects: 100% (91/91), done. remote: Compressing objects: 100% (74/74), done. remote: Total 9686 (delta 39), reused 40 (delta 16), pack-reused 9595 Receiving objects: 100% (9686/9686), 14.13 MiB | 18.89 MiB/s, done. Resolving deltas: 100% (5847/5847), done. root@SoloLinux-demo:/var/www/html#

Borramos dos archivos innecesarios.

sudo rm index.html sudo rm index.nginx-debian.html

Accedemos a la carpeta user (recuerda que ya estamos en /var/www/html).

#### cd YOURLS/user/

Creamos el archivo de configuración (aprovechamos el que viene de ejemplo).

cp config-sample.php config.php

#### Ejemplo del proceso.

root@SoloLinux-demo:/var/www/html# cd YOURLS/user/ root@SoloLinux-demo:/var/www/html/YOURLS/user# cp config-sample.php config.php root@SoloLinux-demo:/var/www/html/YOURLS/user#

Accede al archivo y lo modificas, con los datos de la base de datos que usaste anteriormente.

#### sudo nano config.php

#### Las líneas a editar son:

| <pre>defthe( 'YOURLS_DB_USER', 'your db user name' );</pre>                                                                                                    |
|----------------------------------------------------------------------------------------------------|
| <pre>in your &gt;     ** To use an IDN domain (eg http://héhé.com), write its ascii form     here (eg ht&gt;     define( 'YOURLS_SITE', 'http://your-own-domain-here.com' ); &lt;&lt;&lt; </pre>                                                                                                    |
| <pre>Url de acceso /** A random secret hash used to encrypt cookies. You don't have to remember it&gt;  ** Hint: copy from http://yourls.org/cookie */</pre>                                                                                                    |
| <pre>define( 'YOURLS_COOKIEKEY', 'modify this text with something<br/>random'); &lt;&lt;&lt; Inserta una cadena de caracteres aleatoria<br/>/** Username(s) and password(s) allowed to access the site. Passwords<br/>either in&gt;</pre>                                                                                                    |
| <pre>** YOURLS will auto encrypt plain text passwords in this file ** Read http://yourls.org/userpassword for more information */ \$yourls_user_passwords = [</pre>                                                                                                    |
| 'username' => 'password', <<< password<br>// 'username2' => 'password2',<br>// You can have one or more 'login'=>'password' lines<br>];                                                                                                    |
| giphp<br>/* This is a sample config file.<br>* Edit this file with your own settings and save it as "config.php"                                                                                                    |
| * IMPORTANT: edit and save this file as plain ASCII text, using a text editor, for instance TextEdit on Mac OS or<br>* Notepad on Windows. Make sure there is no character before the opening php at the beginning of this file.<br */                                                                                                    |
| /*<br>** MySQL settings - You can get this info from your web host                                                                                                    |
| */                                                                                                    |
| */<br>/** MySQL database username */<br>define( 'YOURLS_DB_USER', 'your db user name' );                                                                                                    |
| */ ** MySQL database username */<br>define( 'YOURLS_DB_USER', 'your db user name' );<br>/** MySQL database password */<br>define( 'YOURLS_DB_PASS', 'your db password' );                                                                                                    |
| <pre>*/ */ MySQL database username */ define( 'YOURLS_DB_USER', 'your db user name' ); /** MySQL database password */ define( 'YOURLS_DB_PASS', 'your db password' ); /** The name of the database for YOURLS ** Use tower case Letters [a-2], digits [0-9] and underscores [_] only */ define( 'YOURLS_DB_MAME', 'yourls');</pre>                                                                                                    |
| <pre>*/ ** HySQL database username */ define('YOURLS_DB_USER', 'your db user name' ); /** MySQL database password */ define('YOURLS_DB_PASS', 'your db password' ); /** The name of the database for YOURLS ** Use lower case letters [a-2], digits [0-9] and underscores [_] only */ define('YOURLS_DB_NAME', 'yourls'); /** MySQL hostname. ** If using a non standard port, specify it like 'hostname:port', e.g. 'localhost:9999' or '127.0.0.1:666' */ define('YOURLS_DB_NAME', 'localhost');</pre>                                                                                                    |
| <pre>*/ ** RySQL database username */ define( 'VOURL5_DE_VSER', 'your db user name' ); /** RySQL database password */ define( 'VOURL5_DE_VSER', 'your db password' ); /** The name of the database for YOURL5 ** Use lower case letters [a-2], digits [0-9] and underscores [_] only */ define( 'VOURL5_DE_VARE', 'yourls'); /** MySQL bottname. ** If using a non standard port, specify it like 'hostname:port', e.g. 'localhost:9999' or '127.0.0.1:666' */ define( 'YOURL5_DE_VARE', 'yourls'); /** WySQL tables prefix ** TOURL5_DE_VARE', 'localhost'); /** MySQL tables prefix ** TOURL5_DE_VARE', 'yourls', 'localhost'); /** MySQL tables prefix ** TOURL5_DE_VARE', 'yourls', 'localhost'; /** MySQL tables prefix ** Tourls_there [a*2] digits [0-9] and underscores [_] only */ define( 'YOURL5_DE_PREFIX, 'yourls', 'yourls', 'your</pre> |
| <pre>*/ ** MySQL database username */ define( 'YOURLs_DB_USER', 'your db user name' ); /** MySQL database password */ define( 'YOURLs_DB_DAS', 'your db password' ); /** MpsQue of the database for YOURLS ** Use Tower case Letters [a-:], digits [0-9] and underscores [_] only */ define( 'YOURLS_DB_MATE', 'yourls' ); /** MySQL tostmame. ** If using a non standard port, specify it like 'hostname:port', e.g. 'localhost:9999' or '127.0.0.1:666' */ define( 'YOURLS_DB_MATE', 'yourls' ); /** MySQL tables prefix ** YoURLS will create tables using this prefix (eg 'yourls_url', 'yourls options',) ** Use lower case Letters [a-:], digits [0-9] and underscores [_] only */ define( 'YOURLS_DB_MATE', 'yourls_' ); /* Woulds will create tables using this prefix (eg 'yourls_url', 'yourls_options',) ** Use lower case Letters [a-:], digits [0-9] and underscores [_] only */ define( 'YOURLS_DB_MATE', 'yourls_' ); /*</pre>                                                                                                    |
| <pre>*/** MySQL database username */ define ('VOURLS_DB_VSER', 'your db user name' ); /** MySQL database password */ define( 'YOURLS_DB_VAS', 'your db password' ); /** MySQL database for YOURLS ** Use lower case Letters [a-z], digits [0-9] and underscores [_] only */ define( 'YOURLS_DB_VAE', 'yourls' ); /** MySQL tables prefix ** Use lower case Letters tables using this prefix (eg 'yourls url', 'yourls options',) ** YOURLS user case Letters [a-z], digits [0-9] and underscores [_] only */ define( 'YOURLS_DB_VEFTix', 'tocalhost' ); /** WySQL tables prefix ** Use lower case Letters [a-z], digits [0-9] and underscores [_] only */ define( 'YOURLS_DB_VEFTix', 'yourls' ); /** WUSUS tables prefix ** Use lower case Letters [a-z], digits [0-9] and underscores [_] only */ define( 'YOURLS_DB_VEFTix', 'yourls' ); /*</pre>                                                                                                    |
| <pre>*/ ** MySQL database username */<br/>define( 'YOURLS_DB_VSR*, 'your db user name' );<br/>/** MySQL database password */<br/>define( 'YOURLS_DB_PRES', 'your db password' );<br/>/** The name of the database for YOURLS<br/>** Use lower case letters [a-2], digits [0-9] and underscores [] only */<br/>define( 'YOURLS_DB_MRE', 'yourls');<br/>/** MySQL tables perfix<br/>** VOURLS_DB_MRE', 'locathost');<br/>/** MySQL tables perfix<br/>** VOURLS_DB_MRE', 'locathost');<br/>/** MySQL tables perfix<br/>** VOURLS_DB_MRE', 'locathost');<br/>/** WySQL tables perfix<br/>** VOURLS_DB_MRE', 'yourls_');<br/>/* Wow.sololinux.es<br/>Una vez hayas concluido la configuración del archivo, lo<br/>guardas y cierras el editor. Es necesario conceder los<br/>permisos correspondientes.</pre>                                                                                                    |

root@SoloLinux-demo:~# cd root@SoloLinux-demo:~# chown -R www-data:www-data /var/www/html root@SoloLinux-demo:~# chmod -R 775 /var/www/html root@SoloLinux-demo:~#

Si tienes el firewall habilitado, abres los puertos necesarios.

ufw allow http ufw allow https

#### Configuramos NGINX.

nano /etc/nginx/sites-available/yourls.conf

Copia y pega la configuración del archivo, sin olvidarte de modificar la url.

listen 80; listen 80; server\_name midominio.com; root /var/www/html; location / { try\_files \$uri \$uri/ /yourls-loader.php\$is\_args\$args; /
location ~ \.php\$ {
 include fastcgi.conf;
 fastcgi\_index index.php;
 fastcgi\_pass unix:/var/run/php/php7.4-fpm.sock;

Guarda el archivo y cierra el editor.

Habilitamos el archivo.

ln -s /etc/nginx/sites-available/yourls.conf /etc/nginx/sites-enabled/

Para concluir, es necesario reiniciar NGINX.

#### systemctl restart nginx

En realidad nuestro servidor ya está listo para producción, pero mucho mejor si aseguramos con SSL instalando Let's Encrypt con Certbot.

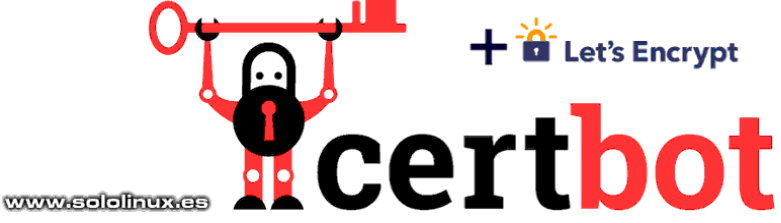

Instalamos la herramienta y las bibliotecas necesarias.

sudo apt-get install certbot python3-certbot-nginx

Puedes agregar SSL fácilmente a tu dominio, ejecutando este comando.

sudo certbot --nginx -d midominio.com

Para concluir el proceso, también debes hacer unas pequeñas modificaciones en el archivo de configuración.

sudo nano /var/www/html/YOURLS/user/config.php

En la línea donde insertamos la url del sitio.

- /\*\* YOURLS installation URL
   \*\* All lowercase, no trailing slash at the end.
   \*\* If you define it to "http://sho.rt", don't use "http://www.sho.rt" in your >
   \*\* To use an IDN domain (eg http://héhé.com), write its ascii form here (eg ht>
   define( 'YOURLS\_SITE', 'http://your-own-domain-here.com' );

#### Debes modificar http por https.

/\*\* YOURLS installation URL
 \*\* All lowercase, no trailing slash at the end.
 \*\* If you define it to "http://sho.rt", don't use "http://www.sho.rt" in your >
 \*\* To use an IDN domain (eg http://héhé.com), write its ascii form here (eg ht>
 define( 'YOURLS\_SITE', 'https://your-own-domain-here.com' );

Después de la línea anterior, añade esta otra.

define('YOURLS\_ADMIN\_SSL', true);

\*\* Site options

\*\* YOURLS installation URL
\*\* All lowercase, no trailing slash at the end.
\*\* If you define it to "http://sho.rt", don't use "http://www.sho.rt" in your browser (and vice-versa)
\*\* To use an IDN domain (eg http://héhé.com), write its ascii form here (eg http://xn--hh-bjab.com) \*/
efine( 'YOURLS\_SITE', 'https://your-own-domain-here.com' );

www.sololinux.es

efine('YOURLS\_ADMIN\_SSL', true);

Guarda el archivo y cierra el editor, solo falta reiniciar el **servidor**.

sudo reboot

Ya tenemos listo nuestro servidor, ahora solo falta instalar y configurar la herramienta, según tus necesidades. Desde tu navegador web favorito, accede a la siguiente url.

## https://midominio.com/admin/install.php

Sigue los pasos que te indica la herramienta YOURLS. Usa tu nombre de usuario y contraseña de administrador para iniciar sesión en...

https://midominio.com/admin/index.php

Listo, ya tenemos nuestro servidor acortador de url listo para producción.

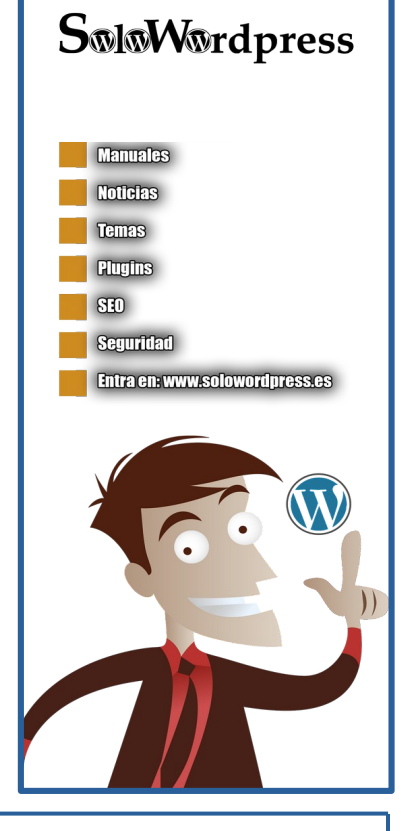

## Instalar Microsoft Teams en Rocky Linux 8.4

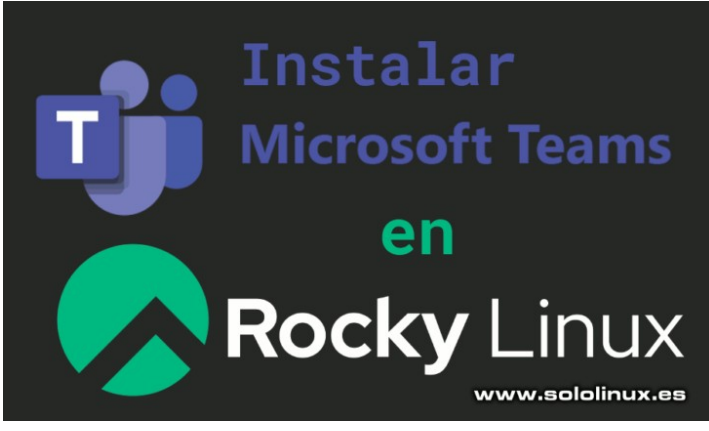

**Microsoft Teams** es una herramienta diseñada por Microsoft, para facilitar las comunicaciones entre usuarios, permitiendo chats, el intercambio de archivos y enlaces, planificación de reuniones, videoconferencias, grabar audios, tareas pendientes y varias cosas más.

Microsoft afirma, que su base principal se centra en ofrecer una comunicación rápida y moderna. También nos dicen que no tiene ningún coste, ya que viene incluido de forma predeterminada en **Windows 10**, **Windows 11** y en **Microsoft 365**. No te fastidia, los **windowseros** ya se tuvieron que rascar el bolsillo antes, jaja.

Bueno basta de bromas. En el afán de colaboración por parte de Microsoft con la comunidad **opensource**, sí que se ofrece una versión para **Linux** totalmente gratuita, que **no libre**. Así que como soy de culo inquieto y siempre estoy cacharreando, he decidido probar la instalación de esta herramienta en una distribución como **Rocky Linux**. Como el resultado fue satisfactorio, decido compartir la operación por si algún atrevido quiere usar **Microsoft Teams**.

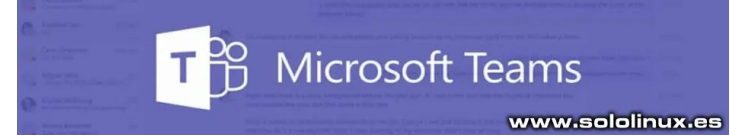

## Instalar Microsoft Teams en Rocky Linux 8.4

Antes de comenzar, debo haceros saber que existen varias formas de instalar Microsoft Teams, pero como aquí nos gusta lo tradicional, agregaremos los **repositorios oficiales** proporcionados por Microsoft e instalaremos la aplicación.

Tu mismo puedes verificar que operamos sobre un Rocky Linux 8.4.

| [root@SoloLinux-demo ~]# sudo cat /etc/*release<br>NAME="Rocky Linux" |
|-----------------------------------------------------------------------|
| VERSION="8.4 (Green Obsidian)"                                        |
| ID="rocky"                                                            |
| ID LIKE="rhel fedora"                                                 |
| VERSION ID="8.4"                                                      |
| PLATFORM_ID="platform:el8"                                            |
| PRETTY_NAME="Rocky Linux 8.4 (Green Obsidian)"                        |
| ANSI_COLOR="0;32"                                                     |
| CPE_NAME="cpe:/o:rocky:rocky:8.4:GA"                                  |
| HOME_URL="https://rockylinux.org/"                                    |
| BUG_REPORT_URL="https://bugs.rockylinux.org/"                         |
| ROCKY_SUPPORT_PRODUCT="Rocky Linux"                                   |
| ROCKY_SUPPORT_PRODUCT_VERSION="8"                                     |
| Rocky Linux release 8.4 (Green Obsidian)                              |
| Rocky Linux release 8.4 (Green Obsidian)                              |
| Rocky Linux release 8.4 (Green Obsidian)                              |
| [root@SoloLinux-demo ~]#                                              |

Creamos el archivo del nuevo repositorio.

#### sudo nano /etc/yum.repos.d/ms-teams.repo

#### Copia y pega lo siguiente.

# [Teams] name=teams baseurl=https://packages.microsoft.com/yumrepos/ms-teams enabled=1 gpgcheck=1 gpgkey=https://packages.microsoft.com/keys/microsoft.asc

Guarda el archivo y cierra el editor. Ahora actualizamos.

#### sudo dnf update

| Listo!<br>root@SoloLinux-demo ~]#        | www.sololir      | nux.es |
|------------------------------------------|------------------|--------|
| ependencias resueltas.<br>ada por hacer. |                  |        |
| eams                                     | 254 kB/s   42 kB | 00:00  |
| root@SoloLinux-demo ~]# sudo dnf update  |                  |        |

Llego el momento de instalar Microsoft Teams.

#### sudo dnf install teams

| [root@SoloLinux-demo ~]# sudo dnf install teams<br>Ultima comprobación de caducidad de metadatos hecha hace 0:04:09, el mar 03 ago 20<br>18:34:15 CEST.<br>Dependencias resueltas                                          |                                                                                                    |                                                                                                    |                                                                                                    |                                                                                              |        |
|----------------------------------------------------------------------------------------------------|----------------------------------------------------------------------------------------------------|----------------------------------------------------------------------------------------------------|----------------------------------------------------------------------------------------------------|----------------------------------------------------------------------------------------------|--------|
| Paquete                                                                                                    | Arq.                                                                                                    | Versión                                                                                                    | Repositorio                                                                                                    | Tam                                                                                          |        |
| Instalando:<br>teams<br>Instalando dependencias:                                                                                                    | ×86_64                                                                                                    | 1.4.00.13653-1                                                                                                    | Teams                                                                                                    | 109                                                                                          | м      |
| adwaita-cursor-theme<br>adwaita-icon-theme                                                                                                    | noarch<br>noarch                                                                                                    | 3.28.0-2.el8<br>3.28.0-2.el8                                                                                                    | appstream<br>appstream                                                                                                    | 646<br>11                                                                                    | k<br>M |
| etc, etc<br>libsoup<br>libthai<br>libtiff<br>nspr<br>nss<br>nss-softokn freebl<br>nss-sysinit<br>pango<br>pixman<br>rest<br>Instalando dependencias débil<br>abattis-cantarell-fonts<br>dconf<br>Resumen de la transacción | <br>x86_64<br>x86_64<br>x86_64<br>x86_64<br>x86_64<br>x86_64<br>x86_64<br>x86_64<br>x86_64<br>x86_64<br>x86_64<br>x86_64<br>x86_64<br>es:<br>noarch<br>x86_64 | 2.62.3-2.el8<br>0.1.27-2.el8<br>4.0.9-18.el8<br>4.25.0-2.el8_2<br>3.53.1-17.el8_3<br>3.53.1-17.el8_3<br>3.53.1-17.el8_3<br>3.53.1-17.el8_3<br>3.53.1-17.el8_3<br>1.42.4-6.el8<br>0.88.4-1.el8<br>0.88.4-1.el8<br>0.9.25-6.el8<br>0.28.0-4.el8 | baseos<br>appstream<br>appstream<br>appstream<br>appstream<br>appstream<br>appstream<br>appstream<br>appstream<br>appstream<br>appstream<br>appstream<br>appstream | 423<br>202<br>187<br>141<br>722<br>483<br>375<br>71<br>135<br>296<br>256<br>69<br>154<br>107 | ****   |
| Tamaño total de la descarga:<br>Tamaño instalado: 362 M<br>¿Está de acuerdo [s/N]?:                                                                                                    | 137 M                                                                                                    |                                                                                                    |                                                                                                    |                                                                                              | ==     |

El tamaño de la instalación, dependerá en gran medida del estado de tu sistema. Pero una vez concluya, abre tu **menú de aplicaciones** y allí encontrarás el icono de **Microsoft Teams**, haces clic en él para ejecutar el software en tu sistema Linux.

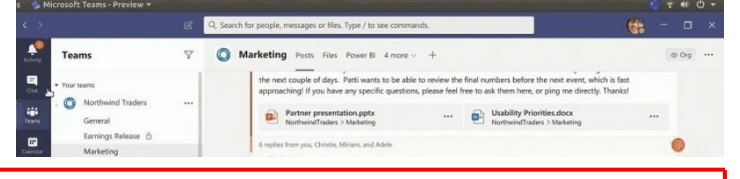

## Conectar a una máquina remota con Chrome Remote Desktop

**Chrome Remote Desktop** es una excelente, pero no muy conocida herramienta, desarrollada por el gigante Google que nos facilita la tarea de conectarnos a un escritorio remoto de forma rápida y segura. Utiliza un protocolo propietario desarrollado por ellos mismos, el cual se conoce como **Chromoting**.

Este método que hoy te propongo, es válido para cualquier sistema desktop basado en Debian. Pero para complicar un poco más la cosa, además que pienso que es de máxima utilidad, nosotros haremos este trabajo sobre un **Ubuntu Server LTS 20.04** sin **desktop**, es evidente que lo tendremos que instalar. Ya verás que fácil.

# Conectar a una máquina remota con Chrome Remote Desktop

Para realizar este proceso debes ser **root** y, comenzamos a operar en la **máquina remota** (en nuestro caso un Ubuntu Server 20.04).

#### sudo su

#### Continuamos actualizando nuestro sistema.

| apt update<br>apt full-upgrade                                                                                                    |
|----------------------------------------------------------------------------------------------------|
| <pre>root@SoloLinux-demo:-# apt update<br/>Get:1 http://archive.ubuntu.com/ubuntu focal InRelease [265 kB]<br/>Get:3 http://archive.ubuntu.com/ubuntu focal-security InRelease [114 kB]<br/>Get:3 http://archive.ubuntu.com/ubuntu focal-security InRelease [114 kB]<br/>Get:3 http://archive.ubuntu.com/ubuntu focal-security InRelease [114 kB]<br/>Get:6 http://archive.ubuntu.com/ubuntu focal-security InRelease [12.1 kB]<br/>Get:6 http://archive.ubuntu.com/ubuntu focal/main ranslation-en [506 kB]<br/>Get:7 http://archive.ubuntu.com/ubuntu focal/restricted and64 Packages [22.0 kB]<br/>Get:8 http://archive.ubuntu.com/ubuntu focal/restricted and64 Packages [22.0 kB]<br/>Get:9 http://archive.ubuntu.com/ubuntu focal-updates/main and64 Packages [822 kB]<br/>Get:10 http://archive.ubuntu.com/ubuntu focal-updates/main and64 Packages [213 kB]<br/>Get:11 http://archive.ubuntu.com/ubuntu focal-updates/main and64 Packages [313 kB]<br/>Get:13 http://archive.ubuntu.com/ubuntu focal-updates/main and64 Packages [367 kB]<br/>Get:14 http://archive.ubuntu.com/ubuntu focal-updates/main Translation-en [52.9 kB]<br/>Get:15 http://archive.ubuntu.com/ubuntu focal-updates/mivrese and64 Packages [367 kB]<br/>Get:16 http://archive.ubuntu.com/ubuntu focal-updates/universe and64 Packages [368 kB]<br/>Get:17 http://archive.ubuntu.com/ubuntu focal-updates/universe and64 Packages [37 kB]<br/>Get:18 http://archive.ubuntu.com/ubuntu focal-updates/universe and64 Packages [38 kB]<br/>Get:19 http://archive.ubuntu.com/ubuntu focal-security/main and64 Packages [38 kB]<br/>Get:19 http://security.ubuntu.com/ubuntu focal-security/main and64 Packages [38 kB]<br/>Get:20 http://security.ubuntu.com/ubuntu focal-security/main and64 Packages [38 kB]<br/>Get:21 http://security.ubuntu.com/ubuntu focal-security/main and64 Packages [38 kB]<br/>Get:22 http://security.ubuntu.com/ubuntu focal-security/main and64 Packages [38 kB]<br/>Get:22 http://security.ubuntu.com/ubuntu focal-security/main and64 Packages [38 kB]<br/>Get:24 http://security.ubuntu.com/ubuntu focal-security/mainer and64 Packages [38 kB]<br/>Get:24 http://security.ubuntu.com/ubuntu focal-security/mainer and</pre> |
| ull6 packages can be upgraded. Run 'apt listupgradable' to see them.<br>root@SoloLinux-demo:-# apt full-upgrade                                                                                                    |

## Instalar Chrome Remote Desktop en Ubuntu 20.04

## Ahora descargamos el paquete Chrome Remote Desktop y, lo instalamos.

| wget https://dl.google.com/linux/direct/<br>desktop_current_amd64.deb<br>dpkginstall chrome-remote-desktop_cur<br>apt install -yfix-broken                                                                                                    | chrome-remote-<br>rent_amd64.deb                                                                                                    |
|----------------------------------------------------------------------------------------------------|----------------------------------------------------------------------------------------------------|
| <pre>root@SoloLinux-demo:~# wget https://dl.g<br/>remote-desktop_current_amd64.deb<br/>2021-08-04 08:41:16 https://dl.goog<br/>remote-desktop_current_amd64.deb<br/>Resolving dl.google.com (dl.google.com).<br/>2a00:1450:4013:c14::5b, 2a00:1450:4013:c<br/>Connecting to dl.google.com (dl.google.c<br/>2a00:1450:4013:c14::5d]:443 connected<br/>HTTP request sent, awaiting response<br/>Length: 37417740 (36M) [application/x-de<br/>etc, etc</pre> | pogle.com/linux/direct/chrome-<br>le.com/linux/direct/chrome-<br>2a00:1450:4013:c14::5d,<br>14::be,<br>om) <br>200 OK<br>bian-package]<br>n |

## Instalar el entorno de escritorio XFCE

Como en nuestro caso queremos operar con un servidor remoto, instalamos un escritorio ligero y funcional, **XFCE**.

sudo DEBIAN\_FRONTEND=noninteractive apt install -y xfce4 desktop-base

Configuramos el inicio predeterminado con XFCE.

sudo bash -c 'echo "exec /etc/X11/Xsession /usr/bin/xfce4-session"
> /etc/chrome-remote-desktop-session'

**Light Locker**, no funciona bien con Chrome Remote Desktop, la pantalla se queda en blanco y no se puede desbloquear. Mejor instalamos **XScreenSaver**.

## apt install -y xscreensaver

**Opcional** – La instalación que hemos realizado de XFCE es mínima, si la quieres más completa ejecuta el siguiente comando.

#### apt install -y task-xfce-desktop

Es importante que no te olvides agregar el USER, al grupo de **Google Remote Desktop** y que después reinicies el sistema.

#### sudo usermod -a -G chrome-remote-desktop \$USER

reboot

## Configurar el escritorio remoto en Chrome

Bueno, ya lo tienes instalado. Llego la hora de conectarte, pero no olvides que debes haber iniciado sesión en tu cuenta de Google, si no es así, no funciona. Abre la siguiente url en tu máquina local.

## https://remotedesktop.google.com/headless

Verás la siguiente pantalla o similar. Pulsa en empezar.

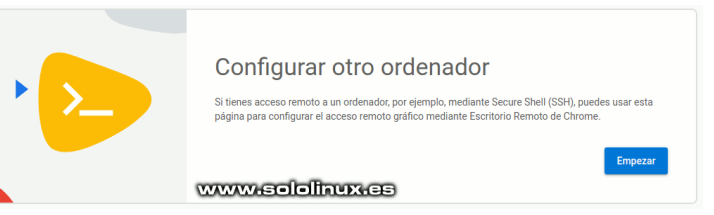

Aparece el script que debes instalar en la máquina remota, como nosotros ya lo tenemos, pulsa en siguiente.

| • >>> | Configurar otro ordenador<br>Descarga e instala Escritorio Remoto de Chrome en el ordenador remoto:                                                                                     |
|-------|----------------------------------------------------------------------------------------------------|
|       | Windows: https://dl.google.com/ideged/chrome-remote-<br>desktop/chromeremotedesktophost.msi     Debian Linux: https://dl.google.com/inux/direct/chrome-remote-desktop_current_amd64.deb |
|       | Siguiente                                                                                                    |
|       | www.sololihux.es                                                                                                    |
|       |                                                                                                    |

En la nueva pantalla, debes autorizar al **Escritorio Remoto de Chrome** a configurar un nuevo ordenador. Al pulsar autorizar se abre otra ventana, en la cual podrás obtener un código que debes insertar en la línea de comandos de la máquina remota.

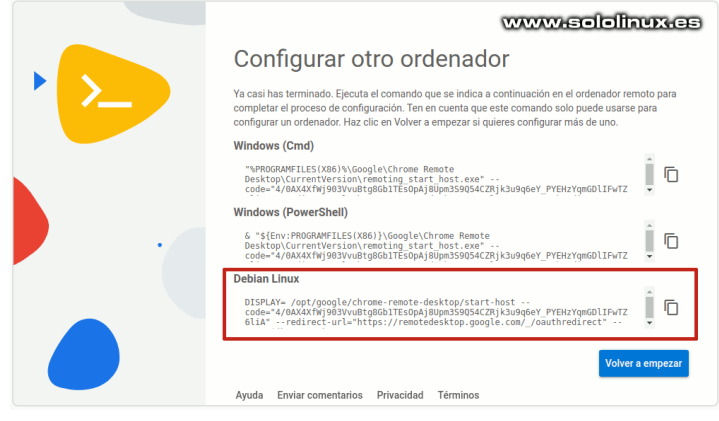

Ejemplo de código que debes copiar y pegar.

#### DISPLAY= /opt/google/chrome-remote-desktop/start-host -code="4/0AX4XfWgv8Q66QgT592nDJ\_gqmx-1QJ00c\_VfdU3-iVpvVUip4pmr-POSF1M2JiqAd0tcPQ" --redirect-url="https://remotedesktop.google.com/\_/oauthredirect" -name=\$(hostname)

Al ejecutar la cadena nos pide insertar un pin, no lo olvides porque lo necesitaras para conectar remotamente.

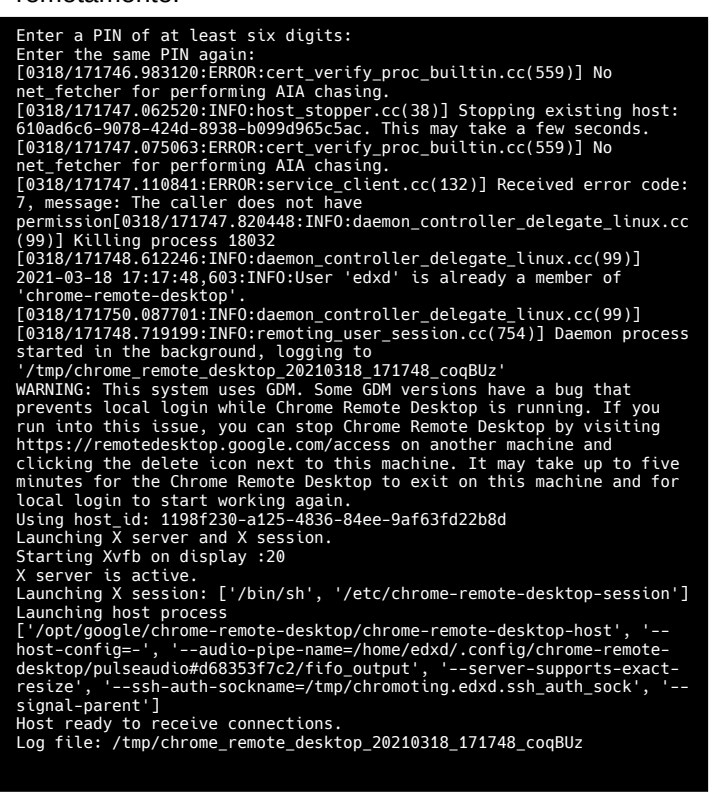

## Conectar a la máquina remota

Si todo salió bien, tan solo tienes que acceder a la siguiente url, seleccionar la máquina remota e introducir el código pin insertado.

https://remotedesktop.google.com/

Conectadosss!!!, pero si tienes problemas puedes revisar su ayuda oficial.

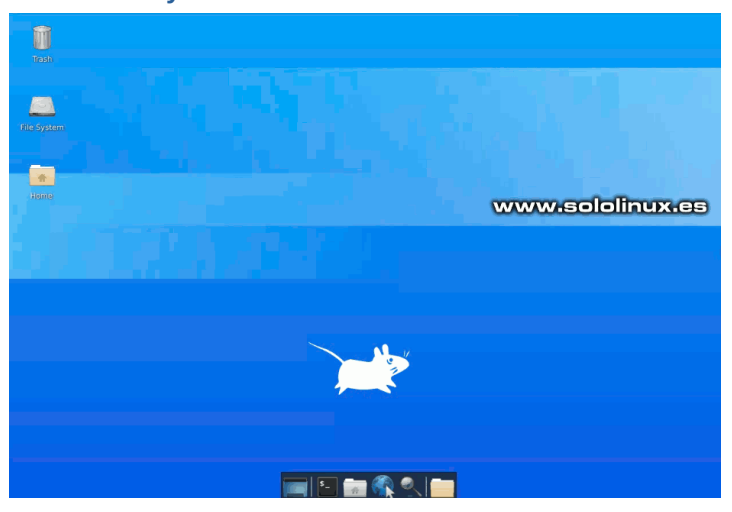

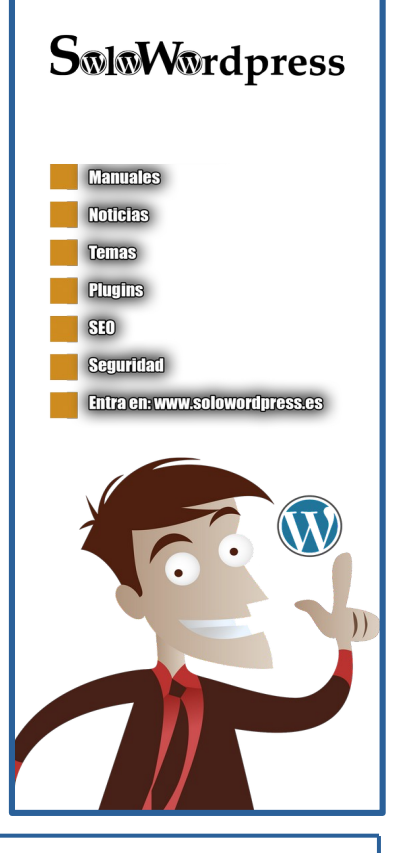

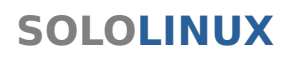

www.sololinux.es

## Información básica del sistema en 6 comandos

# Información básica del sistema

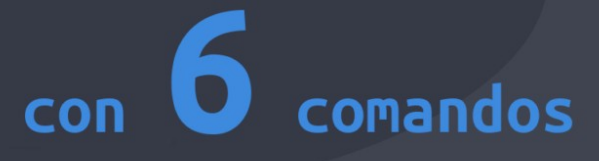

Si bien es cierto que existen **herramientas GUI**, que ofrecen la capacidad de ofrecernos información completa del sistema. Yo siempre recomiendo extraer, e imprimir en consola estos datos mediante **comandos.** 

Debes saber, que todas esas herramientas GUI ofertadas, no dejan de ser meras interfaces gráficas de comandos Linux que interactúan con el sistema para imprimir los valores solicitados. En este sencillo articulo de hoy, veremos los 6 comandos más utilizados para extraer información básica de un sistema basado en Linux/GNU.

## #>6 comandos Linux

## Información básica del sistema en 6 comandos

Vemos los principales comandos, con ejemplo de uso incluido. Como norma general, ninguno de ellos requiere de **«sudo»**.

## Comando uptime

Este comando nos indica una información limitada, pero extremadamente útil.

uptime

Primero nos indica la hora actual del sistema, después el tiempo que lleva encendido (en nuestro ejemplo dos días), ahora indica el tiempo que llevan los usuarios conectados, el número de usuarios y finaliza ofreciendo la carga del sistema (**load average**).

root@SoloLinux-demo:~# uptime
09:30:32 up 2 days, 11 min, 1 user, load average: 0.01, 0.03, 0.05
root@SoloLinux-demo:~#

El **comando uptime** también ofrece interesantes opciones, por ejemplo si queremos saber la fecha y hora que inicio el sistema, ejecutamos...

Uptime -<u>s</u>

#### root@SoloLinux-demo:~# uptime -s 2021-08-04 09:18:34 root@SoloLinux-demo:~#

Podemos ver todas las opciones en la ayuda del comando.

#### uptime --h

sergio@sololinux:~\$ uptime -h

Uso: uptime [opciones] Opciones: -p, --pretty mostrar tiempo de ejecución en formato legilbe -h, --help mostrar esta ayuda y salir -s, --since sistema levantado desde -V, --version mostrar la información de la versión y salir Para más detalles vea uptime(1). sergio@sololinux:~\$

## Comando uname

Al utilizar el **comando uname** sin ningún tipo de argumento, nos indica el tipo de sistema que tenemos. En nuestro caso Linux.

#### uname

root@SoloLinux-demo:∼# uname Linux root@SoloLinux-demo:~#

Al agregar **«-a»**, la información se amplía de forma considerable.

## uname -a

Veremos los siguientes datos.

- Kernel del sistema
- Nombre del host
- Fecha de lanzamiento del kernel
- Versión del núcleo
- Arquitectura del hardware
- Tipo de sistema operativo

root@SoloLinux-demo:~# uname -a Linux SoloLinux-demo 5.4.0 #1 SMP Fri Nov 20 21:47:55 MSK 2020 x86\_64 x86\_64 x86\_64 GNU/Linux root@SoloLinux-demo:~#

Es interesante revisar la ayuda de este comando.

#### uname --help

| root@SoloLinux-demo:~\$ unamehelp<br>Modo de empleo: uname [OPCIÓN]<br>Muestra cierta información del sistema. Sin ninguna OPCIÓN, igual que -s. |
|----------------------------------------------------------------------------------------------------|
| -a,all muestra toda la información, en el siguiente orden,                                                                                       |
| excepto que se omite -p y -i si son desconocidos:                                                                                                |
| -s,kernel-name muestra el nombre del núcleo                                                                                                    |
| -n,nodename muestra el nombre de `host' del nodo de red                                                                                          |
| -r,kernel-release muestra la versión del núcleo                                                                                                  |
| -v,kernel-version print the kernel version                                                                                                    |
| -m,machine print the machine hardware name                                                                                                    |
| -p,processor print the processor type (non-portable)                                                                                             |
| -i,hardware-platform print the hardware platform (non-portable)                                                                                  |
| -o,operating-system print the operating system                                                                                                   |
| help muestra esta ayuda y finaliza                                                                                                    |
| version informa de la versión y finaliza                                                                                                    |
| avuda en línea sobre GNU coreutils: <a href="http://www.gnu.org/software/coreutils/">http://www.gnu.org/software/coreutils/&gt;</a>              |
| Informe de errores de traducción en uname a                                                                                                    |
| <http: es.html="" team="" translationproject.org=""></http:>                                                                                     |
| Full documentation at: <a href="http://www.gnu.org/software/coreutils/uname">http://www.gnu.org/software/coreutils/uname</a>                     |
| or available locally via: info '(coreutils) uname invocation'                                                                                    |
|                                                                                                    |

## Comando date

Si quieres saber el día de la semana, la fecha, la hora, y la zona horaria donde se encuentra el sistema, puedes usar el comando date.

## date

Dos ejemplos diferentes.

root@SoloLinux-demo:~# date
Fri Aug 6 10:02:16 UTC 2021
root@SoloLinux-demo:~#

sergio@sololinux:~\$ date
vie ago 6 13:01:51 EEST 2021
sergio@sololinux:~\$

También puedes identificar datos variados de una fecha en particular, usando este formato MM/dd/YYYY.

#### date --date="03/09/1971"

Ejemplo de salida.

sergio@sololinux:~\$ date --date="03/09/1971" mar mar 9 00:00:00 MSK 1971 sergio@sololinux:~\$

La herramienta date, ofrece muchas opciones y argumentos diversos, los vemos con help.

#### date --help

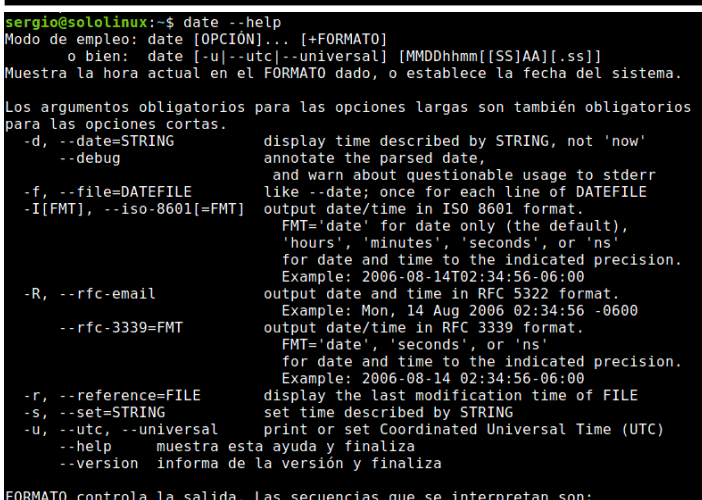

ORMATO controla la salida. Las secuencias que se interpretan son:

```
un % literal
el nombre local abreviado de la semana (p. ej., dom)
el nombre local completo de la semana (p. ej., Domingo)
el nombre local abreviado del mes (p. ej., ene)
el nombre local completo del mes (p. ej. Enero) wvy
                                                                                                                                                                         www.sololinux.es
```

## Comando hostname

Con hostname visualizamos el nombre del host.

## hostname

root@SoloLinux-demo:~# hostname
SoloLinux-demo root@SoloLinux-demo:~#

Hostname también tiene la capacidad de imprimir las IP del sistema, por ejemplo si queremos visualizar la IPv4 usamos la opción «i».

hostname -i

oot@SoloLinux-demo:~# hostname -i 185.183.20.171 root@SoloLinux-demo:~#

Si prefieres ampliar la información con la IP local, la IPv4 y la IPv6, agregamos «I».

## hostname -I

El resultado se amplía considerablemente.

## root@SoloLinux-demo:~# hostname -I 127.0.0.1 185.183.20.171 2a0b:7080:10::1:670e root@SoloLinux-demo:~#

## Comando whoami

Este comando nos muestra el usuario conectado actualmente.

whoami

root

Vemos dos ejemplos de resultado.

root@SoloLinux-demo:~# whoami

root@SoloLinux-demo:~#

sergio@sololinux:~\$ whoami

sergio@sololinux:~\$

Este comando no tiene funciones adicionales, aun siendo así puedes revisar su mínima ayuda integrada con este comando.

#### whoami --help

<mark>ergio@sololinu</mark>x:-\$ whoami --help bdo de empleo: whoami [OPCION]... uestra el nombre de usuario asociado con el ID efectivo del usuario actual. quivalente a id -un. --help muestra esta ayuda y finaliza --version informa de la versión y finaliza yuda en linea sobre GNU coreutils: <http://www.gnu.org/software/coreutils/> nforme de errores de traducción en whoami a <http://translationproject.org/team/es.html> ull documentation at: <http://www.gnu.org/software/coreutils/whoami> ravailable locally via: info '(coreutils) whoami invocation' ergio@soloinux:-5 www.sololinux:e

## Comando w

Como último apunte de este artículo, el comando w es extremadamente útil para los administradores de sistemas, a la hora de identificar posibles usuarios no autorizados. Por ejemplo, con el comando básico listamos todos los usuarios conectados al sistema, así como otros datos importantes como su IP de procedencia.

| root@SoloLin<br>10:43:14 up                 | ux-demo:~<br>2 davs.                 | # w<br>1:24.                 | 3 user.                       | load avera              | age: 0.0                | 0. 0.01                 | . 0.05                        |            |
|---------------------------------------------|--------------------------------------|------------------------------|-------------------------------|-------------------------|-------------------------|-------------------------|-------------------------------|------------|
| USER<br>WHAT                                | TTY                                  | FROM                         | 5 4501 9                      | LOGIN@                  | IDLE                    | JCPU                    | PCPU                          |            |
| root<br>sergio<br>sololinux<br>root@SoloLin | pts/0<br>pts/0<br>pts/0<br>ux-demo:~ | 62.16<br>62.16<br>62.16<br># | .11.187<br>.11.187<br>.11.187 | 09:27<br>06:12<br>04:08 | 2.00s<br>4.10s<br>1.05s | 0.08s<br>0.12s<br>0.04s | 0.00s v<br>0.00s v<br>0.00s v | v v<br>v v |

Si agregas el nombre, tan solo aportara los datos del usuario marcado. En nuestro ejemplo el root.

## w root

Datos del root. oot@SoloLinux-demo:~# w root 0010501021002-000002-00002-00002-00002-00000 10:50:38 up 2 days, 1:32, 1 user, load SER TTY FROM LOGING oot pts/0 62.16.11.187 09:27 load average: 0.00, 0.01, 0.05 GIN@ IDLE JCPU PCPU WHAT :27 6.00s 0.09s 0.00s w root USER root root@SoloLinux-demo:~#

## **Error: Sudo Command Not Found en Debian 10**

Sudo, también llamado **«super user do»**, es un comando para Linux que nos permite ejecutar comandos con privilegios de **usuario root**. Al ingresar tu contraseña personal, se confirman tus solicitudes verificando los permisos insertados en el archivo de **sudoers**.

Pero tal vez tengas una desagradable sorpresa, pues dependiendo de la versión, al realizar una nueva instalación de Debian 10, no podrás ejecutar tareas con privilegios utilizando el **comando sudo**; obtendrás el error **«Sudo Command Not Found en Debian 10»**. La razón de este error es sencilla a la vez que incomprensible, el comando sudo no está incluido por defecto, en algunas instalaciones de Debian 10.

También se han detectado instalaciones, en las cuales si existe la herramienta sudo, pero no se agregó ningún usuario. Si es tu caso, te saltas la parte de la instalación y directamente añades el usuario.

## Error: Sudo Command Not Found en Debian 10

Está molesta situación, por suerte tiene fácil solución. Debes instalar sudo y agregar el usuario, para tener los permisos necesarios. Lo único que debes tener en cuenta es, iniciar sesión como root, ya que como un usuario normal resultara imposible hacer esta operación.

Cerramos la sesión del usuario actual.

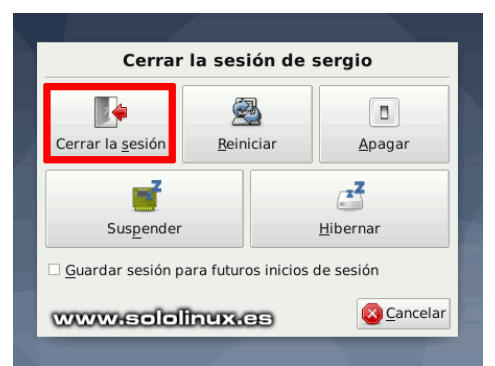

Ahora iniciamos como **roo**t. En las imágenes de ejemplo operamos sobre **Debian 10 Desktop**, en Debian modo consola (servidor) el proceso sería el mismo.

|                  | root    |  |  |  |
|------------------|---------|--|--|--|
| Cancelar         | Acceder |  |  |  |
| www.sololinux.es |         |  |  |  |

Si te resulta imposible iniciar sesión como **root**, puedes obtener acceso con el comando **«su -»**.

## su -

Aunque nuestra distribución no tenga instalado sudo, sí que lo podemos encontrar en los repositorios oficiales. Instalamos la herramienta.

apt-get install sudo -y
root@SoloLinux-demo:~# apt-get install sudo -y
Reading package lists... Done
Building dependency tree
Reading state information... Done
The following NEW packages will be installed:
 sudo
0 upgraded, 1 newly installed, 0 to remove and 0 not upgraded.
Need to get 514 kB of archives.
After this operation, 2257 kB of additional disk space will be used.
Get:1 http://archive.ubuntu.com/ubuntu focal-updates/main amd64 sudo
amd64 1.8.31-1ubuntu1.2 [514 kB]
Fetched 514 kB in 0% (6435 kB/s)
Selecting previously unselected package sudo.
(Reading database ... 80060 files and directories currently
installed.)
Preparing to unpack .../sudo\_1.8.31-1ubuntu1.2\_amd64.deb ...
Unpacking sudo (1.8.31-1ubuntu1.2) ...
Setting up sudo (1.8.31-1ubuntu1.2) ...
Processing triggers for man-db (2.9.1-1) ...
root@SoloLinux-demo:~#

Busca el usuario que quieres usar como sudo, o como en nuestro caso... creas uno nuevo llamado **sololinux**.

#### adduser sololinux

Rellena los datos solicitados.

root@SoloLinux-demo:~# adduser sololinux Adding user `sololinux' ... Adding new group `sololinux' (1000) ... Adding new user `sololinux' (1000) ... Creating home directory `/home/sololinux' ... Copying files from `/etc/skel' ... New password: Retype new password: passwd: password updated successfully Changing the user information for sololinux Enter the new value, or press ENTER for the default Full Name []: Room Number []: Work Phone []: Home Phone []: Other []: Is the information correct? [Y/n] root@SoloLinux-demo:~#

Ahora agregamos el usuario al **grupo sudo**, con el **comando usermod.** 

usermod -aG sudo sololinux

Ahora verificamos que el **usuario sololinux**, también está en el **grupo sudo**.

#### id sololinux

root@SoloLinux-demo:~# www.sololinux.es root@SoloLinux-demo:~# id sololinux uid=1000(sololinux) gid=1000(sololinux) groups=1000(sololinux),27(sudo) root@SoloLinux-demo:~#

Llegado este momento deberías ejecutar sudo sin ningún problema, pero te lo puedes creer o no... no sería el primer caso que ni aun así, hemos logrado el acceso sudo. Tranquilo, tiene solución. Vamos a editar el archivo sudoers de forma manual, sin deshacer todo lo realizado anteriormente.

nano /etc/sudoers

## Te encontrarás algo similar a esto...

| GNU pape 4 8                                                                                                    | /atc/sudgers                      |
|----------------------------------------------------------------------------------------------------|-----------------------------------|
| #                                                                                                    |                                   |
| # This file MUST be edited with the 'visudo' command as root.                                                                                                    |                                   |
| #                                                                                                    |                                   |
| <pre># Please consider adding local content in /etc/sudoers.d/ inste</pre>                                                                                                    | ead of                            |
| # directly modifying this file.                                                                                                    |                                   |
| #<br># Coo the man mage for details on how to write a sudeers file.                                                                                                    |                                   |
| # see the man page for details on now to write a sudders file.                                                                                                    |                                   |
| Defaults env reset                                                                                                    |                                   |
| Defaults mail_badpass                                                                                                    |                                   |
| Defaults secure_path="/usr/local/sbin:/usr/local/bin:/usr/local/bi | sr/sbin:/usr/bin:/sbin:/snap/bin" |
| <pre># Host alias specification</pre>                                                                                                    |                                   |
| # User alias specification                                                                                                    |                                   |
| # Cmnd alias specification                                                                                                    |                                   |
| # User privilege specification                                                                                                    |                                   |
| # Members of the admin group may gain root privileges                                                                                                    |                                   |
| %admin All=(All) All                                                                                                    |                                   |
| # Allow members of group sudo to execute any command                                                                                                    |                                   |
| %sudo ALL=(ALL:ALL) ALL                                                                                                    |                                   |
| <pre># See sudoers(5) for more information on "#include" directives</pre>                                                                                                    |                                   |
| <pre>#includedir /etc/sudoers.d</pre>                                                                                                    |                                   |
|                                                                                                    |                                   |

Después de la última línea.

## #includedir /etc/sudoers.d

Debes agregar el usuario que quieras (en nuestro caso sololinux), con los permisos correspondientes.

#### USUARIO ALL=(ALL:ALL) ALL

Debe quedar como en la imagen de ejemplo.

| #<br># Please consid<br># directly modi<br>#<br># See the man p<br># | er adding local content in /etc/sudoers.d/ instead of<br>fying this file.<br>wage for details on how to write a sudoers file. |                        |
|----------------------------------------------------------------------|----------------------------------------------------------------------------------------------------|------------------------|
| Defaults<br>Defaults<br>Defaults                                     | env_reset<br>mail_badpass<br>secure_path="/usr/local/sbin:/usr/local/bin:/usr/sbin:/usr/bin                                   | :/sbin:/bin:/snap/bin" |
| # Host alias sp                                                      | pecification                                                                                                    |                        |
| # User alias sp                                                      | pecification                                                                                                    |                        |
| # Cmnd alias sp                                                      | pecification                                                                                                    |                        |
| # User privileg<br>root ALL=(AL                                      | e specification<br>L:ALL) ALL                                                                                                 |                        |
| # Members of th<br>%admin ALL=(ALL                                   | e admin group may gain root privileges<br>.) ALL                                                                              |                        |
| # Allow members<br>%sudo ALL=(AL                                     | of group sudo to execute any command<br>L:ALL) ALL                                                                            |                        |
| # See sudoers(5                                                      | b) for more information on "#include" discusses:                                                                              |                        |
| #includedir /et<br>sololinux ALL=(                                   | c/sudoers.d<br>ALL:ALL) ALL                                                                                                   | www.sololinux.es       |
| Guarda el archiv                                                     | vo y cierra el editor. Para concluir se recomienda reiniciar el sistema.                                                      |                        |

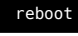

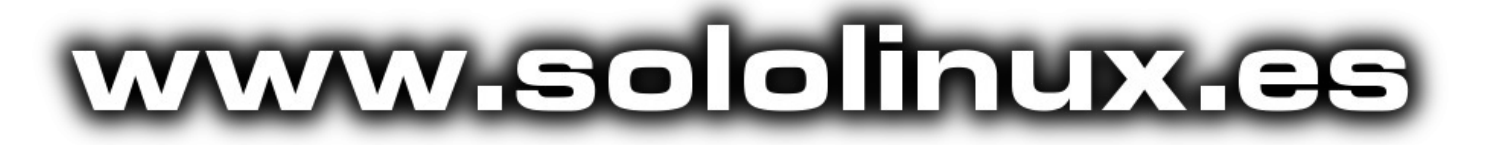

## Poner KALI Linux 2021 en español

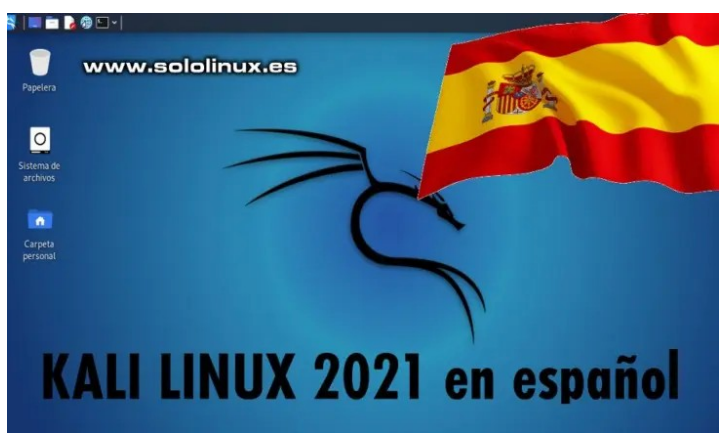

KALI Linux es una de las mejores distribuciones linux, orientadas al pentesting, análisis y ataques de fuerza bruta u otros tipos más complejos.

Leo en muchos foros y chats, usuarios desesperados que no saben como poner **KALI Linux** en español. La verdad es que es una tarea bastante sencilla y simple, dejar nuestro **KALI** (ntegramente en nuestro idioma nativo (excepto algunas herramientas específicas), incluyendo también el teclado y la zona geografica. Verás que tarea más fácil y atractiva tenemos hoy.

# Poner KALI Linux 2021 en español

Te recomiendo obtener **permisos de root**, antes de comenzar. Para ello ejecuta el siguiente comando.

#### sudo -i

#### ──(**kali⊛kali**)-[~] ─\$ sudo -i

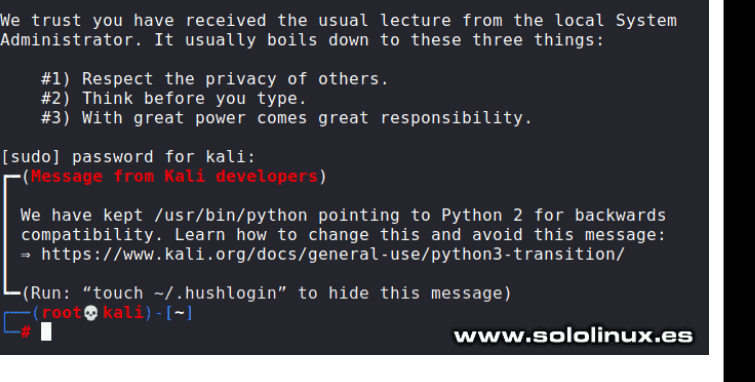

Ahora debes **actualizar el sistema**. Si tienes un sistema recién instalado, puede demorar un buen rato.

apt update && apt full-upgrade

Ejemplo de actualización de Kali Linux 2021.2.

| root kali)-[~]                                                                                                    |
|----------------------------------------------------------------------------------------------------|
| └─# apt update && apt full-upgrade                                                                                                    |
| Get:1 http://kall.koyanet.lv/kall kall-rolling inkelease [30.5 kB]<br>Get:2 http://kali.koyanet.lv/kali kali-rolling/main amd64 Packages [17.7 MB]       |
| Get:3 http://kali.koyanet.lv/kali kali-rolling/main amd64 Contents (deb) [39.8 MB]                                                                       |
| Get:4 http://kali.koyanet.lv/kali kali-rolling/contrib amd64 Packages [108 kB]                                                                           |
| Get:5 http://kali.koyanet.lv/kali kali-rolling/contrib amd64 Contents (deb) [123 kB                                                                      |
| Get:7 http://kali.koyanet.lv/kali kali-rolling/non-free amd64 Contents (deb) [954                                                                        |
| kB]                                                                                                    |
| Fetched 58.9 MB in 32s (1,816 kB/s)                                                                                                    |
| Building dependency tree Done                                                                                                    |
| Reading state information Done                                                                                                    |
| 308 packages can be upgraded. Run 'apt listupgradable' to see them.                                                                                      |
| Reading package lists Done                                                                                                    |
| Reading state information Done                                                                                                    |
| Calculating upgrade Done                                                                                                    |
| The following packages were automatically installed and are no longer required:                                                                          |
| gstreamer1.0-pulseaudio python3-gevent python3-gevent-websocket                                                                                          |
| python3-greenlet python3-jupyter-core python3-m2crypto python3-nbtormat<br>nython3-narameterized nython3-nlotly nython3-zone event                       |
| Use 'apt autoremove' to remove them.                                                                                                    |
| The following NEW packages will be installed:                                                                                                    |
| aspnetcore-runtime-3.1 aspnetcore-targeting-pack-3.1 dotnet-apphost-pack-3.1                                                                             |
| dotnet-nost dotnet-nosttxr-3.1 dotnet-runtime-3.1 dotnet-runtime-deps-3.1<br>dotnet-sdk_3 1 dotnet-targeting_pack_3 1 gnome_desktop3_data                |
| astreamer1.0-plugins-bad libdc1394-25 libdca0 libdydnav4 libdydread8 libfaad2                                                                            |
| libfluidsynth2 libgnome-desktop-3-19 libgssdp-1.2-0                                                                                                    |
| libgstreamer-plugins-bad1.0-0 libgupnp-1.2-0 libgupnp-igd-1.0-4 libilmbase25                                                                             |
| libmms@ libmodnlug1 libmncdoc6 libmnog2encon_2 1_0 libmnlex2_2 1_0 libnice10                                                                             |
| libofa0 libopenexr25 libopenni2-0 libpipewire-0.3-0 libpipewire-0.3-modules                                                                              |
| libsdl2-2.0-0 libsoundtouch1 libspa-0.2-modules libsrtp2-1 libvo-aacenc0                                                                                 |
| libvo-amrwbenc0 libwildmidi2 libxkbregistry0 libzbar0                                                                                                    |
| linux-image-5.10.0-kali9-amd64 netstandard-targeting-pack-2.1 pipewire                                                                                   |
| python3-faraday-agent-parameters-types python3-fastapi python3-flask-socketio                                                                            |
| python3-orjson python3-pydantic python3-slowapi python3-socketio                                                                                         |
| python3-starlette python3-uvicorn timgm6mb-soundfont xdg-desktop-portal                                                                                  |
| xdg-desktop-portal-gtk<br>The following packages will be upgraded:                                                                                       |
| amass amass-common apache2 apache2-bin apache2-data apache2-utils apt apt-utils                                                                          |
| aspell atftpd base-passwd bash bluez bluez-hcidump bluez-obexd bsdextrautils                                                                             |
| bsdutils busybox cifs-utils clang clang-9 console-setup console-setup-linux                                                                              |
| curl debconf debcont-i18n distro-info-data dmidecode e2fsprogs eject exploitdb                                                                           |
| firmware-amd-graphics firmware-atheros firmware-brcm80211 firmware-intel-sound                                                                           |
| firmware-iwlwifi firmware-libertas firmware-linux firmware-linux-nonfree                                                                                 |
| firmware-misc-nonfree firmware-realtek firmware-sof-signed                                                                                               |
| firmware-ti-connectivity freerdp2-x11 fuse3 galera-4 gdal-data<br>gir1 2-gstreamer-1 0 gir1 2-javascriptcoregtk-4 0 gir1 2-webkit2-4 0                   |
| arub-common arub-pc arub-pc-bin arub2-common atk2-engines-pixbuf hotpatch                                                                                |
| ieee-data intel-microcode ipp-usb isc-dhcp-client isc-dhcp-common kali-defaults                                                                          |
| kali-defaults-desktop kali-desktop-core kali-desktop-xfce kali-linux-core                                                                                |
| kali-linux-default kali-linux-headless kali-tools-top10 keyboard-configuration                                                                           |
| kismet-capture-linux-wifi kismet-capture-nrf-51822 kismet-capture-nrf-52840                                                                              |
| kismet-capture-nrf-mousejack kismet-capture-nxp-kw41z                                                                                                    |
| kismet-capture-rz-killerbee kismet-capture-ti-cc-2531 kismet-capture-ti-cc-2540                                                                          |
| Kismet-Capture-ubertooth-one Kismet-Core Kismet-logtools KilbC-utils legion<br>libanacha2_mod_obo7 4 libant_okg6 0 libarmadillo10 libasoell15 libass9    |
| libavcodec58 libavfilter7 libavformat58 libavresample4 libavutil56 libblkid1                                                                             |
| libbluetooth3 libbson-1.0-0 libc-bin libc-dev-bin libc-l10n libc6 libc6-dev                                                                              |
| libc6-i386 libclang-common-9-dev libclang-cpp9 libcom-err2 libcups2                                                                                      |
| libext2fs2 libfdisk1 libfreerdn_client2_2 libfreerdn2_2 libfuse3_3 libdom1                                                                               |
| libgcrypt20 libgdal28 libgl1-mesa-dri libglapi-mesa libglx-mesa0 libgnutls30                                                                             |
| libgssapi-krb5-2 libgstreamer1.0-0 libgtk2.0-0 libgtk2.0-common libhdf5-103-1                                                                            |
| libhdf5-hl-100 libhogweed6 libicu67 libisc-export1105                                                                                                    |
| libllym9 libmariadb3 libmm-glib0 libmongoc-1.0-0 libmonnt1 libnettle8                                                                                    |
| libnftables1 libnginx-mod-http-geoip libnginx-mod-http-image-filter                                                                                      |
| libnginx-mod-http-xslt-filter libnginx-mod-mail libnginx-mod-stream                                                                                      |
| libnginx-mod-stream-geoip libnss-systemd libogdi4.1 libpam-modules                                                                                       |
| libpolkit-agent-1-0 libpolkit-gobject-1-0 libpostproc55 libpg5                                                                                           |
| libpython2-stdlib libpython2.7-minimal libpython2.7-stdlib libqt5core5a                                                                                  |
| libqt5dbus5 libqt5gui5 libqt5network5 libqt5printsupport5 libqt5qml5                                                                                     |
| libot5widgets5 libot5vml5 libruby2 7 libsane_common libsane1 libserd_0_0                                                                                 |
| libsmartcols1 libsndfile1 libss2 libswresample3 libswscale5 libsystemd0                                                                                  |
| libudev1 libuuid1 libuv1 libuv1-dev libwebkit2gtk-4.0-37 libwebp6 libwebpdemux2                                                                          |
| libwebpmux3 libwinpr2-2 libwpe-1.0-1 libx11-6 libx11-data libx11-xcb1                                                                                    |
| libx264-160 libxatracker2 libxml2 libxml2-utils libxnvctrl0 libux-image-amd64                                                                            |
| mariadb-client-10.5 mariadb-client-core-10.5 mariadb-common mariadb-server-10.5                                                                          |
| mariadb-server-core-10.5 mesa-va-drivers mesa-vdpau-drivers mesa-vulkan-drivers                                                                          |
| metasploit-framework mimikatz minicom modemmanager mount netdiscover nfs-common                                                                          |
| os-prober passing-the-bash php7.4 php7.4-cli php7.4-common php7.4-ison                                                                                   |
| php7.4-mysql php7.4-opcache php7.4-readline policykit-1 postgresql-13                                                                                    |
| postgresql-client-13 powershell-empire python-apt-common python2                                                                                         |
| python2-minimal python2./ python2./-minimal python3-alosqlite python3-apt                                                                                |
| python3-gdal python3-impacket python3-kismetcapturefreaklabszigbee                                                                                       |
| python3-kismetcapturertl433 python3-kismetcapturertladsb                                                                                                 |
| python3-kismetcapturertlamr python3-lxml python3-pil python3-pkg-resources                                                                               |
| pythons-pygments pythons-setuptools pythons-six pythons-urllibs pythons-yaml<br>gt5-gtk-platformtheme gtbase5-dev-tools rebind rfkill ruby-activesupport |
| ruby-addressable ruby-cms-scanner ruby2.7 ruby2.7-dev sane-utils spooftooph                                                                              |
| sqlmap ssl-cert starkiller systemd systemd-sysv theharvester udev usb.ids                                                                                |
| util-linux virtualbox-guest-utils virtualbox-guest-x11 voiphopper whois wpscan                                                                           |
| 308 upgraded, 68 newly installed, 0 to remove and 0 not upgraded.                                                                                        |
| Need to get 1,018 MB of archives.                                                                                                    |
| After this operation, 814 MB of additional disk space will be used.                                                                                      |
|                                                                                                    |

Una vez actualizado el **sistema KALI**, te recomiendo reiniciar el sistema.

#### reboot

Una vez reiniciado el sistema, accede de nuevo a la **terminal de Kali Linux** y ejecuta...

#### sudo -i

Bien, ahora identificamos el idioma instalado en el sistema. Por defecto Kali viene en ingles.

#### locale

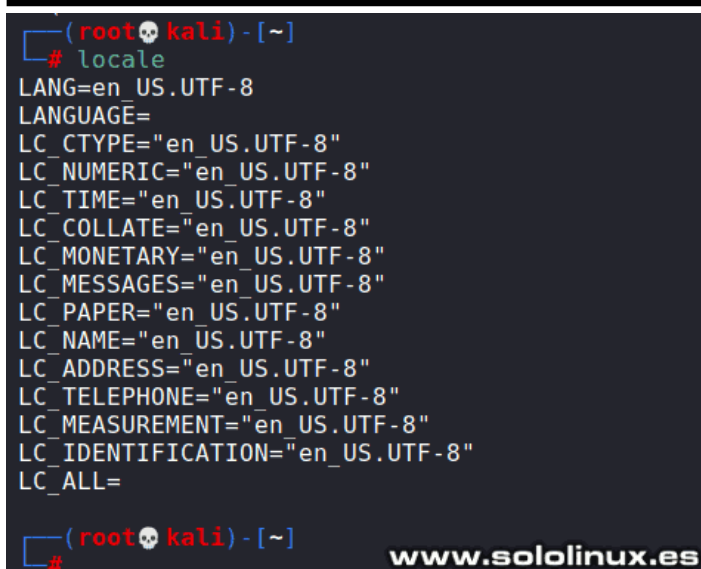

Esta distribución forense viene por defecto con muchos idiomas incluidos. Lamentablemente, solo trae habilitado

el inglés, pero tranquilo que esto tiene fácil solución. Tan solo debe ejecutar este comando.

## localectl set-locale LANG=es\_ES.UTF-8

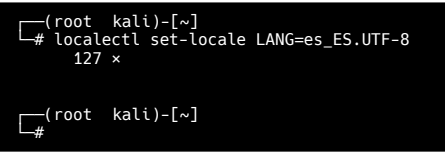

En estos momentos, aunque no veas ningún cambio ya tienes instalado y habilitado el idioma español. Para aplicar los cambios debes reiniciar el sistema, pero espera un poco, aún no hemos terminado todo el proceso.

En el panel de aplicaciones de **KALI**, buscas y haces click sobre **«Settings»**, en el desplegable pulsas sobre **«Settings Manager»**. Observa la imagen de ejemplo.

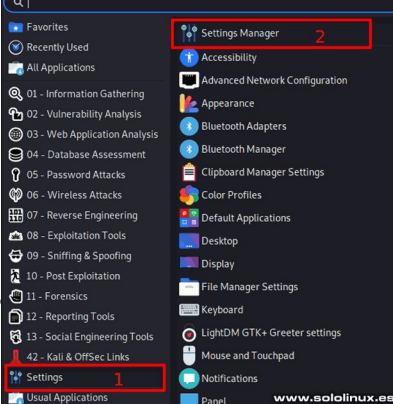

## SOLOLINUX 313 - Social Engineering Tools

Vemos varias herramientas de configuración, abrimos **«keyboard»**.

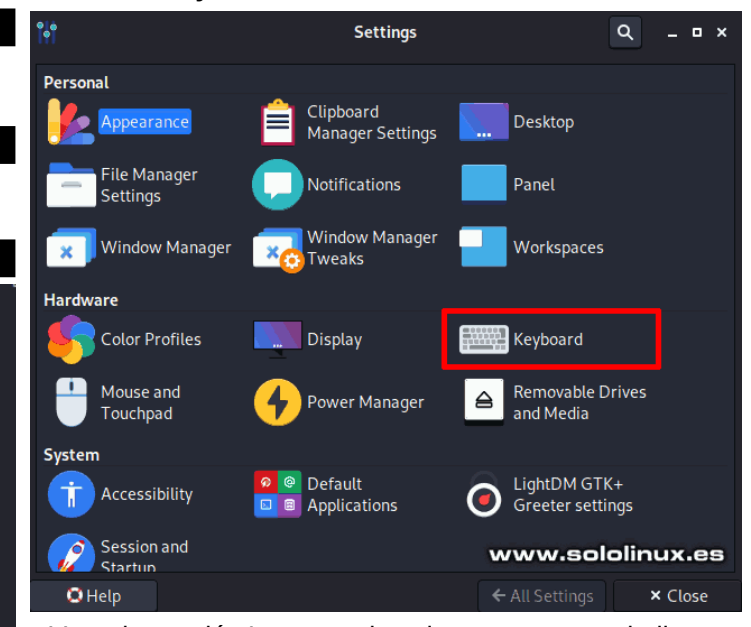

Vas a la sección Layout y sigue los pasos que te indico.

- Add Agrega el idioma español en cualquiera de sus variantes.
- Flechas Marca el español y lo colocas el primero.
- **Remove** Selecciona el idioma ingles y pulsas en Remove.

|                       |                         | Keyboard             | _ = ×            |
|-----------------------|-------------------------|----------------------|------------------|
| Beha <u>v</u> ior     | Application Shortcuts   | <u>L</u> ayout       |                  |
| Use system d          | lefaults                |                      |                  |
| <u>K</u> eyboard mo   | del                     |                      |                  |
| Generic 10            | 05-key PC (intl.)       |                      | •                |
| Change layou          | t option                | Co <u>m</u> pose key |                  |
|                       |                         | ▼ -                  | •                |
| Key <u>b</u> oard lay | out                     |                      |                  |
| Layout                | Variant                 |                      |                  |
| English (US)          |                         |                      | 4                |
|                       |                         |                      |                  |
|                       |                         | www.s                | ololinux.es      |
| + <u>A</u> dd /       | ▶ <u>E</u> dit — Remove |                      |                  |
| 🖸 Help                |                         | ← All                | Settings × Close |

Pulsas en **Close** y sales de la herramienta. Para terminar el proceso, es obligatorio ejecutar el siguiente comando.

## setxkbmap es sundeadkeys

Ya casi terminamos, nos falta cambiar la zona horaria. Te recomiendo listar las zonas, para cerciorarte que eliges el correcto.

sudo -i timedatectl list-timezones

## Recorre el listado al completo, hasta que localices tu zona más próxima.

| (kali 🏵 kali)-[~]                                                                                                    |
|----------------------------------------------------------------------------------------------------|
| └-\$ sudo -i<br>┏(Message from Kali developers)                                                                                    |
| We have kept /usr/bin/python pointing to Python 2 for backwards<br>compatibility. Learn how to change this and avoid this message: |
| https://www.katt.org/docs/generat-use/pythons-transition/                                                                          |
| <pre> (Run: "touch ~/.hushlogin" to hide this message)  (</pre>                                                                    |
| <pre># timedatectl list-timezones Africa (Abidian</pre>                                                                            |
| Africa/Accra                                                                                                    |
| Africa/Algiers<br>Africa/Bissau                                                                                                    |
| Africa/Cairo                                                                                                    |
| Africa/Casablanca<br>Africa/Ceuta                                                                                                  |
| Africa/El_Aaiun                                                                                                    |
| Africa/Juba                                                                                                    |
| //////////////////////////////////////                                                                                             |
| America/Blanc-Sablon                                                                                                    |
| America/Boa_Vista<br>America/Bogota                                                                                                |
| America/Boise                                                                                                    |
| America/Cambridge_Bay<br>America/Campo Grande                                                                                      |
| America/Cancun                                                                                                    |
| America/Caracas<br>America/Cayenne                                                                                                 |
| America/Chicago                                                                                                    |
| America/Costa_Rica                                                                                                    |
| America/Creston                                                                                                    |
| America/Cutaba<br>America/Cutaba                                                                                                   |
| America/Danmarkshavn<br>America/Dayson                                                                                             |
| America/Dawson_Creek                                                                                                    |
| America/Derver<br>America/Detroit                                                                                                  |
| America/Edmonton                                                                                                    |
| America/Eirunepe<br>America/El Salvador                                                                                            |
| lines 42-65                                                                                                    |
| //////////////////////////////////////                                                                                             |
| Europe/Dublin                                                                                                    |
| Europe/Helsinki                                                                                                    |
| Europe/Istanbul<br>Europe/Kalipipgrad                                                                                              |
| Europe/Kiev                                                                                                    |
| Europe/Kirov<br>Europe/Lisbon                                                                                                    |
| Europe/London                                                                                                    |
| Europe/Luxembourg<br>Europe/Madrid                                                                                                 |
| Europe/Malta                                                                                                    |
| Europe/Monaco                                                                                                    |
| Europe/Moscow                                                                                                    |
| Europe/Paris                                                                                                    |
| Europe/Prague                                                                                                    |
| Europe/Rome                                                                                                    |
| Europe/Samara<br>Europe/Saratov                                                                                                    |
| Europe/Simferopol                                                                                                    |
| LLNes 208-291                                                                                                    |

En nuestro caso la zona más próxima es Europa/Madrid, por tanto ejecutamos lo siguiente.

## timedatectl set-timezone Europe/Madrid

En pocos segundos veras como se cambia la hora, de manera automatica.

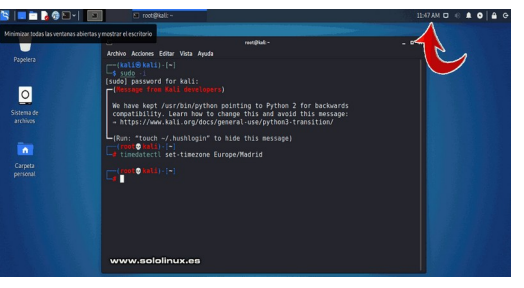

## Reiniciamos el sistema.

#### reboot

Una vez el sistema haya iniciado de forma correcta, aparece una ventana en la cual nos indica sí queremos actualizar el nombre de las carpetas. Es evidente que debes decir que si quieres actualizar, si no lo haces... los nombres continuaran estando en ingles.

| ¿Actualizar l                                                                        | as carpetas e                                           | stándar al idioma actual?                                                                                           |   |
|--------------------------------------------------------------------------------------|---------------------------------------------------------|----------------------------------------------------------------------------------------------------|---|
| Ha iniciado sesión en un i<br>carpetas estándar en su o<br>coincidir con este idioma | idioma nuevo. F<br>carpeta persona<br>. La actualizació | Puede actualizar los nombres de algunas<br>al de forma automática para así<br>ón cambiaría las siguientes carpetas: |   |
| Nombre de la carpeta actual                                                          | Nombre de la                                            | nueva carpeta                                                                                                    |   |
| home/kali/Desktop                                                                    | /home/kali/Es                                           | critorio                                                                                                    |   |
| home/kali/Downloads                                                                  | /home/kali/De                                           | escargas                                                                                                    |   |
| home/kali/Templates                                                                  | /home/kali/Plantillas                                   |                                                                                                    |   |
| home/kali/Public                                                                     | /home/kali/Público                                      |                                                                                                    |   |
| /home/kali/Documents /home/kali/Documentos                                           |                                                         |                                                                                                    |   |
| /home/kali/Music /home/kali/Música                                                   |                                                         |                                                                                                    |   |
| /home/kali/Pictures /home/kali/Imágenes                                              |                                                         |                                                                                                    |   |
| home/kali/Videos                                                                     | /kali/Videos /home/kali/Videos                          |                                                                                                    |   |
| ótese que no se eliminará el o                                                       | contenido exist                                         | ente.                                                                                                    |   |
| No preguntarme esto de nu                                                            | ievo                                                    | www.sololinux.e                                                                                                    | s |
| Conservar nombres at                                                                 | atiquos                                                 | Actualizar pombres                                                                                                  |   |

## Terminamos actualizando de nuevo nuestro **KALI** y, borrando los archivos inútiles.

| sudo -i<br>apt update && apt full-upgrade                                                                                                    |
|----------------------------------------------------------------------------------------------------|
| Concluida la actualización, ejecutamos remove.                                                                                                    |
| apt autoremove                                                                                                    |
| <pre>(root kali)-[~]<br/># apt autoremove<br/>Leyendo lista de paquetes Hecho<br/>Creando árbol de dependencias Hecho<br/>Leyendo la información de estado Hecho<br/>Los siguientes paquetes se ELIMINARÁN:<br/>gstreamer1.0-pulseaudio python3-gevent python3-gevent-websocket<br/>python3-greenlet python3-jupyter-core python3-m2crypto python3-<br/>nbformat<br/>python3-parameterized python3-plotly python3-zope.event<br/>0 actualizados, 0 nuevos se instalarán, 10 para eliminar y 0 no<br/>actualizados.<br/>Se liberarán 47,0 MB después de esta operación.<br/>¿Desea continuar? [S/n]</pre> |
| NOTA: Dependiendo de la versión de KALLinstalada                                                                                                    |

**NOTA:** Dependiendo de la versión de KALI instalada, pueden fallar o no ser estable las locales del idioma o del teclado. Si es tu caso revisa **este anterior articulo**.

## www.sololinux.es

## Instalar DVWA en KALI Linux 2021

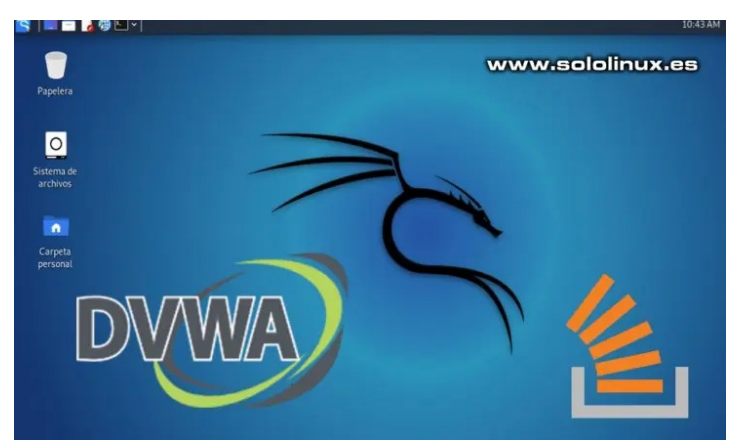

Rompiendo se aprende y la práctica hace al maestro, pero tenemos una duda, ¿dónde podemos practicar nuestras habilidades de **hacking ético**?. La respuesta es sencilla, en **DVWA (Damn Vulnerable Web Application)**. Hablamos de una **aplicación web vulnerable** desarrollada en PHP/MySQL, cuyo principal objetivo es permitir a los profesionales de la seguridad evaluar sus conocimientos, en un entorno completamente legal.

Estas prácticas ayudan a los desarrolladores web a comprender mejor el proceso de segurización de sus aplicaciones. También resulta extremadamente útil para estudiantes, profesores y aficionados, en el proceso de aprendizaje en temas de seguridad sobre aplicaciones web.

Cualquier usuario que quiera empezar con la piratería ética, debe realizar sus pruebas, pero no olvides que cualquier experimento con intentos de penetración en sistemas ajenos sin permiso, es ilegal y puede acarrearte graves problemas, incluyendo cuantiosas multas o hasta prisión. Mejor no te la juegues y por ello, en el artículo de hoy vemos como instalar esta aplicación como base de pruebas, en tu instalación de KALI Linux en español.

## Instalar DVWA en KALI Linux 2021

KALI Linux ya viene con su servidor local instalado, accedemos directamente a la **carpeta html**.

#### cd /var/www/html

#### Ahora descargamos DVWA.

sudo git clone https://github.com/ethicalhack3r/DVWA

┌──(kali�� kali)-[~] └<u>\$ cd /v</u>ar/www/html

(kali ↔ kali)-[/var/www/html] ↓\$ sudo git clone https://github.com/ethicalhack3r/DVWA [sudo] password for kali: Clonando en 'DVWA'... remote: Enumerating objects: 3398, done. remote: Counting objects: 100% (49/49), done. remote: Compressing objects: 100% (32/32), done. remote: Compressing objects: 100% (32/32), done. remote: Total 3398 (delta 20), reused 35 (delta 16), pack-reused 3349 Recibiendo objetos: 100% (3398/3398), 1.65 MiB | 4.46 MiB/s, listo. Resolviendo deltas: 100% (1510/1510), listo. Sin salir de **/var/www/html**, listamos el contenido descargado.

#### ls

Vemos el contenido de *Ihtml*.

(**kali§kali**)-[**/var/www/html**] ls

/WA index.html index.nginx-debian.htm

En la imagen anterior, puedes observar que se encuentran dos archivos y un directorio llamado **DVWA.** Le concedemos los permisos necesarios.

www.sololinux.es

#### sudo chmod -R 777 DVWA

**DVWA** contiene una carpeta llamada **config**, accedemos a ella.

#### cd DVWA/config

En **config** nos encontramos con el archivo de configuración predeterminado, es mejor dejarlo como copia de seguridad y generar otro.

sudo cp config.inc.php.dist config.inc.php

Abrimos el archivo con el editor nano.

sudo nano config.inc.php

Si quieres puedes modificar el usuario y la contraseña, pero no te olvides de los datos porque los vas a necesitar después. Una vez editado el archivo (si es tu caso), lo guardas y cierras el editor. **No cambies el nombre de la base de datos**.

| Database management system to use<br>DBMS = 'MySQL';                                                                                                    |     |
|----------------------------------------------------------------------------------------------------|-----|
| <pre>SDBMS = 'PGSQL'; // Currently disabled</pre>                                                                                                    |     |
| Database variables<br>WARNING: The database specified under db_database WILL BE ENTIRELY DELETED during setu<br>Please use a database dedicated to DVWA.  | up  |
| If you are using MariaDB then you cannot use root, you must use create a dedicated DVWA<br>See README.md for more information on this.<br>DVWA = array(); |     |
| DVWA('db_server'] = '127.0.0.1';<br>DVWA('db_database'] = 'dvwa';<br>DVWA('db_user'] = 'dvwa';                                                            |     |
| DVWA['db_port'] = '3306'; www.sololinux                                                                                                    | ĸ.( |

KALI ya viene con el motor de base de datos instalado, lo iniciamos.

#### sudo systemctl start mysql

Verificamos que todo es correcto.

#### systemctl status mysql

| r—(kali ↔ kali)-[/var/www/html/DVWA/config]<br>└\$ sudo systemctl start mysql                                                                                                    |
|----------------------------------------------------------------------------------------------------|
| (kali 🏵 kali)-[/var/www/html/DVWA/config]                                                                                                    |
| └─\$ systemctl status mysql                                                                                                    |
| • mariadb.service - MariaDB 10.5.11 database server                                                                                                    |
| Loaded: Loaded (/lib/system/system/mariadb.service; disabled; vendor preset:                                                                                                    |
| disabled)                                                                                                    |
| Active: active (running) since sun 2021-08-08 II:08:35 CEST; 215 ago                                                                                                    |
| DOCS: Manismar (audou (8)                                                                                                    |
| Drosocci 2005 EvocStortDros (usr (bio(intro)) m ZEE o muss) a root d                                                                                                    |
| (var(var(var)) (var(var)) (var(va |
| /var/run/mysquu (coue-exteru, status-0/oucess)<br>Drocose: 2006 ExocStartPro-thin/sh -c systemet] upsat-apyironment                                                                                                    |
| WSPED STADT DOSTITION (code-oxited statur-0/SUCCESS)                                                                                                    |
|                                                                                                    |
| VAB=`cd_/usr_/bin/_st_/usr_/bin/galera_recove>                                                                                                    |
| Process: 2040 EverStartPost=/hin/sk _c systemctl unset_environment                                                                                                    |
| WSRP START POSITION (code=exited status=0/SUCCESS)                                                                                                    |
| Process: 2951 ExeCStartPost=/etc/mvsgl/debian-start (code=exited.                                                                                                    |
| <pre>status=0/SUCCESS)</pre>                                                                                                    |
| Main PID: 2935 (mariadbd)                                                                                                    |
| Status: "Taking your SQL requests now"                                                                                                    |
| Tasks: 14 (limit: 2295)                                                                                                    |
| Memory: 111.2M                                                                                                    |
| CPU: 3.388s                                                                                                    |
| CGroup: /system.slice/mariadb.service<br>└─2935 /usr/sbin/mariadbd                                                                                                    |

#### Accedemos a la consola de MariaDB y creamos el usuario con su password. Recuerda que estos datos los proporcionamos anteriormente, en el

archivo config.inc.php; en nuestro caso utilizamos los que venían por defecto, porque al ser un entorno de pruebas local, no existe ningún riesgo. Sigue los pasos que te indico a continuación.

sudo mysql -u root -p create user 'userDVWA'@'127.0.0.1' identified by "dvwa"; grant all privileges on dvwa.\* to 'userDVWA'@'127.0.0.1' identified by 'dvwa'; exit

Ejemplo completo del proceso con respuestas incluidas.

-(kali 🏵 kali)-[/var/www/html/DVWA/config] (katt O katt)-[, var, waw, head, or and a sub-last sudo mysql -u root -p Enter password: Welcome to the MariaDB monitor. Commands end with ; or \g. Your MariaDB connection id is 44 Server version: 10.5.11-MariaDB-1 Debian 11 Copyright (c) 2000, 2018, Oracle, MariaDB Corporation Ab and others. Type 'help;' or '\h' for help. Type '\c' to clear the current input statement MariaDB [(none)]> create user 'userDVWA'@'127.0.0.1' identified by "dvwa" "dvwa"; Query OK, 0 rows affected (0.008 sec) MariaDB [(none)]> grant all privileges on dvwa.\* to 'userDVWA'@'127.0.0.1' identified by 'dvwa'; Query OK, 0 rows affected (0.008 sec) MariaDB [(none)]> exit Bye

## Para instalar DVWA en KALI Linux 2021

correctamente, debemos hacer unas modificaciones en el archivo php.ini. La versión actual de php en KALI es la 7.4, si cambia la versión abres el archivo que corresponda.

## sudo nano /etc/php/7.4/apache2/php.ini

Busca las líneas «allow\_url\_fopen» y

«allow\_url\_include». Asegúrate que las dos están en «On».

## 

- ; Mitthers. ; http://php.net/allow-url-fopen ; http://php.net/allow-url-fopen
- ; Nict, //php.net/attow of t open allow\_url\_fopen = On ; Whether to allow include/require to open URLs (like http:// or ftp://) as files. ; http://php.net/allow-url-include allow\_url\_include = Off

Una vez tengas las dos en «**On**», guarda el archivo y cierra el editor.

## 

; Whether to allow the treatment of URLs (like http:// or ftp://) as files. ; http://php.net/allow-url-fopen allow\_url\_fopen = On

; Whether to allow include/require to open URLs (like http:// or ftp://) as files. ; http://php.net/allow-url-include allow\_url\_include = On

; Define the anonymous ftp password (your email address). PHP's default setting ; for this is empty. ; http://php.net/from .from="iohnadoe.com" www.sololinus www.sololinux.es

Para dejar la herramienta lista para su uso, solo falta iniciar Apache.

## sudo systemctl start apache2

Verificamos que el servicio está corriendo.

## systemctl status apache2

| └─\$ sudo systemctl start apache2                                          |
|----------------------------------------------------------------------------|
|                                                                            |
|                                                                            |
|                                                                            |
| (kall 🐨 kall)-[~]                                                          |
| └─\$ systemctl status apache2                                              |
| <ul> <li>apache2.service - The Apache HTTP Server</li> </ul>               |
| Loaded: loaded (/lib/systemd/system/apache2.service; disabled;             |
| vendor preset: disabled)                                                   |
| Active: active (running) since Sun 2021-08-08 11:23:34 CEST; 40s           |
| ago                                                                        |
| Docs: https://httpd.apache.org/docs/2.4/                                   |
| <pre>Process: 3176 ExecStart=/usr/sbin/apachectl start (code=exited,</pre> |
| status=0/SUCCESS)                                                          |
| Main PID: 3187 (apache2)                                                   |
| Tasks: 6 (limit: 2295)                                                     |
| Memory: 18.5M                                                              |
| CPU: 292ms                                                                 |
| CGroup: /system.slice/apache2.service                                      |
| —3187 /usr/sbin/apache2 -k start                                           |
| -3189 /usr/sbin/apache2 -k start                                           |
| —3190 /usr/sbin/apache2 -k start                                           |
| —3191 /usr/sbin/apache2 -k start                                           |
| -3192 /usr/sbin/apache2 -k start                                           |
| -3193 /usr/sbin/apache2 -k start                                           |
|                                                                            |

Una vez hemos terminado de instalar DVWA en KALI Linux 2021, iniciamos la herramienta insertando esta URL en tu navegador web preferido.

## http://127.0.0.1/DVWA/setup.php

Verás una pantalla con diversos errores, no te preocupes es algo normal, ya que falta generar la base de datos. Lo único que nos falta es pulsar en «Crear database», para que se genere y nos redirija a la página de inicio de sesión.

| Setup DVWA          | Database Setup 🍾                                                                                                    |
|---------------------|----------------------------------------------------------------------------------------------------|
| Instructions        | Click on the 'Create / Reset Database' button below to create or reset your database.<br>If you get an error make sure you have the correct user credentials in:                       |
| About               | If the database already exists, it will be cleared and the data will be reset.<br>You can also use this to reset the administrator credentials ("admin // password") at any stage.     |
|                     | Setup Check                                                                                                    |
|                     | Web Server SERVER_NAME: 127.0.0.1                                                                                                    |
|                     | Operating system: *nix                                                                                                    |
|                     | PHP version: 74.21<br>PHP function staglar_errors: Disabled<br>PHP function staglar_errors: Disabled<br>PHP function stagler_printer: Enabled<br>PHP tenction stagler_printer: Enabled |
|                     |                                                                                                    |
| If you se<br>Apache | e disabled on either allow_url_fopen or allow_url_include, set the following in your php.ini file and restart                                                                          |
| allow_<br>allow_    | url_fopen = On<br>url_include = On                                                                                                    |
| These a             | e only required for the file inclusion labs so unless you want to play with those, you can ignore them.                                                                                |
| These a             | e only required for me me inclusion labs so unless you want to play with those, you can ignore them.                                                                                   |

Puedes iniciar sesión con los datos de acceso predeterminados, que son...

- **Username:** admin
- Password: password

| (        | OVWA             |
|----------|------------------|
| Username |                  |
| admin    | www.sololinux.es |
| Password |                  |
| ••••••   |                  |
|          | Login            |

## Qué son los niveles de ejecución en Linux

Cuando arrancamos un sistema Linux, este inicia con unas condiciones predefinidas, que definen su estado. Por ejemplo, podemos iniciar un sistema Linux en línea de comandos y trabajar desde allí. Normalmente, esto esta indicado para usuarios expertos y sysadmin.

Por otro lado, tenemos el inicio de sesión con GUI, que es el más común y práctico para la inmensa mayoría de usuarios. Estos son estados diferentes, que comúnmente los denominamos niveles de ejecución. Determinar estos niveles es fundamental, pues de ellos dependen el uso que le daremos al sistema.

Especifica las herramientas y aplicaciones, que deben ejecutarse o estar disponibles al iniciar nuestro Linux.

Fiiar el estado del sistema cuando arranca, por ejemplo si usara entorno de escritorio (GUI) o no.

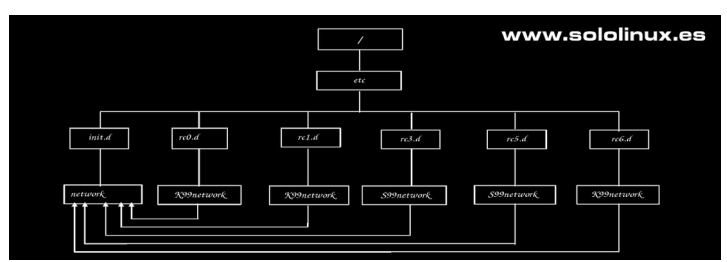

## Qué son los niveles de ejecución en Linux

Antes de comenzar con el artículo, puedes identificar el nivel de tu sistema con el siguiente comando.

## runlevel

La salida del comando nos imprime un número, que en este caso es 5. Este es el nivel predeterminado en la mayoría de distribuciones Linux.

root@SoloLinux-demo:~# runlevel root@SoloLinux-demo:~#

Puedes ver el manual de runlevel, con el comando man.

runlevel

#### man runlevel

RUNLEVEL(8) RUNLEVEL(8) runlevel - Print previous and current SysV runlevel SYNOPSIS unlevel [options...] OVERVIEW unlevels" are an obsolete way to start and stop groups of services used in SysV init. rovides a compatibility yer that maps runlevels to targets, and associated binaries like runlevel. ess, only one runlevel can be "active" a given time, while systemd can activate multiple targets concurrently, so the a curdevels is construing and only.

en time, while systemd can levels is confusing and onl hate. Runlevels should not o refer the set mapping not be used in new code, and are mostly useful as a e matching | kernel boot parameters. |etween runlevels and systemd targets

| Target            |
|-------------------|
| poweroff.target   |
| rescue.target     |
| multi-user.target |
| graphical.target  |
| reboot.target     |
|                   |

DESCRIP

nd current SysV runlevel if they are known. e separated by a single space character. If a runlevel r can be determined, the word "unknown" is printed. line 1/62 67% (press h for help or q to quit)

Como puedes comprobar, en el manual de runlevel nos indica que en realidad tenemos 7 niveles. Tal vez puedan parecer un poco complejos, pero te aseguro que no lo son. En la siguiente tabla lo verás todo mucho más claro

| Niveles  | Objetivo              | Descripción                                                                                                    |
|----------|-----------------------|----------------------------------------------------------------------------------------------------|
| 0        | poweroff.target       | Apagado del sistema                                                                                                    |
| 1        | rescue.target         | Ejecuta un modo de usuario único utilizado por el root. No se permiten otros usuarios y tampoco se inician demonios. Se utiliza para reparar sistemas. |
| 2        | multi-<br>user.target | Se ejecuta en modo multiusuario, pero sin iniciar demonios, ni interfaces<br>de red.                                                                   |
| 3        | multi-<br>user.target | Lanza el sistema en modo multiusuario, pero sin interfaz gráfica de<br>usuario. Solo se permite la interfaz de línea de comandos                       |
| 4        | multi-<br>user.target | No está definido por tanto no se utiliza. Se permite que el usuario determine su uso.                                                                  |
| 5        | graphical.target      | Inicia el sistema en modo multiusuario interfaz gráfica de usuario. Este<br>nivel es el más utilizado por las distribuciones linux actuales.           |
| <i>c</i> |                       | Constitution of electronic                                                                                                    |

## También puedes listar los niveles de tu sistema, con este comando.

| ls -l /lib/systemd/system/runlevel*                                                                                                    |
|----------------------------------------------------------------------------------------------------|
| ergio@sololinux:={ ts -1 /lib/systemd/system/runlevel*<br>rwxrwxrwx 1 root root 15 jul 21 21:51 /lib/systemd/system/runlevel0.target -> poweroff.target<br>rwxrwxrwx 1 root root 13 jul 21 21:51 /lib/systemd/system/runlevel1.target -> rescue.target<br>rwxrwxrwx 1 root root 17 jul 21 21:51 /lib/systemd/system/runlevel2.target -> multi-user.target<br>rwxrwxrwx 1 root root 17 jul 21 21:51 /lib/systemd/system/runlevel3.target -> multi-user.target<br>rwxrwxrwx 1 root root 17 jul 21 21:51 /lib/systemd/system/runlevel3.target -> multi-user.target<br>rwxrwxrwx 1 root root 17 jul 21 21:51 /lib/systemd/system/runlevel4.target -> multi-user.target<br>rwxrwxrwx 1 root root 13 jul 21 21:51 /lib/systemd/system/runlevel4.target -> multi-user.target<br>rwxrwxrwx 1 root root 13 jul 21 21:51 /lib/systemd/system/runlevel6.target -> reboot.target<br>lib/systemd/system/runlevel1.target.wants:<br>otal 0<br>lib/systemd/system/runlevel3.target.wants:<br>otal 0<br>lib/systemd/system/runlevel4.target.wants:<br>otal 0 |
| Lib/systemd/system/runlevel5.target.wants:<br>otal 0<br>ergio@sololinux:-\$ www.sololinux.es                                                                                                    |
|                                                                                                    |

Cada nivel de ejecución, es un entorno específico y particular que se ejecuta a través de un grupo de scripts. Estos scripts se guardan en directorios únicos, que a su vez se almacenan en el directorio /etc. Estos son los directorios que contienen los archivos específicos y sus scripts.

- rc0.d
- rc1.d
- rc2.d
- rc3.d
- rc4.d
- rc5.d
- rc6.d

En nuestro primer ejemplo, vemos el contenido de «rc0.d».

## ls /etc/rc0.d

Se imprime lo siguiente, pero ojo... esto puede variar dependiendo de tu sistema y configuración.

/etc/rc0.d
ptdisks-early K01networking K01openvpn K01rsyslog K01saned

22

También puedes ver el contenido de todos los archivos, incluyendo otro directorio rc que contiene otro tipo de scripts que inician con el sistema.

#### ls /etc/rc\*.\*

| sergio@sololinux | :~\$ ls /etc/rc*.*         |                              |                       |
|------------------|----------------------------|------------------------------|-----------------------|
| /etc/rc0.d:      |                            |                              |                       |
| K01alsa-utils    | K01cryptdisks-ea           | rly K01hddtemp               | K01lightdm            |
| Kuinetworking Ku | Ulrsyslog                  | K01uuldd                     | nco Kallym2 lymotod   |
|                  | Noicups-browseu<br>Misanod | κωτιιάραια                   | nce Reitviiz-tviietau |
| K01crvntdisks    | K01exim4                   | K01kernelo                   | ops K01lvm2-lvmpolld  |
| K01plymouth K    | 01speech-dispatch          | er                           |                       |
| /etc/rc1.d:      |                            |                              |                       |
| K01alsa-utils    | K01cups-browsed            | K01irqbalance                | K01lvm2-lvmetad       |
| K01rsyslog       | K01ufw                     |                              |                       |
| K01avahi-daemon  | K01exim4                   | K01kerneloops                | K01lvm2-lvmpolld      |
| K01saned         | K01uuldd                   |                              | K04                   |
| K01cups          | Kuindatemp                 | Kullightam                   | Kulopenvpn            |
| /etc/rc2 d·      | LIIEI                      |                              |                       |
| K01cups          | S01binfmt-suppor           | t S01dbus                    | S01irgbalance         |
| S01lvm2-lvmpolld | S01plymouth S0             | 1speech-dispatc              | her                   |
| S01acpid         | S01console-setup           | .sh S01exim4                 | S01kerneloops         |
| S01mintsystem    | S01rsync S0                | 1sysstat                     |                       |
| S01anacron       | S01cron                    | S01grub-co                   | mmon S01lightdm       |
| S01ntp           | S01rsyslog S0              | 1uuidd                       |                       |
| S01avahi-daemon  | S01cups-browsed            | S01hddtemp                   | S01lvm2-lvmetad       |
| S01openvpn       | S01saned                   |                              |                       |
| /elc/rcs.u:      | S@1hinfmt_cuppor           | t S@1dbuc                    | SQ1irgbalance         |
| S@11vm2_1vmpo11d | S@1nlvmouth S@             | lsneech-disnatc              | her                   |
| S01acpid         | S01console-setup           | .sh S01exim4                 | S01kerneloops         |
| S01mintsystem    | S01rsync S0                | 1sysstat                     |                       |
| S01anacron       | S01cron                    | S01grub-co                   | mmon S01lightdm       |
| S01ntp           | S01rsyslog S0              | 1uuidd                       |                       |
| S01avahi-daemon  | S01cups-browsed            | S01hddtemp                   | S01lvm2-lvmetad       |
| S01openvpn       | S01saned                   |                              |                       |
| /etc/rc4.d:      | Calbinfmt cuppor           | t C01dbuc                    | 501irghalanco         |
| KUICUPS          | S@1plymouth S@             | L SUIUDUS<br>1cpeech-dispate | ber                   |
| S@1acnid         | S@1console_setup           | sh S01evim4                  | S01kerneloons         |
| S01mintsvstem    | S01rsvnc S0                | 1svsstat                     | 5011(01110000055      |
| S01anacron       | S01cron                    | S01grub-co                   | mmon S01lightdm       |
| S01ntp           | S01rsyslog S0              | 1uuidd                       |                       |
| S01avahi-daemon  | S01cups-browsed            | S01hddtemp                   | S01lvm2-lvmetad       |
| S01openvpn       | S01saned                   |                              |                       |
| /etc/rc5.d:      | COAL infant and an         | C04-lb                       | 601                   |
| KUICUPS          | S@1plvmouth S@             | L SUIUDUS<br>Ispeech-dispate | bor                   |
| S01acnid         | S01console-setup           | .sh S01exim4                 | S@1kerneloons         |
| S01mintsvstem    | S01rsvnc S0                | 1svsstat                     |                       |
| S01anacron       | S01cron                    | S01grub-co                   | mmon S01lightdm       |
| S01ntp           | S01rsyslog S0              | 1uuidd                       |                       |
| S01avahi-daemon  | S01cups-browsed            | S01hddtemp                   | S01lvm2-lvmetad       |
| S01openvpn       | S01saned                   |                              |                       |
| /etc/rc6.d:      |                            |                              |                       |
| Kulaisa-utiis    | Kulcryptaisks-ea           | rty Kuindatemp               | Kuilightam            |
| K@1avabi_daemon  | Malcuns_browsed            | K@luuluu<br>K@lirabala       | nce K@1lvm2_lvmetad   |
| K@1onenynn K(    | Noicups browscu<br>Nisaned | κοτει φράτα                  |                       |
| K01crvptdisks    | K01exim4                   | K01kernelo                   | ops K01lvm2-lvmpolld  |
| K01plymouth K0   | 01speech-dispatch          | er                           |                       |
| /etc/rcS.d:      |                            |                              |                       |
| S01alsa-utils S0 | 01cryptdisks               | S01dns-clean                 | S01kmod               |
| S01lvm2          | S01plymouth-log            | S01procps S01                | utw                   |
| SUlapparmor SU   | JICryptdisks-early         | y S01keyboard-               | Setup.sh S01lm-       |
| sergio@sololinux | orking s⊎ipppa-a<br>•∾¢    | is Surudev                   | 301X11-COMMON         |

Bueno, ahora ya sabemos qué es un nivel de ejecución y, los directorios donde se almacenan sus archivos de configuración. Ahora vemos como ejecutar y cambiar el nivel de ejecución. Para esta operación disponemos de dos comandos, el init y el telinit. En nuestro caso usamos el init para reiniciar el sistema.

#### sudo init 6

El sistema reinicia instantáneamente, al iniciar volverá a su nivel anterior, el 5. Con el comando **systemctl**, también nos ayuda a cambiar de nivel, pero de una forma un poco diferente. En vez de usar el carácter numérico del nivel, opera con el nombre del objetivo (revisa la tabla superior). Identificamos el nivel actual.

systemctl get-default

La respuesta es **«graphical.target»**, que corresponde al nivel de ejecución 5.

# sergio@sololinux:~\$ sergio@sololinux:~\$ systemctl get-default graphical.target sergio@sololinux:~\$

Si quieres cambiar al nivel 3 (modo línea de comandos), ejecuta este comando.

#### sudo systemctl isolate multi-user.target

Si ejecutas **runlevel** de nuevo, te dirá el nivel actual y el nivel anterior.

## root@SoloLinux-demo:~# runlevel

root@SoloLinux-demo:~#

Para volver al sistema con GUI, cambiamos de nivel otra vez.

#### sudo systemctl isolate graphical.target

Como último apunte de este artículo, ejecutamos de nuevo el comando runlevel. Vemos que el valor de los niveles se ha invertido, ya que solo tiene la capacidad de imprimir dos niveles, el actual y el anterior.

# root@SoloLinux-demo:~# root@SoloLinux-demo:~# runlevel 3 5

root@SoloLinux-demo:~#

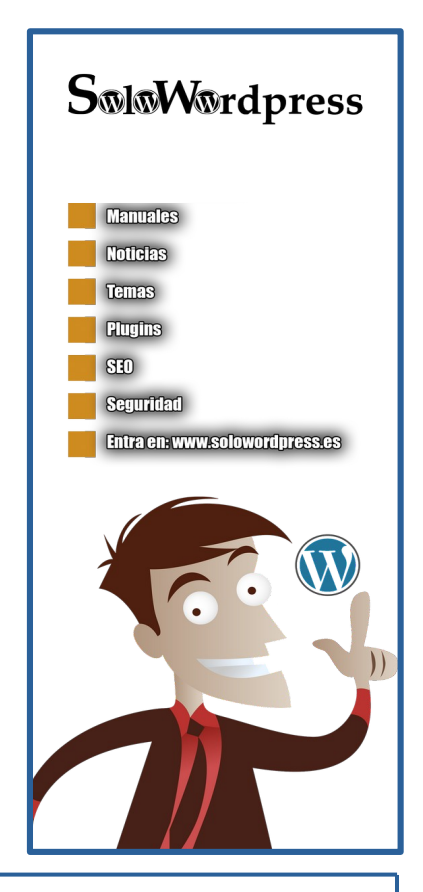

## Instalar Netdata Monitoring en Ubuntu 20.04

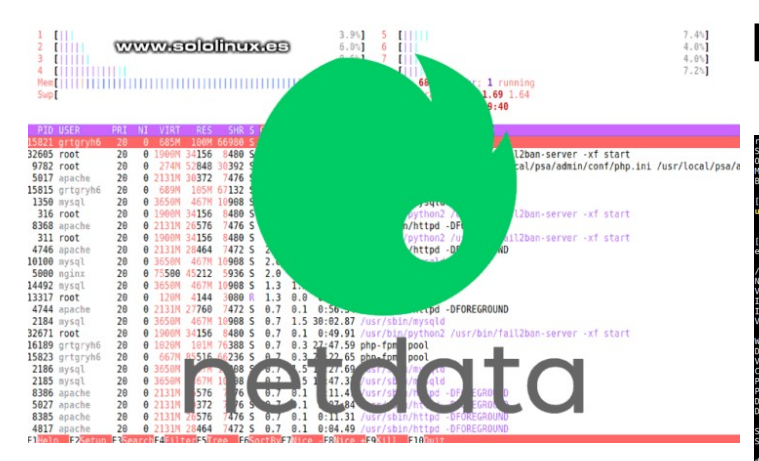

Una correcta supervisión del servidor, es fundamental a la hora de **administrar un servidor Linux.** Independientemente de la complejidad de nuestra infraestructura, debemos monitorizar constantemente muchos aspectos de nuestra de red y hardware. Es la única forma de asegurar un adecuado funcionamiento y, evitar posibles problemas antes de que sucedan.

No todos los usuarios tienes el conocimiento para instalar, configurar y utilizar herramientas de monitorización a través de **línea de comandos**. Todas o por lo menos la mayoría de estas herramientas, las podemos sustituir por una excelente aplicación que podrás controlar vía navegador web de manera gráfica. Hablamos de **Netdata Monitoring**.

Netdata es una de las mejores y más sencillas herramientas de supervisión, que permite a los usuarios vigilar las partes fundamentales de un **servidor o VPS**. Esta herramienta gratuita y de **código abierto**, recopila miles de métricas de hardware y software para organizar los datos en una interfaz fácil de usar. Todas las métricas se visualizan y muestran en un panel interactivo e intuitivo, en forma de cuadros gráficos.

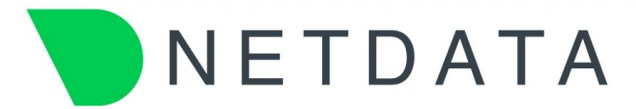

## Instalar Netdata Monitoring en Linux

En el artículo de hoy, vemos como **instalar Netdata en tu servidor o VPS**, en cualquier **distribución Linux** moderna. Nosotros la hemos probado en Ubuntu 20.04, Debian 10, CentOS 8 y Alma Linux 8.4, con un resultado satisfactorio en todos los casos. Fácil de instalar y **fácil de usar, así de simple es Netdata**.

Antes de comenzar, asegúrate de tener tu sistema actualizado. Después descargamos un script proporcionado por el desarrollador oficial, que automatiza casi todo el proceso.

## sudo bash <(curl -Ss https://my-netdata.io/kickstart.sh)</pre>

Una vez se descarga el script, la instalación comienza al instante.

| ostęściulnux-demo-# bash <(curl -\$s https://my-netdata.io/kickstart.sh)<br>yeratnog System : Linux<br>achine : x86.64<br>XSH major version:<br>Fetching szripis to detect required packages<br>/tmp/netdata-kickstart-iF3JJCNfl5/# curl -q -SSLconnect-timeout 10retry 3output /tmp/netdata-kickstart-iF3JJCNfl5/install-<br>/tmp/netdata-kickstart-iF3JJCNfl5/# curl -q -SSLconnect-timeout 10retry 3output /tmp/netdata-kickstart-iF3JJCNfl5/install-<br>/tmp/netdata-kickstart-iF3JJCNfl5/# curl -q -SSLconnect-timeout 10retry 3output /tmp/netdata-kickstart-iF3JJCNfl5/install-<br>/tmp/netdata-kickstart-iF3JCNfl5/# curl -q -SSLconnect-timeout 10retry 3output /tmp/netdata-kickstart-iF3JJCNfl5/# curl -q_sSLconnect-timeout 10retry 3output /tmp/netdata-kickstart-iF3JJCNfl5/# curl -q_sSLconnect-timeout 10retry 3output /tmp/netdata-kickstart-iF3JJCNfl5/# curl -q_sSLconnect-timeout 10retry 3output /tmp/netdata-kickstart-iF3JJCNfl5/# curl -q_sSLconnect-timeout 10retry 3output /tmp/netdata-kickstart-iF3JJCNfl5/# curl -q_sSLconnect-timeout 10retry 3output /tmp/netdata-kickstart-iF3JJCNfl5/# curl -q_sSLconnect-timeout 10retry 3output /tmp/netdata-kickstart-iF3JJCNfl5/# curl -q_sSLconnect-timeout 10retry 3output /tmp/netdata-kickstart-iF3JJCNfl5/# curl -q_sSLconnect-timeout 10retry 3output /tmp/netdata-kickstart-iF3JJCNfl5/# curlquired-packages.s. Mok | red |
|----------------------------------------------------------------------------------------------------|-----|
| Running downlonded script to detect required packages<br>/tmp/netdata-kickstart-iF3JJCNqT6J <b># /bis/bash /tmp/netdata-kickstart-iF3JJCNqT6/install-required-packages.sh netdata Loading /etc/o</b><br>Wesse                                                                                                    |     |
| etc/05-release.information:<br>CMS-release.information:<br>ERSION : Debian GUU/Linux<br>ERSION : 10 (buster)<br>D LIKE :<br>ERSION D: 10<br>ERSION D: 10<br>ERSION D: 10                                                                                                    |     |
| e detected these:<br>1stribution : debian<br>defoname : 10 [buster]<br>ackage Manager : install.got get<br>ackage Manager : debian<br>tection Method: /etc/ss-release<br>fault Python y: 2 (ull install python3 too)                                                                                                    |     |
| eerching for distro_sdk<br>eerching for git<br>C hocking if package 'git' is installed<br>pkg-guery: no packages found matching git<br>eerching for gc wwww.sololinux.ees                                                                                                    |     |

Varias veces te solicitará pulsar la **tecla enter** para continuar, otras que pulses **«Y»**.

| Press ENTER to run it ><br>NOTE: Running apt-get update and updating your APT caches<br>apt-get update<br>Hit:1 http://security.debian.org buster/updates InRelease<br>Hit:2 http://ftp.debian.org/debian buster InRelease                                                                                                    |
|----------------------------------------------------------------------------------------------------|
| Reading package lists Done<br>apt-get install autoconf autoconf-archive autogen automake cmake gcc<br>git libelf-dev libjson-c-dev libjudy-dev libIz4-dev libmnl-dev libssl-<br>dev libtool libuv1-dev make netcat pkg-config uuid-dev zlib1g-dev<br>Reading package lists Done                                                                                                    |
| Building dependency tree<br>Reading state information Done<br>The following additional packages will be installed:<br>autogen-doc autotools-dev binutils binutils-common binutils-x86-64-<br>linux-gnu cmake-data cpp cpp-8 gcc-8 git-man guile-2.0-libs<br>libarchive13 libasan5 libatomict libhinutils libc-dev-bin libc6-dev                                                                                                    |
| libcrio libcuris tiosans tiosinci rubbindris tiocaevali ticcaev<br>libcia libcuris ciosans tiosinci rubbindris tiocaevali ticcaeva<br>libfile-fcntllock-perl libgcic2 libgcc-8-dev libisl19 libitm1<br>libjsoncpp1 libjudydebian1 liblsan0 libltdl-dev libmc3 libmpx2<br>libopts25 libopts25-dev libquadmath0 librhash0 libtsan0 libubsan1<br>libuv1 linux-libc-dev manpages-dev netcat-traditional                                                                                                    |
| Suggested packages:<br>gnu-standards autoconf-doc binutils-doc cmake-doc ninja-build cpp-<br>doc gcc-8-locales gcc-multilib flex bison gdb gcc-doc<br>gcc-8-multilib gcc-8-doc libgcc1-dbg libgomp1-dbg libitm1-dbg<br>libatomic1-dbg libasan5-dbg liblsan0-dbg libtsan0-dbg libubsan1-dbg<br>libmpx2-dbg libquadmath0-dbg git-daemon-run   git-daemon-sysvinit<br>git-doc git-el git-email git-gui gitk gitweb git-cvs<br>git-mediawiki git-svn lrzip glibc-doc debian-keyring bzr libtool-doc<br>libeld |
| <pre>tbs://dk/make-dot<br/>dpkg-dev<br/>The following NEW packages will be installed:<br/>autoconf autoconf-archive autogen autogen-doc automake autotools-dev<br/>binutils binutils-common binutils-x86-64-linux-gnu cmake<br/>cmake-data cpp cpp-8 gcc gcc-8 git git-man guile-2.0-libs<br/>libarchive13 libasan5 libatomic1 libbinutils libc-dev-bin libc6-dev<br/>libcc1-0 libcurl3-gnutls libdpkg-perl libelf-dev liberror-perl</pre>                                                                |
| <pre>libitle-fontlock-pert libgclc2 libgc2-a-adv libitl9 libitl9 libitml libison-c-dev libisoncpp1 libjudy-dev libigudydebian1 liblsan0 libltdl-dev liblz4-dev libmnl-dev libmpc3 libmpx2 libopts25 libopts25-dev libquadmath0 librhash0 libssl-dev libtool libtsan0 libubsan1 libuv1 libuv1-dev linux-libc-dev make manpages-dev netcat netcat-traditional pkg-config uuid-dev zlib1g-dev 0 upgraded, 62 newly installed, 0 to remove and 0 not upgraded. Need to get 58.2 MB of archives.</pre>         |
| After this operation, 244 MB of additional disk space will be used.<br>Do you want to continue? [Y/n]                                                                                                    |

Una vez termine el proceso de instalación, aparecen los datos de acceso, así como algunos comandos que te resultaran de mucha utilidad.

If you can have it, you will save 40-60% of memory. --- Check version.txt ------ Check apps.plugin ------ Copy uninstaller --by default listens on all IPs on port 19999, so you can access it with: http://this.machine.ip:19999/

root@SoloLinux-demo:~#

Una vez concluya el proceso de instalación, puedes acceder al monitor desde tu **navegador web** favorito, usando la siguiente URL. No olvide usar el **puerto 19999**.

## http://ip-de-servidor:19999/

Carga la herramienta, que como primera impresión podemos decir que es excelente. El panel principal nos muestra una descripción general de las principales métricas del sistema, como el uso de la **swap**, el uso de la CPU, estadísticas de entrada / salida de la red, el I/O (lectura / escritura de disco) y, el uso de la memoria RAM casi en tiempo real.

| 🍗 SoloLinux-demo netd                                       | a da × +                                                                                       |                            |                            |          |                                                                     | _ • ×                                                                                                    |
|-------------------------------------------------------------|------------------------------------------------------------------------------------------------|----------------------------|----------------------------|----------|---------------------------------------------------------------------|----------------------------------------------------------------------------------------------------|
| $\leftrightarrow$ $\supset$ $\bigcirc$                      | 08                                                                                             | :19999/#;after=-360        | ;before=0;theme=slate      |          | ☆                                                                   | © ln ≡                                                                                                    |
| 🔵 📼 SoloLin                                                 | -demo 2                                                                                        |                            |                            |          | A 0                                                                 | o Sign In                                                                                                    |
| Overview of                                                 | em Overview<br>key system metrica.<br>Da hard<br>1,15<br>United States<br>0,0<br>United States | Dut Mar<br>14,1<br>Way 0,0 | сри<br><b>1,0</b><br>100,0 | VWW.Sold | olinux.es                                                           | System Everyley     CPUs     Elemeny     Disks     Correct Server     Intervenking Stack     Perl Instructiong     Perl Instructiong |
| Total C<br>Applica<br>Keep a<br>An imp<br>driver i<br>100.0 | J utilization (all cores), 100% hern<br>rns Monitoring section                                 |                            |                            |          | olication usage at the<br>rour system down.<br>aay indicate network |                                                                                                    |
|                                                             | to extend your history of real-tim<br>igure Netdata's history or use th                        | e metrics?<br>e DB engine. |                            |          |                                                                     | And more shares     And more shares  Every second, Netdata collects 409 metrics on SoloLinux-domo, presents                          |

En el panel derecho, encontramos otras opciones del sistema que nos permiten visualizar estadísticas en tiempo real de diferentes métricas del sistema. En la última imagen de ejemplo, vemos el monitor de interfaces de red.

| SoloL  | nux-demo netdata da ×     | +          |       |                |                       |         |             | _ • ×                   |
|--------|---------------------------|------------|-------|----------------|-----------------------|---------|-------------|-------------------------|
| ← →    | C @                       | 08         | 19999 | #menu_net;afte | er=-360;before=0;them | e=slate |             | ☆ ♡ In ≡                |
|        | SoloLinux-demo            |            |       |                | II Paused •           |         |             | 🗿 💿 Sign in             |
| •      |                           |            |       |                |                       |         |             |                         |
|        | 🕂 Networ                  | k Interfac | 29    |                |                       | www.s   | ololinux.es | 5 0%s                   |
|        | Performance metrics for   | n muor ruo | 00    |                |                       |         |             | Monory                  |
|        |                           |            |       |                |                       |         |             | Co. IR Vintual Services |
| Sec. 1 | venetA                    |            |       |                |                       |         |             | de Networkins Stack     |
|        | VOIIOLO                   |            |       |                |                       |         |             |                         |
|        |                           |            |       | 12.4           | 0.02                  |         |             | 📥 IPv6 Networking       |
|        |                           |            |       |                | 0,00                  |         |             |                         |
|        | Bandwidth (net.venet      |            |       |                | 176,7 0,00 0 0        |         |             |                         |
|        |                           |            |       |                |                       |         |             |                         |
|        |                           |            |       |                |                       |         |             | C system Services       |
|        | -3.00 vry of real-time me | encine     |       |                |                       |         |             | All liter froms         |
|        |                           |            |       |                |                       |         |             | ≜ lisers                |
|        |                           |            |       |                |                       |         |             |                         |
|        |                           |            |       |                |                       |         |             |                         |
|        | megabits/s                | aure -0.03 |       |                |                       |         |             | + Add more alarma       |
| ۲      |                           |            |       |                |                       |         |             |                         |
|        |                           |            |       |                |                       |         |             |                         |
| R      |                           |            |       |                |                       |         |             |                         |

Si quieres desinstalar la herramienta, ejecuta el siguiente comando. Debes pulsar la tecla **«y»** cada vez que te lo solicite.

/usr/libexec/netdata/netdata-uninstaller.sh --yes

# www.sololinux.es

## Como instalar KALI Linux en VirtualBox 6.1

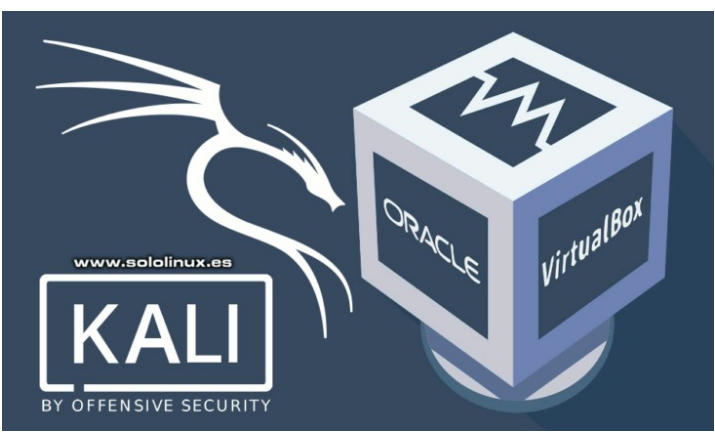

Kali Linux es una de las pocas **distribuciones Linux** existentes en la actualidad, que son prácticamente exclusivas para profesionales de la seguridad, aunque también admite usuarios aficionados. KALI es una fusión entre el discontinuado **WHAX** y **Auditor Security Collection**.

La principal diferencia entre Kali Linux y otras distribuciones, es que KALI incluye de serie un montón de utilidades específicas que han sido desarrolladas para operar en áreas de seguridad. Debes tener claro, que este sistema no está destinado para un uso principal, ya que su forma de operar es muy específica.

El objetivo principal de este artículo, es explicar de forma simple cómo instalar Kali Linux en VirtualBox, así como algunos pequeños matices con los que nos hemos encontrado. Para este post, hemos descargado la versión específica para VirtualBox, que puedes encontrar aquí.

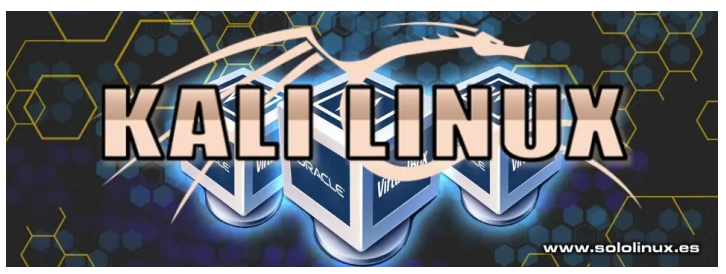

## Como instalar KALI Linux en VirtualBox 6.1

Es altamente recomendable instalar la última versión de VirtualBox y, su correspondiente Extensión Pack. Instala VirtualBox y después la Extensión Pack. Una vez tengas la herramienta de virtualización y su pack instalado, la inicias desde tu menú de aplicaciones.

Puedes leer muchos tutoriales sobre como instalar **KALI** en VirtualBox, sorprendentemente la gran mayoría te recomiendan crear un espacio de disco de 80 o 100 GB. Para mí esto es un grandísimo error, pues hablamos de una **distribución linux** que es para lo que es, no es válida para descargar películas piratas, ni grandes archivos.

Además uno de los pocos puntos en los cuales puedes necesitar GB adicionales, es al generar archivos de passwords para **bruteforce**. Precisamente para ello, instalamos el pack de VirtualBox; así puedes guardarlos en un pendrive y liberar trabajo del disco duro anfitrión. Tal como yo lo veo, en las pruebas realizadas nos crea un disco de 10,6 GB. Esto es algo más que suficiente, así que comenzamos haciendo clic en Archivo, en el menú que se abre... en **Importar servicio virtualizado**.

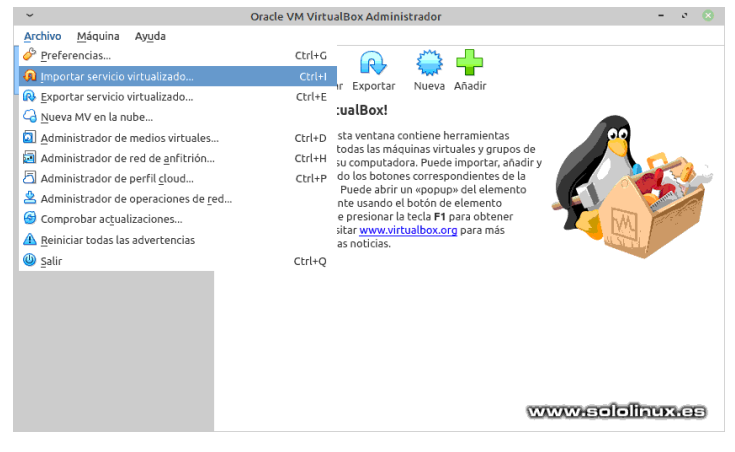

Seleccionas el sistema de archivos local y, el archivo que descargamos anteriormente. Pulsa en siguiente.

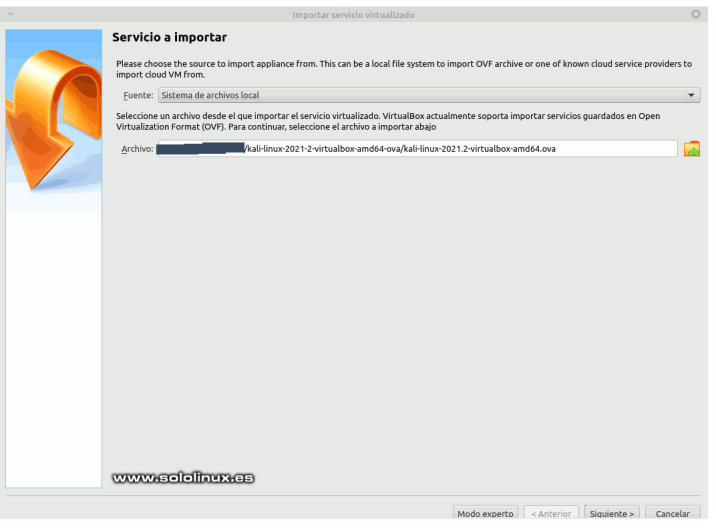

Nos aparece una descripción, en la cual nos indica la configuración por defecto de la máquina virtual, impuesta por el propio **KALI Linux 2021.2**. Revisa los valores y haces clic en **Importar**.

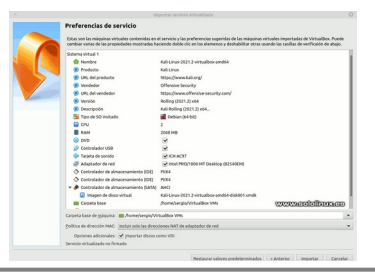

## Debes aceptar la licencia de **KALI LINUX 2021.2**. Pulsa en **Acepto.**

| <ul> <li>Acuerdo de Licencia de Software</li> </ul>                                                                                                    | 3 |  |  |  |  |  |
|----------------------------------------------------------------------------------------------------|---|--|--|--|--|--|
| El sistema virtual «Kali-Linux-2021.2-virtualbox-amd64»<br>requiere que acepte los terminos y condiciones de la<br>Licencia de Software mostrada a continuación. |   |  |  |  |  |  |
| Haga clic en <b>Acepto</b> para continuar <b>No acepto</b> para cancela<br>la importación.                                                                       | r |  |  |  |  |  |
| GPL v3 ~ https://www.kali.org/docs/policy/kali-linux-open-<br>source-policy/                                                                                     |   |  |  |  |  |  |
| Imprimir Guardar No acepto Acepto                                                                                                    |   |  |  |  |  |  |

Arranca KALI.

| ~                                             | Kali-Linux-2021.2-virtualbox-amd64 [Corriendo] - Oracle VM VirtualBox | 0                              |
|-----------------------------------------------|-----------------------------------------------------------------------|--------------------------------|
| Archivo Máquina Ver Entrada Dispositivos Ayur | la la la la la la la la la la la la la l                              |                                |
| 🏹   📰 🖮 🍃 🖓 🖭 -                               |                                                                       | 10:44 AM 🖸 🕪 🏔 💿 🔒 🕒           |
|                                               |                                                                       |                                |
|                                               |                                                                       |                                |
|                                               |                                                                       |                                |
|                                               |                                                                       |                                |
| Trash                                         |                                                                       |                                |
|                                               |                                                                       |                                |
|                                               |                                                                       |                                |
| 0                                             |                                                                       |                                |
|                                               |                                                                       |                                |
| File System                                   |                                                                       |                                |
|                                               |                                                                       |                                |
|                                               |                                                                       |                                |
|                                               |                                                                       |                                |
|                                               |                                                                       |                                |
| Home                                          |                                                                       |                                |
|                                               |                                                                       |                                |
|                                               |                                                                       |                                |
|                                               |                                                                       |                                |
|                                               |                                                                       |                                |
|                                               |                                                                       |                                |
|                                               |                                                                       |                                |
|                                               | www.eololinux.ee                                                      |                                |
|                                               | www.aoioiiiidx.ea                                                     |                                |
|                                               |                                                                       |                                |
|                                               |                                                                       |                                |
|                                               |                                                                       |                                |
|                                               |                                                                       |                                |
|                                               |                                                                       |                                |
|                                               |                                                                       |                                |
|                                               |                                                                       |                                |
|                                               |                                                                       |                                |
|                                               |                                                                       | 🖸 🖂 🕼 🖓 🖉 🕮 😰 🕼 🚱 Ctri Derecho |

Nota del autor: Te recomiendo que pongas tu nueva instalación de KALI LINUX en español, para ello revisa este anterior artículo.

| La importación del servicio puede tardar entre 5 y 15 |
|-------------------------------------------------------|
| minutos, todo depende de la potencia de tu máquina    |
| anfitrión.                                            |

|           |                                                                                      | Im                                       | iportar servicio                         | virtualizado                                         |                                       |                                       |                                       | 0                       |
|-----------|--------------------------------------------------------------------------------------|------------------------------------------|------------------------------------------|------------------------------------------------------|---------------------------------------|---------------------------------------|---------------------------------------|-------------------------|
|           | Preferencias de ser                                                                  | vicio                                    |                                          |                                                      |                                       |                                       |                                       |                         |
|           | Estas son las máquinas virtua<br>cambiar varias de las propied                       | les contenidas en e<br>ades mostradas ha | el servicio y las p<br>iciendo doble cli | referencias sugeridas de<br>: en los elemenos y desh | e las máquinas v<br>nabilitar otras u | virtuales import<br>sando las casilla | adas de Virtuals<br>as de verificaión | Box. Puede<br>de abajo. |
|           | Sistema virtual 1                                                                    |                                          |                                          |                                                      |                                       |                                       |                                       |                         |
|           | 🌼 Nombre                                                                             |                                          | Kali-Linux-2021.2-virtualbox-amd64       |                                                      |                                       |                                       |                                       |                         |
|           | Producto                                                                             |                                          | Kali Linux                               |                                                      |                                       |                                       |                                       |                         |
|           | 🗩 URL del producto                                                                   |                                          | https://www.ka                           | li.org/                                              |                                       |                                       |                                       |                         |
|           | Vendedor                                                                             |                                          | Offensive Secu                           | rity                                                 |                                       |                                       |                                       |                         |
|           | 😕 URL del vendedor                                                                   |                                          | https://www.ol                           | fensive-security.com/                                |                                       |                                       |                                       |                         |
|           | 😕 Versión                                                                            |                                          | Rolling (2021.2                          | x64                                                  |                                       |                                       |                                       |                         |
|           | Importando                                                                           |                                          | do : Importing                           | appliance '/home/ser                                 |                                       | × (2)                                 |                                       |                         |
|           | <b>E</b>                                                                             |                                          |                                          |                                                      |                                       |                                       |                                       |                         |
|           | Importing virtual disk image 'Kali-Linux-2021.2-virtualbox-amd64-disk001.vmdk' (2/3) |                                          |                                          |                                                      |                                       |                                       |                                       |                         |
|           | 99%                                                                                  |                                          |                                          |                                                      |                                       |                                       |                                       |                         |
|           |                                                                                      |                                          |                                          |                                                      |                                       |                                       |                                       |                         |
|           | <i>•</i>                                                                             |                                          | _                                        |                                                      |                                       |                                       |                                       |                         |
|           | () Tarjeta de sonido                                                                 |                                          | ICH AC97                                 |                                                      |                                       |                                       |                                       |                         |
|           | Adaptador de red Controlador de almacenamiento (IDE)                                 |                                          | M Intel PRO/1000 MT Desktop (82540EM)    |                                                      |                                       |                                       |                                       |                         |
|           |                                                                                      |                                          |                                          |                                                      |                                       |                                       |                                       |                         |
|           | Controlador de almac                                                                 | enamiento (IDE)                          | PIIX4                                    |                                                      |                                       |                                       |                                       |                         |
|           | • J Controlador de almac                                                             | enamiento (SATA)                         | AHCI                                     |                                                      |                                       |                                       |                                       |                         |
|           | Minagen de disco vi                                                                  | rtuat                                    | Ratificinux-2021                         | .2-virtualbox-amd64-dis                              | KUU I.VIIIOK                          |                                       |                                       |                         |
|           | Carpeta base                                                                         |                                          | /nome/sergio/                            | AILCOREDX VMS                                        |                                       |                                       |                                       |                         |
|           | Carpeta base de <u>m</u> áquina: 📋                                                   | /home/sergio/Vir                         | tualBox VMs                              |                                                      |                                       |                                       |                                       | •                       |
|           | Política de dirección MAC: In                                                        | cluir solo las direce                    | ciones NAT de ad                         | aptador de red                                       |                                       |                                       |                                       | •                       |
|           | Opciones adicionales:                                                                | Importar discos c                        | omo VDI                                  |                                                      |                                       |                                       |                                       |                         |
|           | Servicio virtualizado no firma                                                       | do                                       |                                          |                                                      |                                       |                                       |                                       |                         |
| mmmaclall | 000.000                                                                              |                                          |                                          |                                                      |                                       |                                       |                                       |                         |
|           |                                                                                      |                                          |                                          | Bostauras valores pro                                | dotorminador                          | - Antonior                            | Importor                              | Cancelar                |

Al concluir el proceso, la herramienta retorna a la página principal. Pulsa en **INICIAR**.

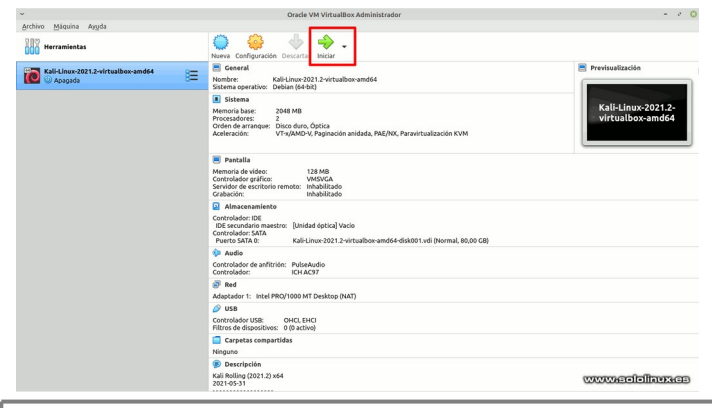

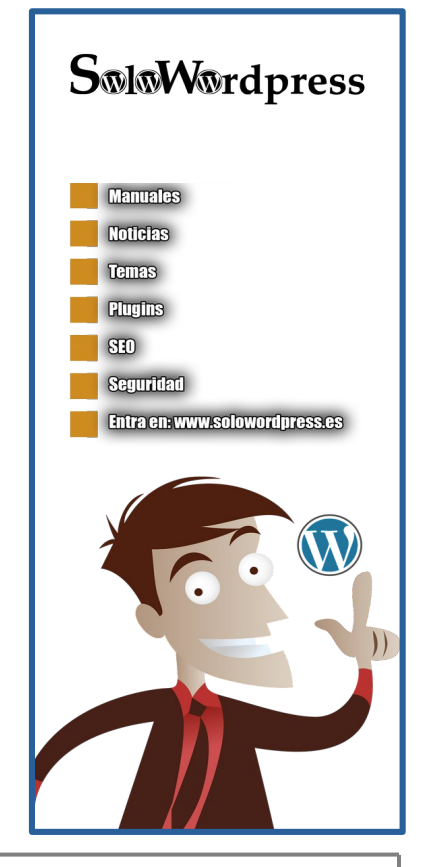

## Instalar Apache JMeter en Linux

Apache JMeter es una herramienta de código abierto, específica para ejecutar pruebas de carga. En un artículo anterior, hablamos sobre el monitor de servidores Netdata, Apache JMeter es el complemento perfecto para probar el rendimiento de un sitio web, incluyendo diversos niveles de carga.

Principales características de JMeter:

- Interfaz gráfica sencilla e intuitiva.
- Permite realizar pruebas de rendimiento, de carga y de estrés para servidores HTTP, HTTPS, SOAP, base de datos, LDAP, SMTP, IMAP, POP3, y muchos más.
- Puedes generar planes de pruebas con un simple editor de texto, ya que se guardan en formato XML.
- Multi-hilo y extensible.
- Pruebas automatizadas y manuales.
- Validador de las respuestas del servidor.
- Permite visualizar los resultados mediante tablas o gráficos.

En realidad hemos partido este artículo en dos partes, más que nada por separar el trabajo de instalar con el de hacer uso de la herramienta. En el post de hov la instalamos, en el próximo aprenderemos a utilizarla.

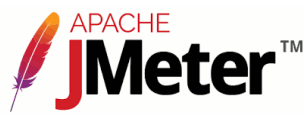

## Instalar Apache JMeter en Linux

Apache JMeter es una aplicación Java, por tanto es necesario instalar jdk.

## En Debian, Ubuntu, Mint y derivados:

sudo apt install default-jre-headless default-jdk-headless

## En Alma Linux, Rocky, CentOS 8, Fedora y derivados:

## sudo dnf install java-11-openjdk

## En OpenSUSE, SUSE y derivados:

#### sudo zypper install java-11-openjdk

SoloLinux-demo:~# sudo apt install default-jre-headless default-jdk-headless

voot@SoloLinux-demo:-# sudo apt install default-jre-headless default-jdk-headless teading package lists... Done Building dependency tree teading state information... Done The following additional packages will be installed: ca-certificates.java java-common libavahi-client3 libavahi-common-data libavahi-common3 libcups2 libgraphite2-3 libharfbuz20b libjpeg-turbo8 libjpeg8 liblcms2-2 libnspr4 libns3 libpcsclitel openjdk-11-jdk-headless openjdk-11-jre-headless Suggested packages: default-jre cups-common liblcms2-utils pcscd openjdk-11-demo openjdk-11-source libnss-mdns fonts-dejavu-extra fonts-ipafont-gothic fonts-ipafont-mincho fonts-way-microhei | fonts-wqy-zenhei fonts-indic The following NEW packages will be installed: ca-certificates.java default-jdk-headless default-jre-headless java-common libavahi-client3 libavahi-common-data libavahi-common3 libcups2 libgraphite2-3 libharfbuz20b libjpeg-turb08 libjpeg8 liblcms2-2 libnspr4 libns3 libpcsclitel openjdk-11-jdk-headless openjdk-11-jre-headless ) upgraded, 18 newly installed, 0 to remove and 0 not upgraded. leed to get 263 MB of archives. tfter this operation, 412 MB of additional disk space will be used. bo you want to continue? [Y/n]

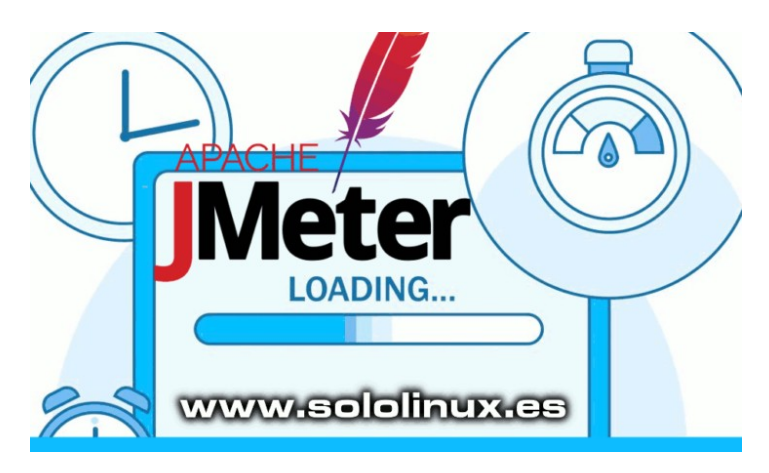

## Verificamos la versión instalada.

#### java -version

root@SoloLinux-demo:~# java -version openjdk version "11.0.11" 2021-04-20 OpenJDK Runtime Environment (build 11.0.11+9-Ubuntu-Oubuntu2.20.04) OpenJDK 64-Bit Server VM (build 11.0.11+9-Ubuntu-Oubuntu2.20.04, mixed mode, sharing)
root@SoloLinux-demo:~#

Ahora descargamos con el comando wget la última versión estable de la herramienta, a día de hoy la 5.4.1. De todas formas te recomiendo revisar su página de descargas oficial, de forma que puedas obtener la versión más actual.

wget https://apache.paket.ua//jmeter/binaries/apache-jmeter-5.4.1.tgz

root@SoloLinux-demo:~# wget https://apache.paket.ua//jmeter/binaries/apache-jmeter-5.4.1.tgz -2021-08-14 13:14:05--https://apache.paket.ua//jmeter/binaries/apache-jmeter-5.4.1.tgz Resolving apache.paket.ua (apache.paket.ua)... 213.231.5.55 Connecting to apache.paket.ua (apache.paket.ua)|213.231.5.55|:443... connected connected. HTTP request sent, awaiting response... 200 OK Length: 70704620 (67M) [application/x-gzip] Saving to: 'apache-jmeter-5.4.1.tgz' apache-jmeter-5.4.1.tgz 100% =>] 67.43M 1.36MB/s in 2m 22s 2021-08-14 13:16:27 (485 KB/s) - 'apache-jmeter-5.4.1.tgz' saved [70704620/70704620] root@SoloLinux-demo:~#

## Apache JMeter 5.4.1 (Requires Java 8+)

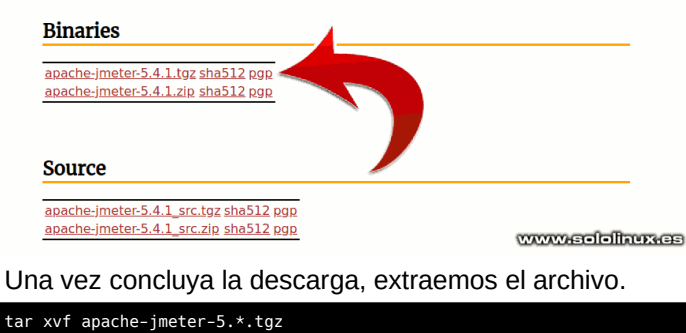

Ahora movemos el directorio a /opt.

## sudo mv apache-jmeter-5.4.1 /opt/apache-jmeter

Listo, ya podemos lanzar la herramienta en modo GUI con el siguiente comando. El modo interfaz gráfica no se recomienda para pruebas de carga reales.

sudo /opt/apache-jmeter/bin/jmeter.sh

root@SoloLinux-demo:~# sudo /opt/apache-jmeter/bin/jmeter.sh

| Don't use GUI mode for load testing !, only for Test creation and Test debugging.                   |
|----------------------------------------------------------------------------------------------------|
| For load testing, use CLI Mode (was NON GUI):                                                       |
| jmeter -n -t [jmx file] -l [results file] -e -o [Path to web report folder]                         |
| & increase Java Heap to meet your test requirements:                                                |
| Modify current env variable HEAP="-Xms1g -Xmx1g -XX:MaxMetaspaceSize=256m" in the jmeter batch file |
| Check : https://jmeter.apache.org/usermanual/best-practices.html                                    |
|                                                                                                    |

Aparece la interfaz gráfica de JMeter. En un próximo artículo aprenderemos a usar la aplicación.

| 🤒 🚍 🔲 Apache JMeter (5.4.1)                                                                     |                                                                  |                             |
|-------------------------------------------------------------------------------------------------|------------------------------------------------------------------|-----------------------------|
| <u>F</u> ile <u>E</u> dit <u>S</u> earch <u>R</u> un <u>O</u> ptions <u>T</u> ools <u>H</u> elp |                                                                  |                             |
| 📑 🍪 🚔 🚍 👗 📭 💼 🕂 + - 🍫 🖒                                                                         | ک 🛑 🖉 👹 🚓 🍾 🚍 📔                                                  | 00:00:00 🛕 0 0/0 🛟          |
| 👗 Test Plan                                                                                     | Test Plan                                                        |                             |
|                                                                                                 | Name: Test Plan                                                  |                             |
|                                                                                                 | Comments:                                                        |                             |
|                                                                                                 |                                                                  | User Defined Variables      |
|                                                                                                 |                                                                  |                             |
|                                                                                                 |                                                                  |                             |
|                                                                                                 | Detail Add Ad                                                    | ld from Clipboard Delete Up |
|                                                                                                 | Run Thread Groups consecutively (i.e. one at a time)             |                             |
|                                                                                                 | 🗹 Run tearDown Thread Groups after shutdown of main threads      |                             |
|                                                                                                 | Functional Test Mode (i.e. save Response Data and Sampler Data)  |                             |
|                                                                                                 | Selecting Functional Test Mode may adversely affect performance. |                             |
|                                                                                                 | Add directory or jar to classpath Browse Delete Clear            |                             |
|                                                                                                 |                                                                  | Library                     |
|                                                                                                 |                                                                  |                             |
| www.sololinux.es                                                                                |                                                                  |                             |

# www.sololinux.es

## Debian 11 Bullseye - Listo para su descarga

Después de dos años de trabajo, Debian acaba de lanzar de forma oficial su última versión estable, hablamos de **Debian 11 Bullseye**. Este nuevo lanzamiento viene con muchos componentes actualizados y, nuevas tecnologías GNU / Linux imprescindibles hoy en día.

Impulsado por el **kernel 5.10 LTS** series, mantendrá su soporte activo hasta diciembre de 2026. Recuerda que la mejora en soporte de hardware de esta versión es brutal. Además, **Bullseye** se convierte en la primera versión que ofrece un kernel con soporte para el sistema de archivos **exFAT**.

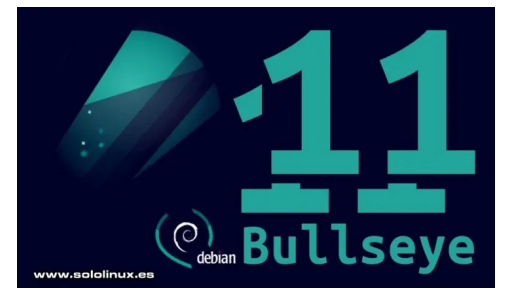

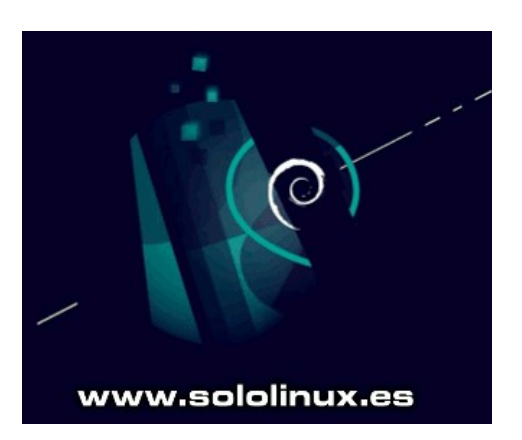

## Debian 11 Bullseye – Listo para su descarga

Todos los entornos de escritorio compatibles, han sido actualizados a las versiones más recientes, incluyendo GNOME 3.38, KDE Plasma 5.20, Xfce 4.16, LXQt 0.16, LXDE 11 y MATE 1.24. Debian 11 Linux, usa el compilador del sistema GCC 10.2, así como GNU C Library 2.31, LLVM 11.0.1 y, otras tecnologías actuales demandadas por los usuarios.

Otras interesantes y nuevas características, incluyen la impresión extendida sin controladores a **dispositivos USB** con el nuevo paquete **ipp-usb**, el escaneo sin controladores con el nuevo paquete **sane-airscan**, así como un mejorado **comando open** que permite abrir archivos automáticamente, desde la línea de comandos para una determinada aplicación (GUI o CLI).

## Actualizar Debian 10 a Debian 11

Para ofrecer una jerarquía de control de recursos unificada, **systemd** usa de forma predeterminada los **grupos de control v2 (cgroupv2)**, pero si es necesario puedes volver a habilitar los obsoletos **cgroups** heredados modificando unos parámetros en el kernel.

El nuevo **Bullseye**, incluye un conjunto de herramientas específicas para la investigación del **virus COVID-19** en el ámbito de secuencia, para combatir la pandemia. También se han actualizado otros muchos paquetes, la mayoría habituales en nuestro trabajo diario entre los que podemos destacar los siguientes:

- Apache 2.4.48
- BIND DNS Server 9.16
- Calligra 3.2
- Cryptsetup 2.3
- Emacs 27.1
- GIMP 2.10.22
- Colección de compiladores GNU 10.2
- GnuPG 2.2.20
- Inkscape 1.0.2
- LibreOffice 7.0
- Kernel de Linux serie 5.10
- MariaDB 10.5
- OpenSSH 8.4p1
- Perl 5.32
- PHP 7.4
- PostgreSQL 13
- Python 3, 3.9.1
- Óxido 1.48
- Samba 4.13
- Vim 8.2

Si no tienes **Debian 10** instalado, o simplemente quieres hacer una instalación limpia, puedes descargar Bullseye desde su página oficial (se recomienda **Latest stable Debian release**).

Descargar Debian 11.o.o

## Si prefieres descargar las live de Debian 11 por torrent:

- Debian-live-11.0.0-amd64-cinnamon.iso.torrent
- Debian-live-11.0.0-amd64-gnome.iso.torrent
- Debian-live-11.0.0-amd64-kde.iso.torrent
- Debian-live-11.0.0-amd64-xfce.iso.torrent
- Debian-live-11.0.0-amd64-lxde.iso.torrent
- Debian-live-11.0.0-amd64-lxqt.iso.torrent
- Debian-live-11.0.0-amd64-mate.iso.torrent
- Debian-live-11.0.0-amd64-standard.iso.torrent

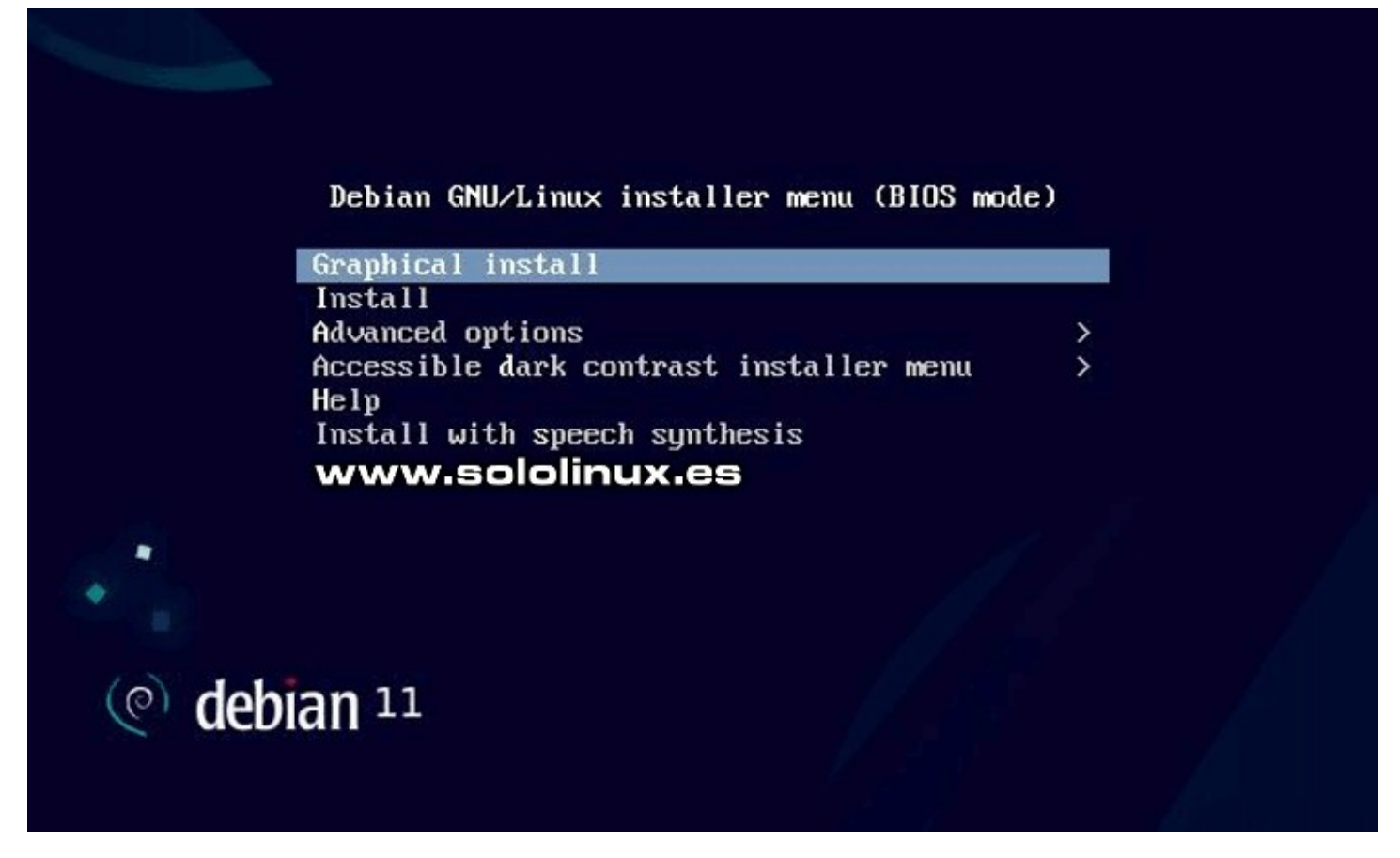

Si por el contrario eres usuario de **Debian 10** y, prefieres actualizar de Debian 10 a Debian 11, sigue los pasos indicados en el siguiente artículo de **SoloLinux**. No olvides hacer una copia de seguridad antes de lanzar el proceso.

Actualizar Debian 10 a Debian 11

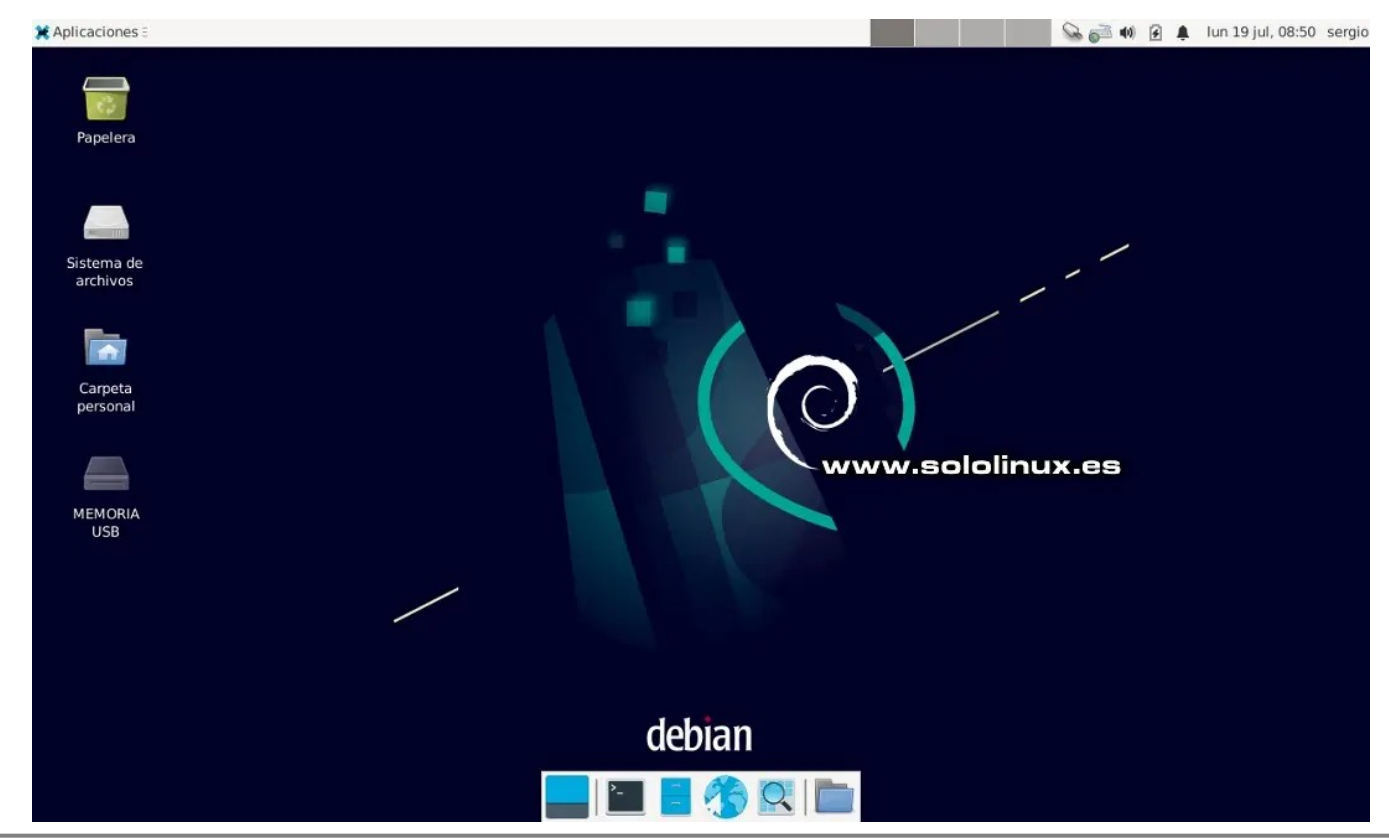

## **Como instalar Debian 11 de forma sencilla**

En el artículo de hoy vamos a tratar las bondades y propiedades, que nos presenta Debian Bullseye (ya las comentamos en el post anterior). Nos vamos a limitar a instalar Debian a través de imágenes, de manera amena y sencilla. Si tú eres un usuario experto o avanzado, esta lectura no es para ti.

En nuestro caso nos hemos decantado por la versión **XFCE**, pues según mi opinión personal, es el escritorio perfecto para realizar labores diarias ofreciendo un óptimo rendimiento. Debian Live 11 amd64 Xfce ha sido la opción elegida, aunque si eres de los que prefiere **versiones non-free**, también está disponible. Dejo los enlaces de descarga por **torrent**.

- Descargar Debian Live 11 amd64 Xfce ISO
- Descargar Debian Live 11 amd64 Xfce NonFree ISO

## Como instalar Debian 11 de forma sencilla

Al iniciar la máquina con la ISO de Debian Bullseye, nos aparece una pantalla como la siguiente imagen. Si seleccionamos alguna de las dos primeras opciones, iniciara la live de Debian en modo escritorio XFCE. En este escritorio tienes un icono para instalar Debian.

La instalación mediante el icono del escritorio es diferente al tradicional, por ejemplo llega un momento que puedes elegir otros entornos de escritorio, o un modo servidor. Por contra... no habilita el **usuario root** y eso es algo que no me gusta. Yo prefiero la tercera opción que es la tradicional, pero en modo gráfico interactivo. La seleccionas y pulsas la **tecla enter.** 

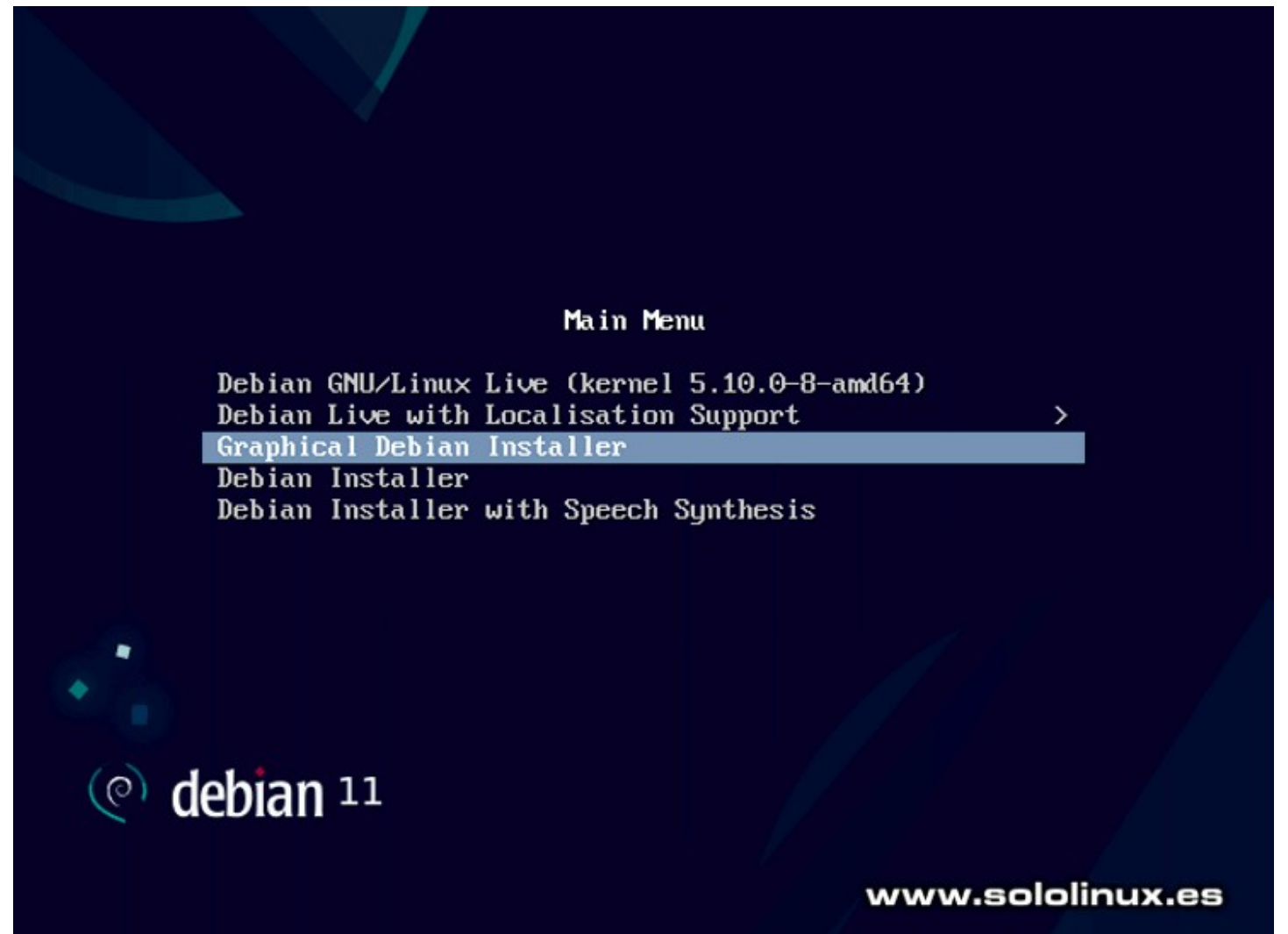

La instalación comienza inmediatamente. En las tres pantallas siguientes debemos elegir nuestro idioma, nuestra región y el tipo de teclado. En nuestro caso...

- Spanish Español
- España
- Español

#### debian 11 $(\bigcirc)$

Select a language

Choose the language to be used for the installation process. The selected language will also be the default language for the installed system. Language:

www.sololinux.es

| Persian             | فارسی -                     |
|---------------------|-----------------------------|
| Polish              | - Polski                    |
| Portuguese          | - Português                 |
| Portuguese (Brazil) | - Português do Brasil       |
| Punjabi (Gurmukhi)  | <ul> <li>น์สาชิโ</li> </ul> |
| Romanian            | - Română                    |
| Russian             | - Русский                   |
| Serbian (Cyrillic)  | - Српски                    |
| Sinhala             | <ul> <li>සිංහල</li> </ul>   |
| Slovak              | - Slovenčina                |
| Slovenian           | - Slovenščina               |
| Spanish             | - Español ≡                 |
| Swedish             | - Svenska                   |
| Tagalog             | - Tagalog                   |
| Tajik               | - Точики                    |
|                     |                             |
| Screenshot          | Go Back Continue            |

Screenshot

Comienza la carga del instalador, para continuar con la configuración de componentes básicos como la red.

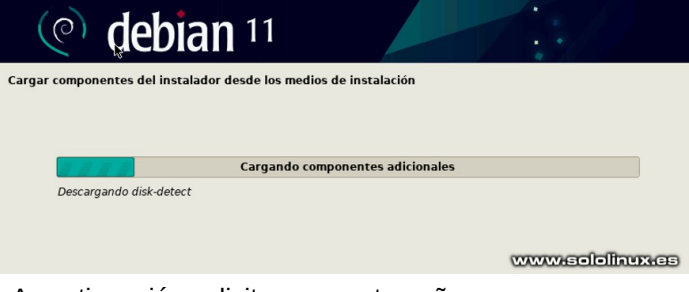

A continuación solicita una contraseña para el superusuario root. Una vez lo tengas, nos dice que también debemos crear un usuario. Nombre completo, nombre de usuario y **password**.

## $(\bigcirc)$ debian 11

Configurar usuarios y contraseñas

Necesita definir una contraseña para el superusuario («root»), la cuenta de administración del sistema. Podria tener graves consecuencias que un usuario malicioso o un usuario sin la debida cualificación tuviera acceso a la cuenta del administrador del sistema, así que debe tener cuidado y elegír un la contraseña para superusuario que no sea fácil de adivinar. No debería ser una palabra que se encuentre en el diccionario, o una palabra que pueda asociares facilmente con usted. ra el

Una buena contraseña debe contener una mezcla de letras, números y signos de puntuación, y debe cambiarse regularmente.

La contraseña del usuario «root» (administrador) no debería estar en blanco. Si deja este valor en blanco, entonces se deshabilitará la cuenta de root creará una cuenta de usuario a la que se le darán permisos para convertirse en usuario administrador utilizando la orden «sudo».

Tenga en cuenta que no podrá ver la contraseña mientras la introduce.

| ciave dei superusuario:                                                     |                                            |
|-----------------------------------------------------------------------------|--------------------------------------------|
|                                                                             |                                            |
| Mostrar la contraseña en claro                                              |                                            |
| Por favor, introduzca la misma contraseña de superusuario<br>correctamente. | o de nuevo para verificar que la introdujo |
| Vuelva a introducir la contraseña para su verificación:                     |                                            |
|                                                                             |                                            |
| 🗌 Mostrar la contraseña en claro                                            | www.sololinux.es                           |
| Capturar la pantalla                                                        | Retroceder Continuar                       |
|                                                                             |                                            |

Tomando como referencia los datos de ubicación que proporcionamos anteriormente (España), ahora nos pregunta la zona horaria de nuestra ubicación.

| (e) debian <sup>11</sup>                                                                                                    |                                         |                     |
|----------------------------------------------------------------------------------------------------|-----------------------------------------|---------------------|
| Configurar el reloj                                                                                                    |                                         |                     |
| Si la zona horaria deseada no está en la lista entonces vuelva atrás<br>país que utilice la zona horaria deseada (el país donde vive o está u<br>Seleccione una ubicación en su zona horaria: | s al paso «Escoja el idion<br>ubicado). | na» y seleccione un |
| Península                                                                                                    |                                         |                     |
| Ceuta y Melilla<br>Islas Canarias                                                                                                    |                                         |                     |
| www.sololinux.es                                                                                                    |                                         |                     |
| Capturar la pantalla                                                                                                    | Retroceder                              | Continuar           |

Cargan los componentes de manipulación de discos. Vemos una pantalla donde nos aparecen cuatro opciones de particionado, las tres primeras son guiadas, la cuarta es en modo manual solo apto para usuarios avanzados. En nuestro caso seleccionamos la primera opción.

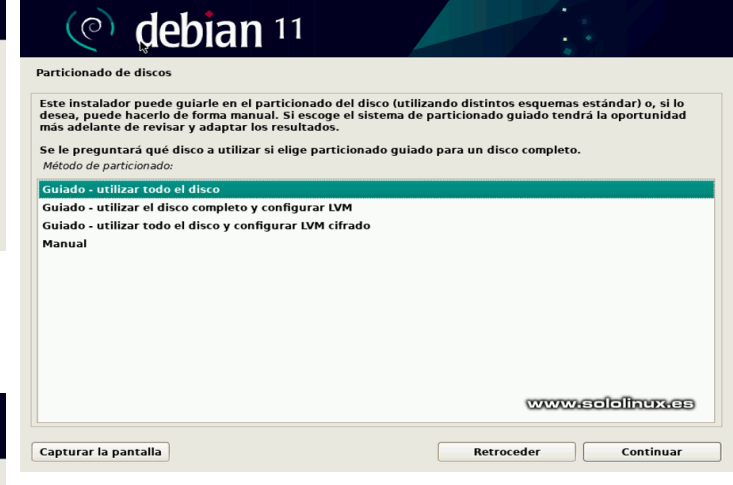

Marcamos el disco que vamos a utilizar. En la siguiente pantalla, te pregunta si quieres tener todos los archivos en una partición, si guieres crear una partición /home, o si por otro lado te decantas por separar

*Ihome, Ivar y Itmp*. Separar la *Ihome* es buena idea, pero en nuestro caso usamos la opción recomendada para novatos.

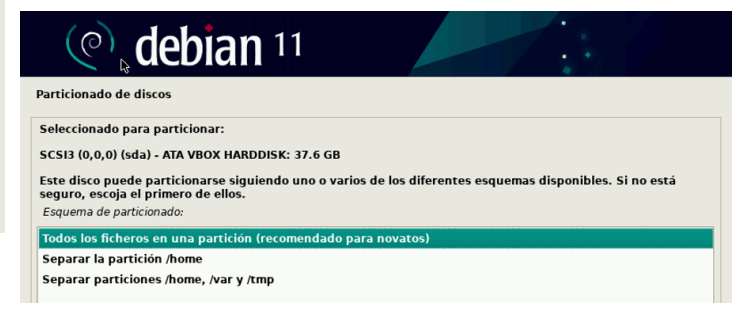

Seguro que en el paso anterior has echado de menos la partición de intercambio (**swap**), no te preocupes, independientemente de la opción que hayas elegido, la **partición swap** se genera de forma automática. Antes de pulsar en continuar, asegúrate de tener marcada la línea que indica la flecha de la imagen de ejemplo.

#### debian<sup>11</sup> $(\bigcirc)$ Particionado de disco Este es un resumen de las particiones y puntos de montaje que tiene configurados actualmente. Seleccione una partición para modificar sus valores (sistema de ficheros, puntos de montaje, etc.), el espacio libre para añadir una partición nueva o un dispositivo para inicializar la tabla de particiones. Particionado guiado Configurar RAID por software Configurar el Gestor de Volúmenes Lógicos (LVM) Configurar los volúmenes cifrados Configurar los volúmenes iSCSI SCSI3 (0,0,0) (sda) - 37.6 GB ATA VBOX HARDDISK #1 primaria 36.6 GB ext4 #5 lógica 1.0 GB f intercambio intercambio > Deshacer los cambios realizados a las particiones Finalizar el particionado y escribir los cambio on ol www.sololinux.es Capturar la pantalla Ayuda Retroceder Continuar

La siguiente pantalla es importante. Debes marcar la opción, donde permites escribir los cambios en los discos.

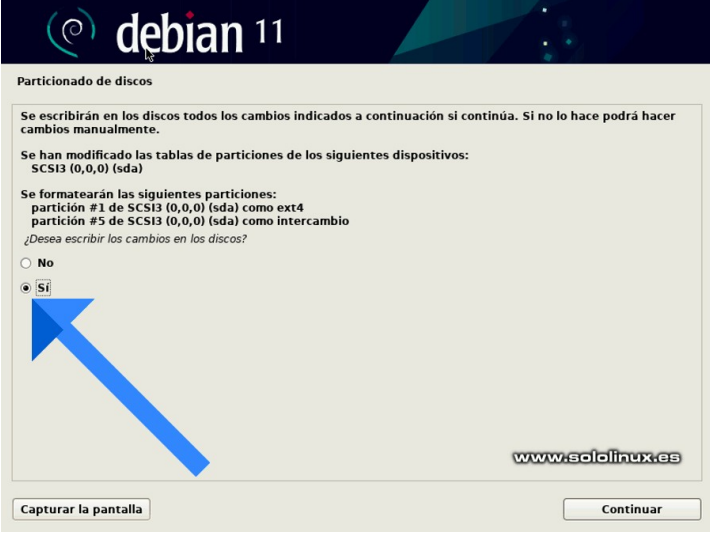

Comienza la instalación. Tras unos segundos, el instalador nos pregunta si queremos usar una réplica en red. No es obligatorio, pero al seleccionar que sí que quieres, se ofrece la opción de seleccionar tu región más cercana con paquetes del instalador. Te recomiendo que sigas el proceso, la velocidad de las descargas aumentarán de forma considerable.

## C debian 11

Configurar el gestor de paquetes

Puede utilizar una réplica en red para complementar los programas incluidos en el medio de instalación. Esto también puede hacer que tenga a su disposición nuevas versiones de los programas.

¿Desea utilizar una réplica en red? O No O Sí También aparece la opción de configurar un **proxy**, si no es tu caso pulsa en continuar para omitir el proceso. Una vez termine el proceso de instalación, Debian 11 nos pregunta si queremos instalar el cargador de arranque **GRUB**, el disco duro. Selecciona «SI» y pulsa en continuar. En la nueva pantalla que te aparece, seleccionas el disco donde se instalara el GRUB (el mismo donde instalas Debian), y pulsas de nuevo en continuar.

dobian 11

| Instalando el cargador de arranque GRUB                                                                                                    |                                                                                |                                         |
|----------------------------------------------------------------------------------------------------|--------------------------------------------------------------------------------|-----------------------------------------|
| Parece que esta instalación es el único sistema operativo en el ord<br>riesgos el cargador de arranque GRUB en su unidad principal (par                                                                                                    | lenador. Si esto es así, j<br>tición UEFI o registro de                        | puede instalar sin<br>e arranque).      |
| Aviso: Si su ordenador tiene otro sistema operativo instalado que<br>modificación del registro principal de arranque hará que ese siste<br>temporalmente. Podrá configurar GRUB manualmente más adelan<br>¿Desea instalar el cargador de arranque GRUB en su unidad principal? | e el instalador no pudo o<br>ma operativo no puede<br>te para arrancarlo si lo | detectar, la<br>arrancarse<br>necesita. |
| ○ No                                                                                                    |                                                                                |                                         |
|                                                                                                    |                                                                                |                                         |
| www.sololinux.es                                                                                                    |                                                                                |                                         |
| Capturar la pantalla                                                                                                    | Retroceder                                                                     | Continuar                               |

Una vez termine la instalación del GRUB, el sistema te pide reiniciar la máquina. Cuando pulsas en continuar para reiniciar, antes de la operación y de forma automática se borran archivos de instalación que ya no se van a utilizar.

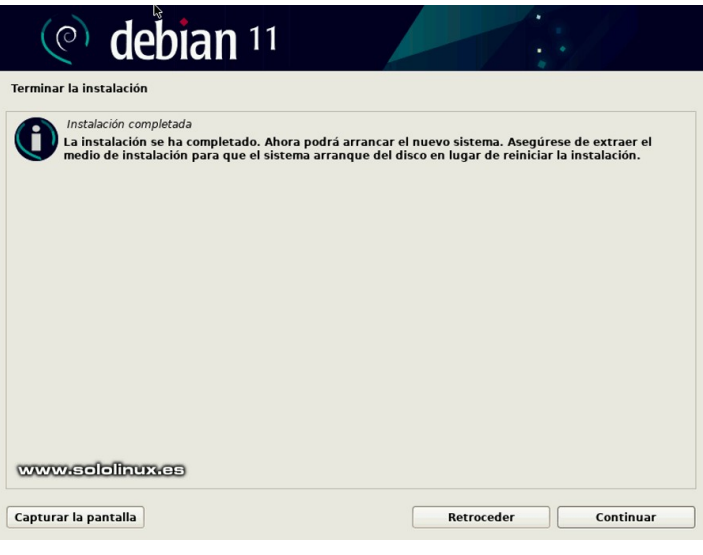

## Como instalar Debian 11 de forma sencilla

Una vez termine la instalación del GRUB, el sistema te pide reiniciar la máquina. Cuando pulsas en continuar para reiniciar, antes de la operación y de forma automática se borran archivos de instalación que ya no se van a utilizar.

Terminar la instalación

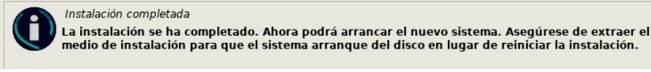

## Al iniciar el sistema vemos el GRUB.

| GNL                                                                                                    | U GRUB versión 2.04-20                                                                                                    |
|----------------------------------------------------------------------------------------------------|----------------------------------------------------------------------------------------------------|
| *Debian GNU/Linux<br>Advanced options for Debia                                                             | an GNU/Linux                                                                                                    |
|                                                                                                    |                                                                                                    |
|                                                                                                    |                                                                                                    |
|                                                                                                    | www.sololinux.es                                                                                                    |
| Use las teclas † y ↓ pa<br>Pulse «Intro» para arra<br>los órdenes antes de ar<br>La entrada marcada se ejec | ara seleccionar la entrada marcada.<br>ancar el SO seleccionado, «e» para editar<br>rrancar o «c» para una línea de órdenes.<br>cutará automáticamente en 1 s. |
|                                                                                                    |                                                                                                    |

Después de insertar nuestro usuario y contraseña, aparece nuestro flamante **Debian Bullseye** que tiene un renovado fondo de escritorio, realmente espectacular.

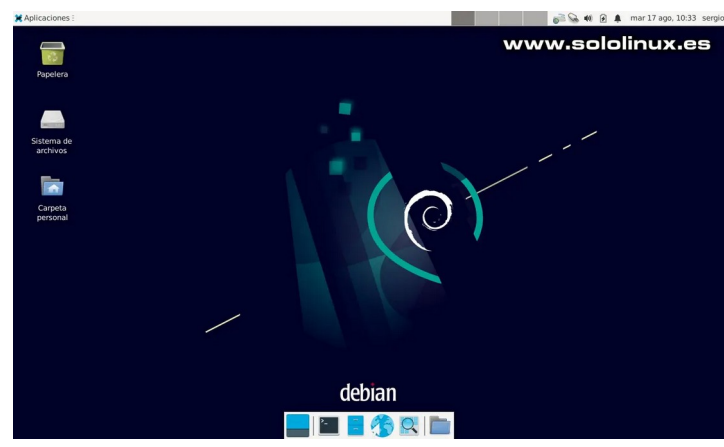

Lo primero que debes hacer es actualizar el sistema, pero ojo que esta versión no acepta sudo por defecto, por tanto debes operar tal como te indico. En un próximo artículo veremos como solucionar este problema.

| su<br>apt update<br>apt full-upgrade                                                                                                    |
|----------------------------------------------------------------------------------------------------|
| <pre>sergio@sololinux:~\$ su<br/>Contraseña:<br/>root@sololinux:/home/sergio# apt update<br/>Obj:1 http://deb.debian.org/debian bullseye InRelease<br/>Obj:2 http://deb.debian.org/debian bullseye-updates InRelease<br/>Obj:3 http://security.debian.org/debian-security bullseye-security<br/>InRelease<br/>Leyendo lista de paquetes Hecho<br/>Creando árbol de dependencias Hecho<br/>Leyendo la información de estado Hecho<br/>Se pueden actualizar 72 paquetes. Ejecute «apt listupgradable» para<br/>verlos.<br/>root@sololinux:/home/sergio# apt full-upgrade</pre> |
|                                                                                                    |

Recuerda que puedes verificar la versión instalada con el **comando cat**.

| cat /etc/*release                                                                                                    |
|----------------------------------------------------------------------------------------------------|
| Salida de <b>Debian 11 Bullseye</b> .                                                                                                    |
| root@sololinux:/home/sergio# cat /etc/*release<br>PRETTY_NAME="Debian GNU/Linux 11 (bullseye)"<br>NAME="Debian GNU/Linux"<br>VERSION_ID="11"<br>VERSION="11 (bullseye)"<br>VERSION=CODENAME=bullseye<br>ID=debian<br>HOME_URL="https://www.debian.org/"<br>SUPPORT_URL="https://www.debian.org/"<br>BUG_REPORT_URL="https://bugs.debian.org/"<br>root@sololinux:/home/sergio# |

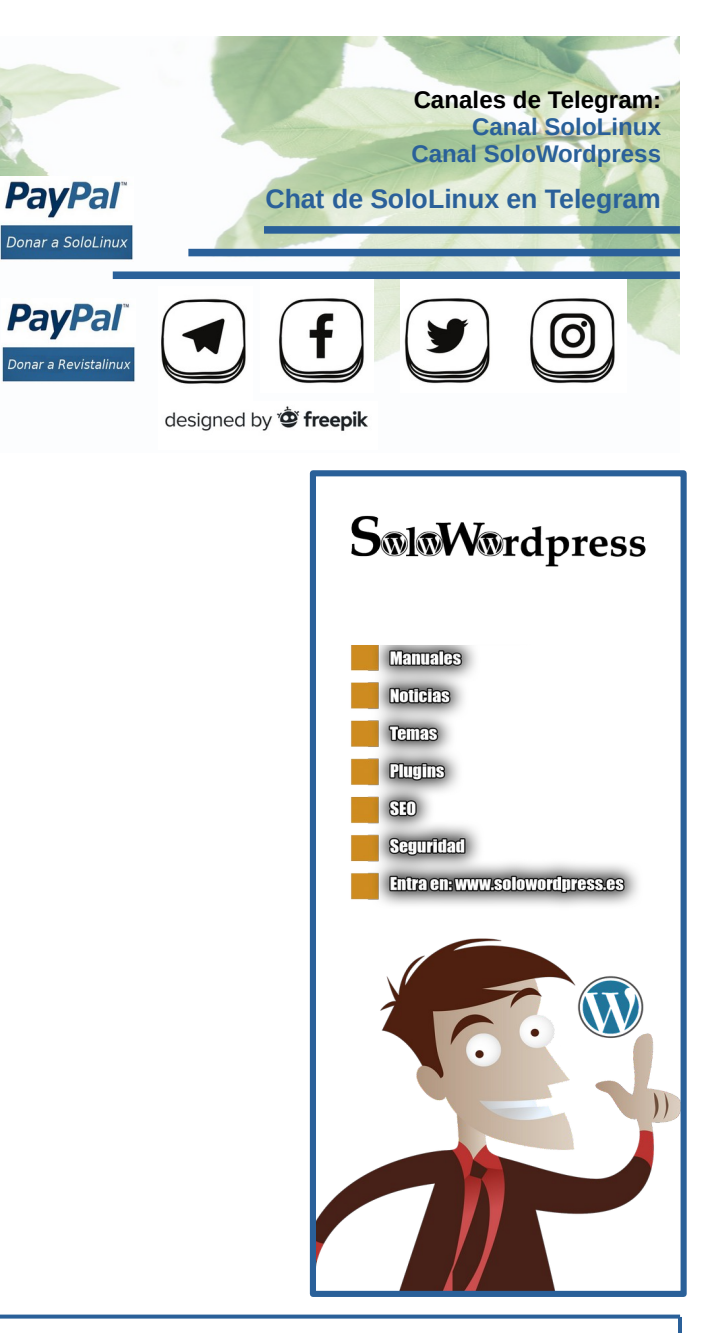

## Probar el rendimiento de un servidor con JMeter

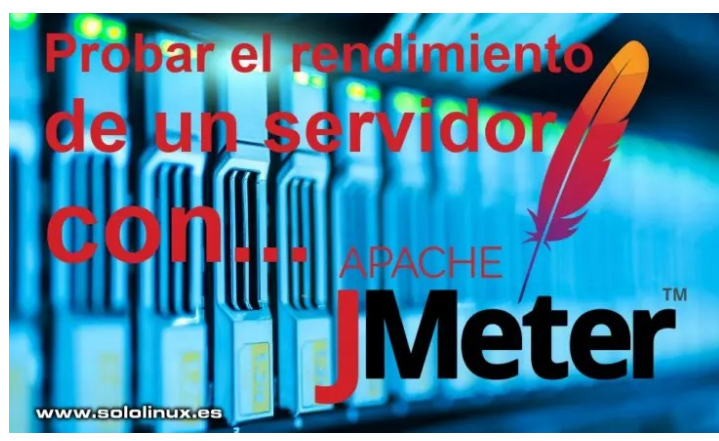

**Instalar Apache JMeter en Linux**, ese es el título de un anterior artículo, en el cual explicábamos como instalar una herramienta especifica para lanzar pruebas de carga, **Apache JMeter**. Como ya comentamos en aquel post, tan solo era la primera parte de dos, primero instalamos y posteriormente configuramos.

El **lanzamiento de Debian 11**, nos obligó a frenar la salida del segundo artículo; bueno... ya hemos respirado profundamente dos o tres días, se nos ha pasado el sofoco y la emoción, así que lo prometido es deuda. Hoy vamos a ver con un simple ejemplo, como configurar JMeter para ejecutar estrés a un servidor de principio a fin.

Puede parecer un poco liosa, pero no es tan difícil si sigues los pasos que te indico. Lo único que me gustaría recomendarte es prudencia con los valores, en nuestro caso los usamos bajos a modo de ejemplo. También debes tener presente que con esta herramienta, puedes llegar a colapsar un **servidor o VPS**, haz pruebas solamente en tus propias máquinas, quedan restos y te van a pillar si lo usas como forma de ataque. Su misión es la siguiente:

- Verificar los criterios de rendimiento especificados.
- Validar la escalabilidad, fiabilidad y, uso de los recursos del sistema.
- Confrontar dos o más sistemas para comparar rendimientos.
- Identificar los errores del sistema con mucha carga de trabajo.

# Probar el rendimiento de un servidor con JMeter

Si seguiste los **pasos explicados en el post anterior**, ya tienes JMeter instalado en tu sistema Linux. Abrimos la herramienta con el siguiente comando.

sudo /opt/apache-jmeter/bin/jmeter.sh

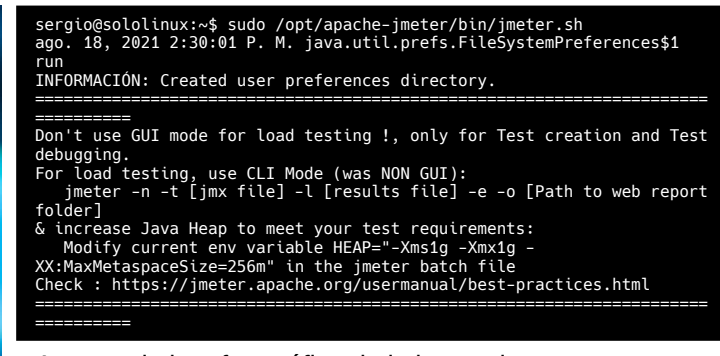

## Aparece la interfaz gráfica de la herramienta.

| 🎬 🕼 🏯 🐺 🎁 😰 🕂 — 🍫 🕨 🔈 🛑 0 | 00:00 📲 📲 🚺                                                                                                    | :00 🛕 0 0/0 🔂 |
|---------------------------|----------------------------------------------------------------------------------------------------|---------------|
| 🛔 Plan de Pruebas         |                                                                                                    |               |
|                           |                                                                                                    |               |
|                           |                                                                                                    |               |
|                           |                                                                                                    |               |
|                           |                                                                                                    |               |
|                           |                                                                                                    |               |
|                           |                                                                                                    |               |
|                           |                                                                                                    |               |
|                           |                                                                                                    |               |
|                           |                                                                                                    |               |
|                           |                                                                                                    |               |
|                           |                                                                                                    |               |
|                           |                                                                                                    |               |
|                           |                                                                                                    |               |
|                           | Curca cada dropo de Prios separadamente (), el tarca un gropo antes de tarcar el siguiente)                                           |               |
|                           |                                                                                                    |               |
|                           | Seleccione modo de prueba funcional solo si necesita archivar los datos recibidos del servidor para cada petición. Seleccionar esta o |               |
|                           | Añadir directorio o iar al classoath Navegar Borrar Limpiar                                                                           |               |
|                           |                                                                                                    |               |
|                           |                                                                                                    |               |
| www.sololinux.es          |                                                                                                    |               |

JMeter ya viene con un plan creado, pero sin datos ni valores, de todas formas lo aprovechamos. Los pasos a seguir para configurar JMeter correctamente, son...

- Grupo de Hilos (subprocesos).
- Valores predeterminados de las solicitudes HTTP.
- Administrador de cookies.
- Peticiones HTTP.
- Escuchas HTTP.

## Grupo de Hilos

Sigue todo lo que te indico paso a paso. Posiciona el puntero del ratón sobre Plan de pruebas, pulsa el botón derecho del morse para abrir el menú. Selecciona tal como la siguiente imagen: **Añadir / Hilos (usuarios) / Grupo de Hilos**.

|                              |                                             | separate surrectar (starti) |                       |                                      |
|------------------------------|---------------------------------------------|-----------------------------|-----------------------|--------------------------------------|
| Archivo Editar Search Lanzag |                                             |                             |                       |                                      |
| 🔟 🗭 🚔 🐺 👗 🐚 🗎                | + - 5/ 🕨 🐱 🔵 🖉 🎬 🗠 🏷 🗄                      | a 👔                         |                       | 00:00:00 🛕 0 0/0 🔂                   |
| 👗 Plan de Pruebas            | Añadir b                                    | Hilos (Usuarios)            | Grupo de Hilos        |                                      |
|                              | Panar Citria                                | Elemento de Configuración k | Montar grupo de Hilos |                                      |
|                              | Abrir                                       | Receptor +                  |                       |                                      |
|                              |                                             |                             |                       |                                      |
|                              |                                             |                             |                       |                                      |
|                              | Guardar como imagen Ctrl-G                  |                             |                       | Valor                                |
|                              | Guardar la pantalla como magen Ctri+Mayus-o |                             |                       |                                      |
|                              | Deshabitar                                  |                             |                       |                                      |
|                              |                                             |                             |                       |                                      |
|                              |                                             |                             |                       |                                      |
|                              |                                             |                             |                       |                                      |
|                              |                                             |                             |                       |                                      |
|                              |                                             |                             |                       |                                      |
|                              |                                             |                             | M/M/M-                | sololinux.es                         |
|                              |                                             |                             |                       |                                      |
|                              |                                             |                             |                       | Up Down                              |
|                              |                                             |                             |                       |                                      |
|                              |                                             |                             |                       |                                      |
|                              |                                             |                             |                       |                                      |
|                              |                                             |                             |                       | Seleccionar esta opción impacta en e |
|                              |                                             |                             |                       |                                      |
|                              | Anade directorio o jar                      | ai ciasspathNavegarB        | orrar Limpiar         |                                      |
|                              |                                             |                             |                       |                                      |
|                              |                                             |                             |                       |                                      |
|                              |                                             |                             |                       |                                      |
|                              |                                             |                             |                       |                                      |

Aquí debes configurar las propiedades de los hilos. Ten cuidado con los valores que insertas, no vayas a tirar tu vps o servidor. En nuestro caso usamos los valores 25 / 1 / 10.

- **Número de hilos**: Número de usuarios que quieres simular. Cada hilo representa un usuario simulado.
- Periodo de subida: Tiempo entre el inicio del primer hilo y el último hilo.
- Contador del bucle: Cuantas peticiones debe enviar cada usuario simulado.

|                                                   | Apacite Smecer (3.4.1) | • •                |
|---------------------------------------------------|------------------------|--------------------|
| Archivo Editar Search Lanzar Opciones Tools Ayuda |                        |                    |
| 🖀 🕼 🚔 🚰 📈 🐚 🗐   🕂 — 🍫   🕨 📦 🛑                     | 🗢 💐 🛍 🚓 🏷 🚍 📲          | 00:00:00 🧟 0 0/0 🕄 |
| ✓ ▲ Plan de Pruebas ★ Grupp de Mary               |                        |                    |
| S oropo de rinos                                  |                        |                    |
|                                                   |                        |                    |
|                                                   |                        |                    |
|                                                   |                        |                    |
|                                                   |                        |                    |
|                                                   |                        |                    |
|                                                   |                        |                    |
|                                                   |                        |                    |
|                                                   |                        |                    |
|                                                   |                        |                    |
|                                                   |                        |                    |
|                                                   |                        |                    |
|                                                   |                        |                    |
| www.sololinux.es                                  |                        |                    |

## Valores predeterminados de las solicitudes HTTP

Ahora posiciona el ratón sobre «Grupo de Hilos», pulsa el botón derecho del mouse y la secuencia: Añadir / Elementos de configuración / Valores por defecto para peticiones HTTP.

| •                         |                           |                | Apache JMeter (5.4.1) |                                              |                    |
|---------------------------|---------------------------|----------------|-----------------------|----------------------------------------------|--------------------|
| Archivo Editar Search Lar | nzar Optiones Tools Ayuda |                |                       |                                              |                    |
| 🖸 🖉 🚔 🖶 💥 📭               | 🛄 + 🌮   🕨 💆 🖷 🦷           | ) 📲 👹 🗠 🏷      | <b>a</b>              |                                              | 00:00:00 🦺 0 0/0 😂 |
| Plan de Pruebas           |                           | Grupo de Hilos |                       |                                              |                    |
| Standa de Hoos            |                           |                |                       |                                              |                    |
|                           |                           |                |                       |                                              |                    |
|                           | Start                     |                |                       |                                              |                    |
|                           | Valvista                  |                |                       |                                              |                    |
|                           |                           |                |                       |                                              |                    |
|                           |                           |                |                       |                                              |                    |
|                           |                           |                |                       |                                              |                    |
|                           |                           |                |                       |                                              |                    |
|                           |                           |                |                       | Gestor de Cabecera HTTP                      |                    |
|                           | Abrir                     |                |                       | Gestionador de la Carbé HTTP                 |                    |
|                           | Guardar selección como    |                |                       | Valores por Defecto para Petición HTTP       |                    |
|                           | Guardar como imagen       |                |                       | Bolt Connection Configuration                |                    |
|                           |                           |                |                       |                                              |                    |
|                           |                           |                |                       |                                              |                    |
|                           |                           |                |                       | Contador<br>DNR Cache Manager                |                    |
|                           |                           |                |                       | Elemento de Configuración Simole             |                    |
|                           |                           |                |                       |                                              |                    |
|                           |                           |                |                       |                                              |                    |
|                           |                           |                |                       |                                              |                    |
|                           |                           |                |                       | Valores por defecto Petición Extendidad LDAP |                    |
|                           |                           |                |                       | Valores por defecto para Petición Java       |                    |
|                           |                           |                |                       | Valores por defecto para petición FTP        |                    |
|                           |                           |                |                       |                                              |                    |
|                           |                           |                |                       |                                              |                    |
|                           |                           |                |                       |                                              |                    |
|                           |                           |                |                       |                                              |                    |
| www.sc                    | biolinux.es               |                |                       |                                              |                    |

En valores por defecto asegúrate que estas en la opción Basic. Ajusta los valores indicados.

- Protocolo: https
- Nombre o IP: Nombre del host que resuelva, Dominio o dirección IP.
- **Puerto:** 443 (por defecto de https, si es necesario lo cambias).

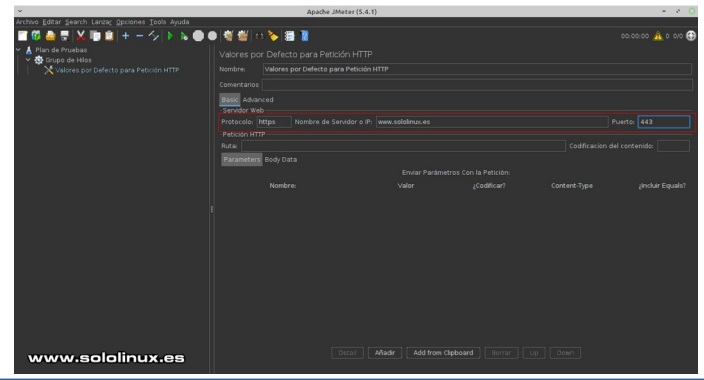

## Administrador de cookies

Si tu sitio web genera cookies para los visitantes, agregamos su compatibilidad posicionando el ratón sobre **«Grupo de Hilos»**, ahora pulsa el botón derecho del mouse y la secuencia: **Añadir / Elementos de configuración / Gestor de Cookies HTTP**.

| -                       |                                   |         | Apache ameter ( | 5.4.1)                                 |                    |
|-------------------------|-----------------------------------|---------|-----------------|----------------------------------------|--------------------|
| Archivo Editar Search I | Lanzar Optiones Tools Ayuda       |         |                 |                                        |                    |
| 🖂 🖉 🖨 🕼 🛛               | 📴 🚨 🛨 💳 🍫 🕨 🕒 🛛                   | D 📲 👹 🖉 | a 🏷 🚍 📔         |                                        | 00:00:00 🛕 0:0/0 🚱 |
| Y 👗 Plan de Pruebas     |                                   |         |                 |                                        |                    |
| Y 🐼 Grupo de Hilo       |                                   |         |                 |                                        |                    |
|                         |                                   |         |                 |                                        |                    |
|                         |                                   |         |                 |                                        |                    |
|                         | Start no pauses                   |         |                 |                                        |                    |
|                         | Contar                            |         |                 |                                        | ora                |
|                         | Contar                            | Ctric   |                 |                                        |                    |
|                         |                                   |         |                 |                                        |                    |
|                         |                                   |         |                 |                                        |                    |
|                         |                                   |         |                 | Gestor de Cabecera HTTP                |                    |
|                         |                                   |         |                 | Gestor de Cookies HTTP                 |                    |
|                         | Mezclar<br>Guardar selección como |         |                 | Valores por Defecto para Petición HTTP |                    |
|                         | Guardar como imagan               |         |                 |                                        |                    |
|                         | Guardar la pantalla como imagen   |         |                 |                                        |                    |
|                         |                                   |         |                 |                                        |                    |
|                         |                                   |         |                 | Contador                               |                    |
|                         |                                   |         |                 | Elemento da Configuración Simpla       |                    |
|                         |                                   |         |                 | Elemento de Configuración de Login     |                    |
|                         |                                   |         |                 |                                        |                    |
|                         |                                   |         |                 |                                        |                    |
|                         |                                   |         |                 |                                        |                    |
|                         |                                   |         |                 | Valores por defecto Petición LDAP      |                    |
|                         |                                   |         |                 | Valores por defecto para petición FTP  |                    |
|                         |                                   |         |                 |                                        |                    |
| www.s                   | iololinux.es                      |         |                 |                                        |                    |
|                         |                                   |         |                 |                                        |                    |
|                         |                                   |         |                 |                                        |                    |
|                         |                                   |         |                 |                                        |                    |
|                         |                                   |         |                 |                                        |                    |

No añadas ningún valor, déjalo por defecto tal como la siguiente imagen de ejemplo.

|                                                   | Apr                                                                                                    | the smeler (start) |  |                    |
|---------------------------------------------------|----------------------------------------------------------------------------------------------------|--------------------|--|--------------------|
| Archivo Editar Search Lanzar Opciones Tools Ayuda |                                                                                                    |                    |  |                    |
| 🖀 🛱 🚔 🐺 🚺 🔯 🕂 — 🍫 🕨 🖉 🛑                           | 🗩 💐 🏙 📣 🏷 🚍 📳                                                                                                    |                    |  | 00:00:00 🧥 0 0/0 😌 |
| ✓ ▲ Plan de Pruebas ✓ I Gruno de Pilos            |                                                                                                    |                    |  |                    |
| Valores por Defecto para Petición HTTP            |                                                                                                    |                    |  |                    |
| Gestor de Cookies HTTP                            |                                                                                                    |                    |  |                    |
|                                                   | Options     Umpiar las cookies en cav     Use Thread Group configu     standard     Cookies almacenadas en el Gr |                    |  |                    |
|                                                   |                                                                                                    |                    |  | Seguro             |
| www.sololinux.es                                  |                                                                                                    |                    |  |                    |

## Peticiones HTTP

Posiciona el puntero del mouse sobre **«Grupo de Hilos»,** ahora pulsa el botón derecho del ratón y la secuencia: **Añadir / Muestreador / Petición HTTP**.

| 🌃 😅 쿱   👗 💷 🗾   + 🦟 숙<br>L Plan de Pruebas                                                                                                    |     | 🍾 🚍 📓                                                                                                    |                                                                                                    | 00:00:00 🔼 0 |
|----------------------------------------------------------------------------------------------------|-----|----------------------------------------------------------------------------------------------------|----------------------------------------------------------------------------------------------------|--------------|
| The in a footbase<br>where the second second s | eme | OS<br>Martineard ugeo<br>Contrador Lageo<br>Pre Processioner<br>Aserconse<br>Aserconse<br>Tragenetica en Public<br>Tragenetica en Public<br>Elementa da Configueación<br>Asección<br>Progenetica en Public<br>Elementa da Configueación<br>Elementa da Configueación<br>Elementa da Configueación<br>Elementa da Configueación<br>en consiste de Nich Nata que ter<br>procesa<br>procesa | docoda Provide<br>Portogi Sanghur<br>197022 Sanghur<br>197022 Sanghur<br>197023 Sanghur<br>197023 Sanghur<br>19702 Mustimador<br>Martin Santo<br>Martin Santo |              |

En nuestro artículo de ejemplo, ya insertamos en valores predeterminados el protocolo, dirección y puerto, por tanto lo dejamos en blanco. Lo que si debes configurar es la ruta donde lanzar las peticiones, si lo dejas en «/», atacara sobre el index o página principal (puedes cambiar la ruta).

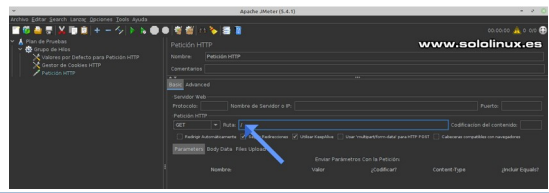

## Escuchas HTTP

Para conocer los resultados necesitamos escuchar las respuestas, agregamos lo que se conoce como Receptor. De nuevo colocamos el ratón sobre **«Grupo de Hilos»,** pulsa el botón derecho del mouse y la secuencia: **Añadir / Receptor / Backend Listener.** 

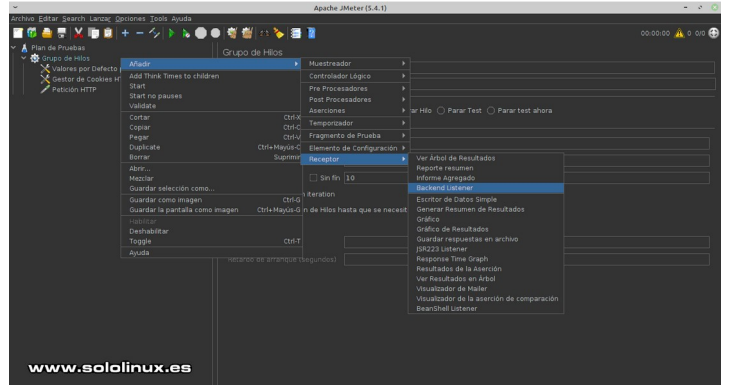

No es necesario modificar nada, déjalo como esta por defecto.

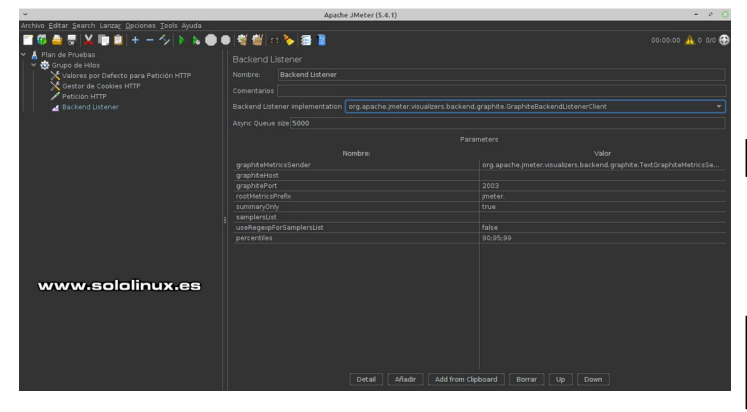

## **Guardar Plan**

Para guardar el plan, pulsa **Archivo** en el menú superior y, en **Guardar Plan de Pruebas como**.

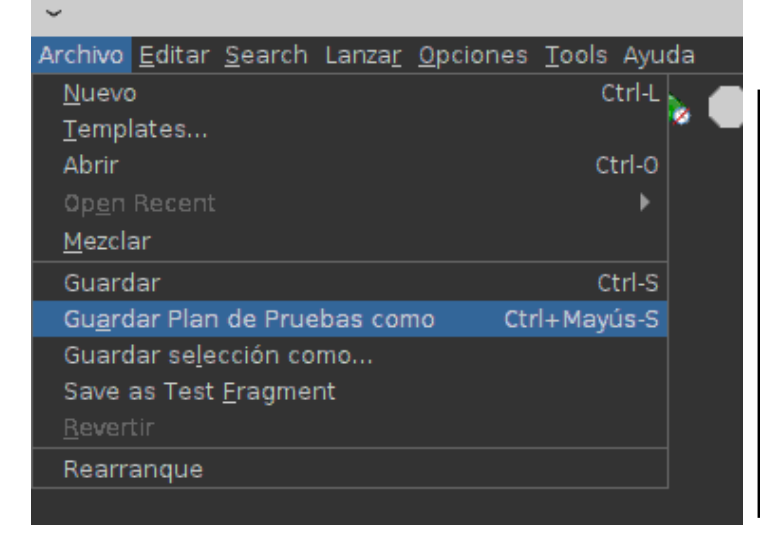

Te recomiendo que guardes los planes creados o modificados en Templates, así que busca la siguiente ruta: **/opt/apache-jmeter/bin/templates**. Cambia el nombre por defecto, en nuestro caso borramos el Backend y lo dejamos como **«Listener.jmx»**. Pulsa en guardar.

| ~                                | Backen                     | d Listener.jmx 🙁                |
|----------------------------------|----------------------------|---------------------------------|
| Guardar en: 📘                    | templates                  |                                 |
| 🕯 BeanShellSan                   | npler.jmx                  | 📒 GroovyJSR223Sampler.jmx       |
| 📒 build-adv-web-test-plan.jmx    |                            | 🖆 jdbc.jmx                      |
| 📒 build-ftp-test-plan.jmx        |                            | 🚪 mongodb.jmx                   |
| 📒 build-Idap-ext-test-plan.jmx   |                            | 🚪 recording-with-think-time.jmx |
| 🖆 build-Idap-test-plan.jmx       |                            | 🖆 recording.jmx                 |
| 🖆 build-web-test-plan.jmx        |                            | 🖆 templates.dtd                 |
| 🖆 build-webservice-test-plan.jmx |                            | 🖆 templates, 🖌 🖌                |
| 🖆 functional-tes                 | sting-01-test-plan.jmx<br> | ThinkTip ymx                    |
| <u>N</u> ombre de archiv         | o: Backend Listener        | r.jmx                           |
| Archivos de <u>t</u> ipo:        | Todos los Archiv           | os 🔹                            |
| www.so                           | lolinux.es                 | Guardar Cancelar                |

## Ejecutar prueba de carga

Creamos una carpeta para guardar los informes generados.

sudo mkdir /opt/apache-jmeter/reports/

Los propios desarrolladores desaconsejan provocar estrés a un servidor desde la propia GUI, debes usar la terminal de tu linux. Para lanzar la prueba según los criterios del artículo, ejecutamos el siguiente comando.

sudo /opt/apache-jmeter/bin/jmeter.sh -n -t
/opt/apache-jmeter/bin/templates/Listener.jmx -l
/opt/apache-jmeter/reports/testresult.jtl -e -o
/opt/apache-jmeter/reports/

Explicamos los indicadores.

- -n: Modo sin interfaz gráfica.
- -t: Ruta del archivo del plan.
- -I: Ruta del archivo de registro.
- -e -o: Genera un archivo en formato HTML.

Ejemplo de uso.

| <pre>sergio@sololinux:~\$ sudo /opt/apache-jmeter/bin/jmeter.sh -n -t<br/>/opt/apache-jmeter/bin/templates/Listener.jmx -l<br/>/opt/apache-jmeter/reports/testresult.jtl -e -o<br/>/opt/apache-jmeter/reports/<br/>Found-contrassion para corgic:</pre> |
|----------------------------------------------------------------------------------------------------|
| [suuu] cuintasena para sergiu.                                                                                                    |
| Created the tree successfully using                                                                                                    |
| /opt/apache-jmeter/bin/templates/Listener.jmx                                                                                                    |
| Starting standalone test @ Wed Aug 18 15:23:42 EEST 2021<br>(1629289422555)                                                                                                    |
| Waiting for possible Shutdown/StopTestNow/HeapDump/ThreadDump message                                                                                                    |
| on port 4445<br>Warning: Nashorn engine is planned to be removed from a future JDK<br>release                                                                                                    |
| summary = 250 in 00:00:11 = 23,4/s Avg: 943 Min: 314 Max:                                                                                                    |
| 5011 Err: 0 (0,00%)                                                                                                    |
| end of run                                                                                                    |
| sergio@sololinux:~\$ cd /opt/apache-imeter/reports/                                                                                                    |
| sergio@sololinux:/opt/apache-jmeter/reports\$ dir                                                                                                    |
| <pre>content index.html sbadmin2-1.0.7 statistics.json testresult.jtl sergio@sololinux:/ont/apache-imeter/reports\$</pre>                                                                                                    |
|                                                                                                    |

Dependiendo de las solicitudes de la prueba, el proceso tardará más o menos. Una vez concluya el proceso, abres tu navegador web favorito e insertas la siguiente URL.

## /opt/apache-jmeter/reports/index.html

## Imagen de ejemplo.

| Apache JMeter Dash  | board |                    |                  |
|---------------------|-------|--------------------|------------------|
| Dashboard           |       |                    |                  |
| Lill Charts         | <     | Test and Re        | port Information |
| Lill Customs Graphs | <     | Source file        | "testresult.jtl" |
|                     |       | Start Time         | "18/8/21 15:23"  |
|                     |       | End Time           | "18/8/21 15:23"  |
|                     |       | Filter for display | NV .             |
|                     |       |                    |                  |

| Apdex | T (Toleration<br>threshold) | F (Frustration<br>threshold) ≑ | Label 🔷       |
|-------|-----------------------------|--------------------------------|---------------|
| 0.668 | 500 ms                      | 1 sec 500 ms                   | Total         |
| 0.668 | 500 ms                      | 1 sec 500 ms                   | Petición HTTP |

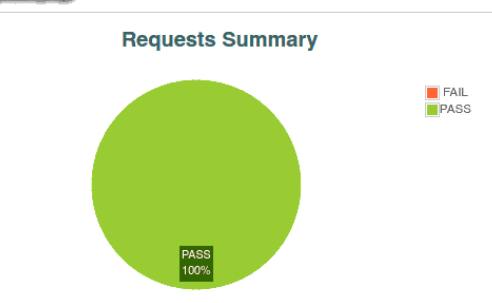

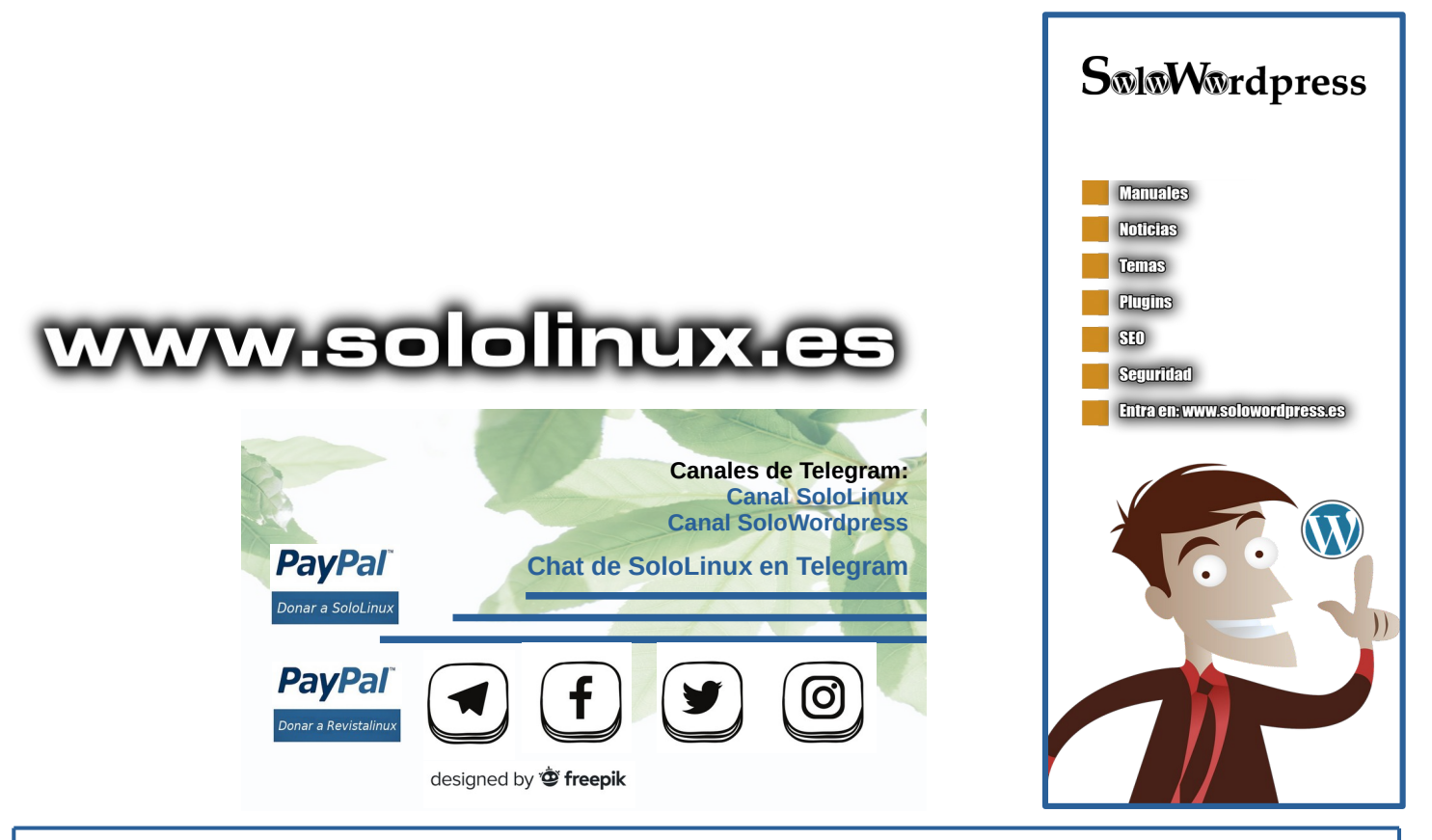

## SOLOLINUX

## www.sololinux.es

## Error en Debian 11 al ejecutar sudo

Al igual que en la versión anterior, en **Debian 11** también existen algunas versiones donde al ejecutar **sudo** nos aparece un error. Lo llamamos error por denominarlo de alguna forma reconocible, porque en realidad no es un error, es una medida de seguridad bajo mi punto de vista un tanto desproporcionada. Aparece un mensaje similar al siguiente.

## User is not in the sudoers file. This incident will be reported.

Por muy extraño que parezca, sudo no funciona de forma predeterminada en algunas instalaciones nuevas de **Debian 11**. La razón es fácil de explicar, el nombre de usuario no se agrega automáticamente al grupo sudo, nos dicen que por medidas de seguridad. Este efecto también se produce al agregar un nuevo usuario, si no lo añades intencionadamente al grupo sudo.

## Error en Debian 11 al ejecutar sudo

Por suerte la solución al problema es bastante sencilla, aunque de todas formas si prefieres mantenerlo como está ahora por el motivo que sea, puedes acceder con permisos con este comando.

#### su -

sergio@sololinux:~\$ su -Contraseña root@sololinux:~#

Esto anterior puede ser un engorro, ya que por ejemplo si quieres actualizar el sistema, o ejecutar cualquier comando que requiera permisos, tienes que ejecutar dos comandos.

## ololinux:~\$ su

sergio@sololinux:-\$ su -Contraseña: root@sololinux:-# apt update bbj:1 http://deb.debian.org/debian bullseye-updates InRelease Des:2 http://deb.debian.org/debian bullseye-updates InRelease [36,8 kB] Dbj:3 http://security.debian.org/debian-security bullseye-security InRelease Descargados 36,8 kB en 2s (19,0 kB/s) Leyendo lista de paquetes... Hecho Creando árbol de dependencias... Hecho Leyendo la información de estado... Hecho Todos los paquetes están actualizados. root@sololinux:-# www.sololinux.es

Lo más cómodo es operar de la manera tradicional, y para ello lo mejor es agregar nuestro usuario al grupo sudo (o varios usuarios). Antes de hacer nada, verificamos que no exista el usuario en el grupo sudo (desde la sesión del usuario).

#### groups

Como puedes ver en el siguiente ejemplo, el usuario sergio no pertenece al grupo sudo.

sergio@sololinux:~\$ groups sergio cdrom floppy audio dip video plugdev netdev bluetooth lpadmin sergio@sololinux:~\$

Está claro que tenemos que añadir el **usuario sergio** al grupo. Sigue los pasos que te indico, con el nombre de tu usuario. Comenzamos obteniendo los permisos requeridos.

## su -

Ejecuta este comando.

## # Inserta tu usuario usermod -aG sudo sergio

Bien, ya lo tienes, pero tranquilo que aún no está operativo. Es necesario reiniciar la sesión de usuario o el propio sistema. En nuestro caso reiniciamos el sistema.

#### reboot

Ejemplo de secuencia completa.

## sergio@sololinux:~\$ su -Sergio@sololinux:~% Su -Contraseña: root@sololinux:~# usermod -aG sudo sergio root@sololinux:~# root@sololinux:~#

Una vez reinicie el sistema, verificamos que nuestro usuario pertenece al grupo sudo.

## groups

En la salida de ejemplo, vemos que sergio está incluido en sudo.

sergio@sololinux:~\$ groups
sergio cdrom floppy sudo audio dip video plugdev netdev bluetooth
lpadmin scanner
sergio@sololinux:~\$

Para terminar intentamos actualizar de la forma tradicional.

#### sudo apt update

Como puedes ver en la imagen de ejemplo, ahora sí que funciona tal como esperamos. Bravo.

sergio@sololinux:-\$ sudo apt update [sudo] password for sergio: Obj:1 http://security.debian.org/debian.security bullseye-security InRelease Obj:2 http://deb.debian.org/debian bullseye InRelease Obj:3 http://deb.debian.org/debian bullseye-updates InRelease Leyendo lista de paquetes... Hecho Creando árbol de dependencias... Hecho Leyendo la información de estado... Hecho Todos los paquetes están actualizados. sergio@sololinux:-\$

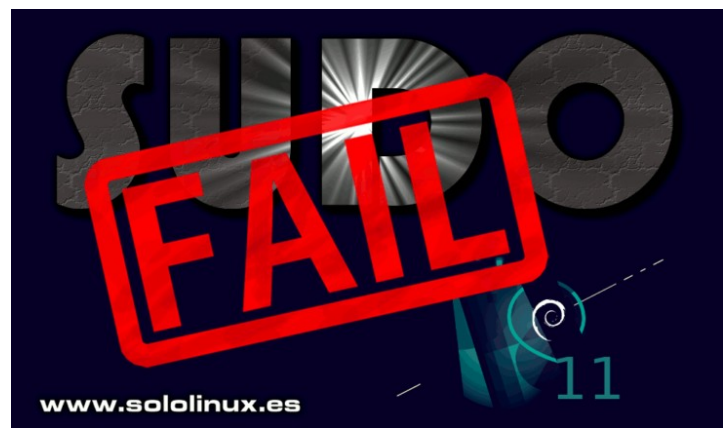

## Novedad: LibreOffice 7.2 listo para su descarga

Poco queda por decir del fabuloso **paquete ofimático LibreOffice**, excepto que acaba de ver la luz una nueva y novedosa versión, que **Henry G.R**. (de **SoloWordpress**) ha estado analizando para explicarnos a todos sus principales novedades y características mejoradas. Comenzamos el artículo.

Ya está disponible para su descarga, la nueva y mejorada versión del paquete ofimático LibreOffice, la versión 7.2 llega cargada de mejoras y modificaciones, algunas no muy visibles pero no por ello menos importantes. También veremos como instalar la última versión en tu **distribución Linux** preferida.

## Novedad LibreOffice 7.2 listo para su descarga

En general, se ha mejorado en velocidad del tratamiento (por parte de cada uno de los componentes de la suite) de los archivos y, entre estas mejoras destaca el tratamiento del módulo **«Calc»** de los archivos grandes en formato «.xlsx». Muchos otros cambios no tienen que ver con la interoperabilidad, sino con mejoras en la productividad y la calidad de los documentos. Entre los que cabe destacar:

El nuevo comando HUD ("Heads-up display").

Esta herramienta está disponible en cada uno de los módulos de LibreOffice 7.2 y, te permite buscar y ejecutar programas, de forma muy parecida a como lo hace el escritorio Unity de Ubuntu. Para acceder a esta herramienta en LibreOffice 7.2, debes ir al menú **«Ayuda»** → **«Buscar Comandos»** o usar la combinación de teclado: **«Mayus+Esc»** 

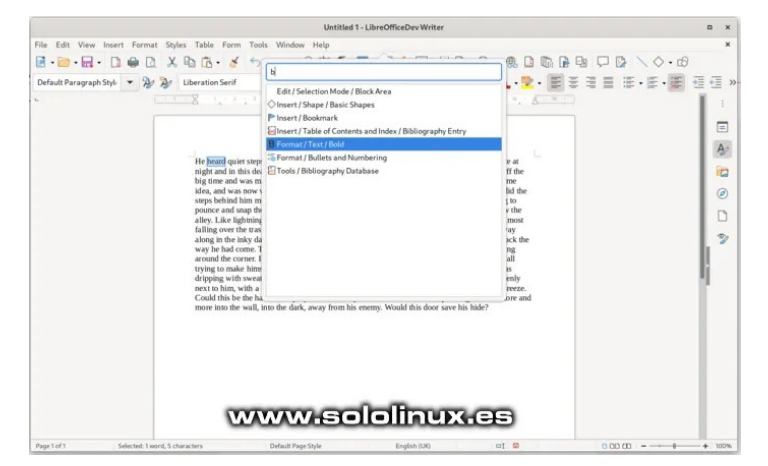

Otra incorporación muy solicitada por los usuarios, es el «modo oscuro» que está tan de moda hoy en día, lo puedes seleccionar a través del menú «Herramientas»  $\rightarrow$  «Opciones»  $\rightarrow$  «LibreOffice»  $\rightarrow$  «Colores de la Aplicación»

| Ø                                                                                      | Options - LibreOfficeDev - Appli                             | cation Colors                        | ? ~ ^ 🔕            |
|----------------------------------------------------------------------------------------|--------------------------------------------------------------|--------------------------------------|--------------------|
| <ul> <li>✓ LibreOfficeDev</li> <li>User Data</li> <li>General</li> <li>View</li> </ul> | Color Scheme<br>Scheme: LibreOfficeDev Dark<br>Custom Colors | ~                                    | <u>Save</u> Delete |
| - Print<br>- Paths<br>- Fonts                                                          | On User interface elements<br>General                        | Color setting                        |                    |
| Security     Personalization     Application Colors     Accessibility                  | Document background                                          | Dark Gray 2                          |                    |
| Advanced<br>Basic IDE<br>OpenCL                                                        | Application background                                       | Dark Gray 2 🗸                        |                    |
| <ul> <li>Load/Save</li> <li>Language Settings</li> <li>LibreOfficeDev Calc</li> </ul>  | Table boundaries                                             | Dark Gray 3                          |                    |
| LibreOfficeDev Base     Charts     Internet                                            | Font color                                                   | #1D99F3                              |                    |
|                                                                                        | Visited links AutoSpellcheck                                 | #985986                              |                    |
|                                                                                        | sololinux.es                                                 | <u>R</u> eset <u>A</u> pply <u>O</u> | K <u>C</u> ancel   |

Otras mejoras no son menos relevantes, pero no las mostraremos en detalle para no alargar excesivamente el post, en lista están:

- Nueva sección a la barra lateral de Writer para administrar los efectos de Fontwork.
- La barra de cuaderno principal tiene la capacidad de desplazarse por los elementos en el bloque de selección de estilo.
- Se agrega en Writer, soporte para hipervínculos en tablas de contenido e índices.
- Writer ahora puede cambiar el color de fondo del texto, expandiéndose fuera de los márgenes.
- En Writer, los enlaces generados en la bibliografía, son «utilizables».
- En Calc, la función de Autofiltrado, permite seleccionar por color.
- En Impress se han añadido 5 nuevas plantillas.
- Tienes más información en: https://wiki.documentfoundation.org/ReleaseNotes/7.2.

## Instalar LibreOffice 7.2 en Linux

Antes de instalar una nueva versión, es altamente recomendable quitar la anterior, vemos como proceder para desinstalar LibreOffice.

## En Debian, Ubuntu, Mint y derivados:

sudo apt remove --purge libreoffice\* sudo apt autoremove

En Fedora, Alma Linux, CentOS y derivados:

sudo dnf remove libreoffice\*
# o

sudo yum remove libreoffice\*

## En SUSE, OpenSUSE y derivados:

sudo zypper remove libreoffice\*

| Purgando | ficheros | de   | configuración  | de  | libreoffice-l10n-xh (1:7.0.4-4)                                                                                                    |
|----------|----------|------|----------------|-----|----------------------------------------------------------------------------------------------------|
| Purgando | ficheros | de   | configuración  | de  | libreoffice-help-dz (1:7.0.4-4)                                                                                                    |
| Purgando | ficheros | de   | configuración  | de  | libreoffice-l10n-da (1:7.0.4-4)                                                                                                    |
| Purgando | ficheros | de   | configuración  | de  | libreoffice <b>www.sololinux.es</b>                                                                                                    |
| Purgando | ficheros | de   | configuración  | de  | libreoffice-help-ko (1:7.0.4-4)                                                                                                    |
| Purgando | ficheros | de   | configuración  | de  | libreoffice-l10n-ne (1:7.0.4-4)                                                                                                    |
| Purgando | ficheros | de   | configuración  | de  | libreoffice-help-sv (1:7.0.4-4)                                                                                                    |
| Purgando | ficheros | de   | configuración  | de  | libreoffice-ll $\Omega$ p be (1:7 $\Omega$ 4-4)                                                                                                    |
| Purgando | ficheros | de   | configuración  | de  | libreoffice-writer $(1:7, 0, 4-4)$                                                                                                    |
| Purgando | ficheros | do   | configuración  | do  | librooffice line ke $(1,7,0,4,4)$                                                                                                    |
| Purgando | ficheros | de   | configuración  | de  | $(1)^{-1} (1)^{-1} ($ |
| Purganuo | ficheros | de   | configuración  | ue  |                                                                                                    |
| Purgando | Ticheros | ae   | configuración  | de  | libreoffice-draw (1:/.0.4-4)                                                                                                    |
| Purgando | ficheros | de   | configuración  | de  | libreoffice-ll0n-gl (1:7.0.4-4)                                                                                                    |
| Purgando | ficheros | de   | configuración  | de  | libreoffice-llOn-bs (l:7.0.4-4)                                                                                                    |
| Purgando | ficheros | de   | configuración  | de  | libreoffice-l10n-ta (1:7.0.4-4)                                                                                                    |
| Purgando | ficheros | de   | configuración  | de  | libreoffice-l10n-sl (1:7.0.4-4)                                                                                                    |
| Purgando | ficheros | de   | configuración  | de  | libreoffice-help-km (1:7.0.4-4)                                                                                                    |
| Purgando | ficheros | de   | configuración  | de  | libreoffice-l10n-tr (1:7.0.4-4)                                                                                                    |
| Purgando | ficheros | de   | configuración  | de  | libreoffice-l10n-ug (1:7.0.4-4)                                                                                                    |
| Purgando | ficheros | de   | configuración  | de  | libreoffice-l10n-zh-cn (1:7.0.4-4)                                                                                                    |
| Purgando | ficheros | de   | configuración  | de  | libreoffice-help-hi (1:7.0.4-4)                                                                                                    |
| Purgando | ficheros | de   | configuración  | de  | libreoffice-l10n-cv (1:7.0.4-4)                                                                                                    |
| ganao    | 12010100 |      | connigaración  |     | (1) (1) (1) (1) (1) (1) (1) (1) (1) (1)                                                                                                    |
| Progreso | : [ 81%] | [##; | *############# | ### | ****                                                                                                    |

Una vez nos hayamos deshecho de la versión anterior, descargamos la nueva. La manera más simple es a través de su página oficial, navegando hasta la URL. En la parte superior de la página, encontrarás un selector para escoger la distribución que más te interese.

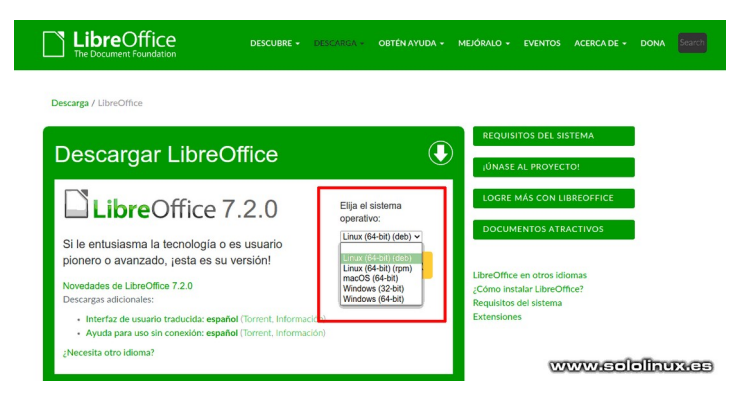

Claro que si eres amante de la terminal, deberás seguir otros pasos:

- Abre una terminal (usualmente, Ctrl+Alt+T)
- Cambia al directorio donde quieres realizar la descarga (\$ cd ~/Descargas)
- Para sistemas basados en paquetes .deb (Debian, Ubuntu, Mint, etc.).
- wget https://es.libreoffice.org/colabora/dl/deb-x86\_64/7.2.0/es/LibreOffice\_7.2.0\_Linux\_x86-64\_deb.tar.gz
- Para sistemas basados en paquetes .rpm: (Fedora, Mandriva, OpenSuse, etc.).
- wget https://es.libreoffice.org/colabora/dl/rpm-x86\_64/7.2.0/es/LibreOffice\_7.2.0\_Linux\_x86-64\_rpm.tar.gz
- Una vez concluya la descarga seleccionada, desempaquetamos el archivo comprimido.
- tar -zxvf LibreOffice\_7.2.0\_Linux\_x86-64\*.tar.gz

Esto generará un directorio con el nombre de: «LibreOffice\_7.2.0\_Linux\_x86-64\_deb», que a su vez contiene los directorios «DEBS» o «RPMS» y «readmes», conteniendo respectivamente los paquetes de instalación (según tu sistema esté basado en .deb o en .rpm) y la documentación.

La instalación se realiza de forma completa, si intentas instalar los paquetes uno por uno, puedes encontrarte con problemas de dependencias no satisfechas. Sigue las indicaciones que te ofrezco y no tendrás problemas.

## En Ubuntu, Debian, Linux Mint y derivados:

## sudo dpkg -i LibreOffice\_\*/DEBS/\*.deb

## En Fedora, Alma Linux, CentOS y derivados:

sudo dnf install LibreOffice\_\*/RPMS/\*.rpm
# o

sudo yum install LibreOffice\_\*/RPMS/\*.rpm

## En SUSE, OpenSUSE y derivados:

#### sudo zypper install LibreOffice\_\*/RPMS/\*.rpm

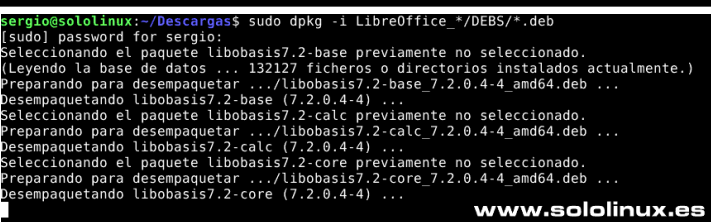

Como puedes comprobar, tenemos instalada la última versión estable de LibreOffice, hablamos de la suite 7.2.0.4.

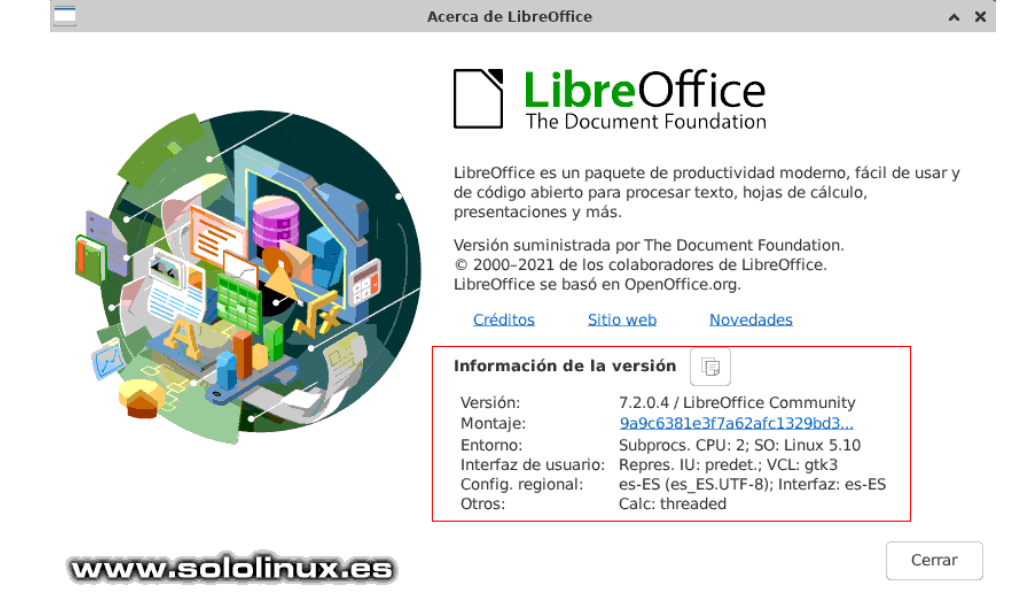

Autor: Henry G.R.

## Diferencias entre apt upgrade y apt full-upgrade

¿Cuál es la diferencia entre el comando **apt upgrade** y **apt full-upgrade**?. Pueden parecer lo mismo por la similitud de sus funciones, pero te aseguro que tienen diferencias sustanciales sobre el como y cuando operar con ellos.

Sus principales diferencias son: El comando **apt upgrade**, se usa para descargar y aplicar cualquier actualización disponible de sus paquetes de una manera segura. Esto se logra **NO eliminando** previamente, los paquetes que están instalados en el sistema Linux. Por el contrario, el **comando apt full-upgrade** tiene la misma función exceptuando que si fuera necesario (para evitar conflictos), borra los paquetes previamente instalados antes de instalar los nuevos.

| sergio@sololinux:~\$ sudo apt update                                     |                           |
|--------------------------------------------------------------------------|---------------------------|
| [sudo] password for sergio:                                              |                           |
| Obj:l http://deb.debian.org/debian bullseye InRelease                    |                           |
| <pre>Des:2 http://security.debian.org/debian-security bullseye-sec</pre> | urity InRelease [44,1 kB] |
| <pre>Des:3 http://deb.debian.org/debian bullseye-updates InRelease</pre> | [36,8 kB]                 |
| Descargados 80,9 kB en 3s (32,0 kB/s)                                    |                           |
| Levendo lista de paquetes Hecho                                          |                           |
| Créando árbol de dependencias Hecho                                      |                           |
| Leyendo la información de estado Hecho                                   | www.sololinux.es          |
| Todos los paquetes están actualizados.                                   |                           |
| sergio@sololinux:~\$ sudo apt upgrade                                    |                           |
| Leyendo lista de paquetes Hecho                                          |                           |
| Creando árbol de dependencias Hecho                                      |                           |
| Leyendo la información de estado Hecho                                   |                           |
| Calculando la actualización Hecho                                        |                           |
| 0 actualizados, 0 nuevos se instalarán, 0 para eliminar y 0 r            | o actualizados.           |
| <pre>sergio@sololinux:~\$ sudo apt full-upgrade</pre>                    |                           |
| Leyendo lista de paquetes Hecho                                          |                           |
| Creando árbol de dependencias Hecho                                      |                           |
| Leyendo la información de estado Hecho                                   |                           |
| Calculando la actualización Hecho                                        |                           |
| 0 actualizados, 0 nuevos se instalarán, 0 para eliminar y 0 r            | o actualizados.           |
| sergio@sololinux:~\$                                                     |                           |

## Diferencias entre apt upgrade y apt full-upgrade

Pongamos un sencillo ejemplo. Tenemos una herramienta llamada X cuya versión instalada es la 1.8, que al ejecutar los siguientes comandos...

#### sudo apt update sudo apt list --upgradable

Nos dice que la herramienta X tiene una nueva versión, la 2.1. Si ejecutamos...

## sudo apt upgrade

Se mantendrán la inmensa mayoría de los archivos de la versión 1.8, por si te resultan de utilidad en un futuro no muy lejano. Por otro lado, si en vez de **upgrade** usamos...

#### sudo apt full-upgrade

Se borrará por completo la anterior versión (en el ejemplo la 1.8), y se instalará la 2.1. Esto generalmente es necesario al actualizar de una versión a otra, ya que es algo frecuente que los paquetes más nuevos tengan problemas con algunas dependencias de los paquetes anteriores.

Por otro lado, en situaciones específicas puede hacer más daño que beneficios ejecutar **«full-upgrade»**. Ten en cuenta que a veces, puedes tener algún software personalizado en un **sistema Linux** que depende de aquellos paquetes más antiguos, Este software personalizado que tú has desarrollado, puede no ser reconocido correctamente por el **comando apt**, por lo que al ejecutar **«full-upgrade»** se borren bibliotecas que resultan necesarias para el buen funcionamiento de la aplicación.

Como puedes ver, las **diferencias entre upgrade y full-upgrade** son pocas pero importantes. Lo resumimos en la siguiente tabla.

| apt upgrade                                           | apt full-upgrade                                |
|-------------------------------------------------------|-------------------------------------------------|
| No elimina paquetes y omite la actualización si es    | Elimina paquetes antiguos para actualizar a     |
| necesario eliminar.                                   | una nueva versión.                              |
| Se suele usar durante el ciclo de vida de una versión | Se suele usar para actualizar a una versión más |
| en particular.                                        | moderna.                                        |
| Opción muy segura                                     | Usar si sabes lo que haces y con precaución     |

## Modificar la swap con bash script

Cuando instalamos una **distribución Linux**, como norma general se habilita una partición en el disco duro para la **memoria Swap**, también conocida como espacio de intercambio (si no es tu caso te recomiendo crearla manualmente). Esta memoria es específica, para no saturar la memoria RAM física del sistema.

Cuando los procesos en ejecución de Linux llenan la RAM hasta un valor predeterminado, nuestro sistema recurre a esta partición del disco (Swap) buscando más espacio. Esto está pensado para no saturar la **RAM** y, que nuestro sistema no sufra interrupciones o cuellos de botella hasta que logre liberar carga de la RAM.

Ver, liberar o configurar los valores de la Swap mediante comandos es tarea sencilla, pero te imaginas un script bash que lo haga todo por nosotros. Mi paisano Javier de **Weblinus** lo hace realidad y, como buen linuxero que es... lo ofrece a **SoloLinux.es** para masificar su difusión. Muchas gracias Javier, realmente interesante este **script bash**.

## Modificar la Swap con bash script

El interesante script que hoy proponemos, nos ofrece un menú desde el cual podemos realizar importantes tareas relacionadas con la Swap. Pero antes de comenzar, debes recordar que el **swappiness** es un valor que nos permite ajustar el equilibrio entre la RAM y la Swap.

Presentamos el menú del script:

- Ver el estado de la RAM y la Swap
- Imprimir el swappiness actual
- Deshabilitar la Swap
- Habilitar la Swap
- Mover datos de la Swap a la RAM
- Modificar el swappiness para uso actual
- Modificar el swappiness para uso permanente

Imagen de ejemplo.

| mar ago 24 20:13:03 EEST 2021                                                                                                    |
|----------------------------------------------------------------------------------------------------|
| Menu Principal                                                                                                    |
| <ol> <li>Ver estado de uso de la RAM y Swap</li> <li>Ver valor de swapiness actual</li> <li>Deshabilitar el uso de la swap</li> <li>Habilitar el uso de la swap</li> <li>Trasladar datos de la swap a la RAM</li> <li>Modificar el valor de swappiness para la sesión</li> <li>Modificar valor de swapiness de forma persistente</li> <li>Salir</li> </ol> |
| Elige una opción [ 1 - 8 ] www.sololinux.es                                                                                                    |

Como ves en la imagen de ejemplo, su utilidad está fuera de toda duda. Así que no perdamos más tiempo, creamos el script.

sudo nano scriptswap.sh

Copia y pega el código creado por Javier.

echo echo echo echo "1. Ver estado de uso de la RAM y Swap" echo "2. Ver valor de swapiness actual" echo "3. Deshabilitar el uso de la swap" echo "4. Habilitar el uso de la swap" echo "5. Trasladar datos de la swap a la RAM" echo "6. Modificar el valor de swappiness para la sesión" echo "7. Modificar valor de swapiness de forma persistente" echo "8. Salir" # Mostrar mensaje de cabecera function write\_header(){
 local h="\$@" echo echo \${h}" echo /# Ver estado de uso de RAM y Swap function uso\_memoria(){ write\_header " Información del uso de la memoria" echo "El uso de RAM y swap es:" echo echo "\$estado" pause }
# Ver valor de swapiness actual
function val\_swappiness(){
write\_header " Valor actual de swappiness"
echo "El valor actual de swappines es:"
cat /proc/sys/vm/swappiness
pause }
# Deshabilitar el uso de la swap
function swap\_off(){
write\_header " Deshabilitando el uso de la memoria swap"
sudo swapoff -a sleep 3 echo echo "Deshabilitado el uso de la swap" uso\_memoria # Habilitar el uso de la swap function swap\_up(){
write\_header " Habilitando el uso de la memoria swap" sudo swapon -a sleep 3 echo echo "Habilitado el uso de la swap" uso\_memoria # Trasladar datos de la Swap a RAM
function swap\_on(){
write\_header " Trasladando los datos de la swap a la RAM"
sudo swapoff -a ; sudo swapon -a
cloon 2 sleep 3

CONTINUA EN EL SIGUIENTE CODIGO ...

"Trasladados los datos de la swap a la RAM con éxito"

# Modificar el valor swapiness en la sesión actual function swappiness\_ses(){ echo write\_header "Vamos a modificar el valor swappiness para la sesión actual"  $% \left[ {{{\left[ {{{\rm{s}}_{\rm{c}}} \right]}}} \right]$ echo "Cuanto mayor sea este valor, más tardará el sistema en usar la swap echo "Introduce el valor que te interese (entre 0 y 100)" read n numero=\$(echo \$n | grep "^[0-9]\*\$") if [ \$numero ] then cren sudo sysctl vm.swappiness=\$n echo "El nuevo valor de swapiness es :" cat /proc/sys/vm/swappiness else echo "El valor debe ser numérico y estar en el rango 0-100" ovit 1 exit 1 fi pause # Modificar el valor swapiness de forma persistente write\_header " Vamos a modificar el valor swapiness de forma write\_header echo "Se requieren privilegios de sudo y los cambios se aplicarán tras un reinicio" echo swap" "Cuanto mayor sea este valor, más tardará el sistema en usar la echo "Introduce el valor que te interese (entre 0 y 100)" read n numero=\$(echo \$n | grep "^[0-9]\*\$")
if [ \$numero ]
then sudo write "vm.swappiness=\$n" >> /etc/sysctl.conf
val\_swappiness else echo "El valor debe ser numérico y estar en el rango 0-100" # pause , # Obtener entrada por teclado y elegir opción function read\_input(){ local c clocate c read -p "Elige una op case \$c in 1) uso\_memoria ;; 2) val\_swappiness ;; 3) swap\_off ;; 4) swap\_un :: "Elige una opción [ 1 - 8 ] " c 4) swap\_up ;; 5) swap\_on ;; 6) swappiness\_ses ;; 7) swappiness\_per ;; 8) echo ; echo " FINALIZADO EL PROGRAMA." ; echo ; echo " Vigila la estabilidad del sistema!" ; exit 0 ;; \*) , echo "Seleccione una sola opción entre 1 to 8." pause esac # Programa principal
while true do clear show\_menu # mostrar memu
read\_input # esperar la entrada del usuario done Una vez lo tengas listo, guarda el archivo y cierra el editor. Puedes ejecutar el script con el siguiente comando.

sudo bash scriptswap.sh

Si lo prefieres, también puedes concederle permisos de ejecución y, lanzar la herramienta.

sudo chmod +x scriptswap.sh
./scriptswap.sh

echo echo

uso memoria

Vemos un par de imágenes de ejemplo, para que te hagas una idea de lo sencillo que es usar el script. En la primera imagen vemos el valor actual **Swappiness**.

| mar ago 24 20:17:45 EEST 2021                                                                                                    |
|----------------------------------------------------------------------------------------------------|
| Menu Principal                                                                                                    |
| <ol> <li>Ver estado de uso de la RAM y Swap</li> <li>Ver valor de swapiness actual</li> <li>Deshabilitar el uso de la swap</li> <li>Habilitar el uso de la swap</li> <li>Trasladar datos de la swap a la RAM</li> <li>Modificar el valor de swappiness para la sesión</li> <li>Modificar valor de swapiness de forma persistente</li> <li>Salir</li> </ol> |
| Elige una opción [ 1 - 8 ] 2                                                                                                    |
| Valor actual de swappiness                                                                                                    |
| El valor actual de swappines es:<br>60                                                                                                    |
| Presiona [Enter] para continuar www.sololinux.es                                                                                                    |
| Nosotros lo bajamos a 20, pero solo para la sesión actual. Al reiniciar el sistema, el valor volverá a su estado<br>predeterminado (en este caso 60).                                                                                                    |
| mar ago 24 20:50:41 EEST 2021                                                                                                    |
| Menu Principal www.sololinux.es                                                                                                    |
| <ol> <li>Ver estado de uso de la RAM y Swap</li> <li>Ver valor de swapiness actual</li> <li>Deshabilitar el uso de la swap</li> <li>Habilitar el uso de la swap</li> <li>Trasladar datos de la swap a la RAM</li> <li>Modificar el valor de swappiness para la sesión</li> <li>Modificar valor de swapiness de forma persistente</li> <li>Salir</li> </ol> |
| Elige una opción [ 1 - 8 ] 6                                                                                                    |
| Vamos a modificar el valor swappiness para la sesión actual                                                                                                    |
| Cuanto mayor sea este valor, más tardará el sistema en usar la swap<br>Introduce el valor que te interese (entre 0 y 100)<br>20 <mark>.</mark>                                                                                                    |

## MANUALES

# Diferencias entre apt y apt-get en Ubuntu y derivados

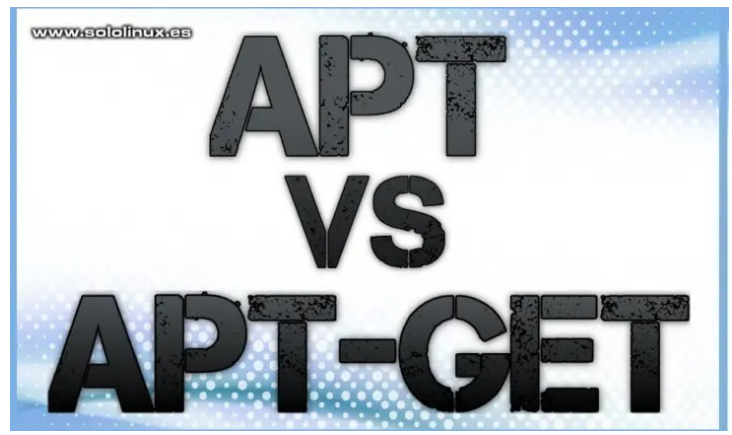

No hace mucho tiempo, alguien me recriminó en un foro que había utilizado **«apt-get»**. Ese comando ya no existe, **APT** es su sucesor me espeto el tipo todo orgulloso. Ok, ok respondí, reconozco que soy tonto y tú en el biberón tomabas **pingüinos tux** triturados. Chao amigo, ya aprenderás cuando seas mayor.

Pasados unos días, ya más tranquilo (a veces este genio **aragonés** me desboca) quería explicar sus diferencias, particularidades y más; Pues detecto que existe un gran desconocimiento en este aspecto, incluso en personal docente que lo explica (por suerte son pocos), pero lo explica mal. Así que vamos a ello, a ver cuantas controversias genera este artículo de hoy, jeje.

## APT-->apt-get-->apt

## Diferencias entre apt y apt-get en Ubuntu y derivados

Partimos de la base que APT (Advanced Packaging Tool) no es ningún comando, APT es un administrador de paquetes en línea de comandos desarrollado por **Debian** en 1998. Si no recuerdo mal, fue el primer administrador de paquetes desarrollado para Linux, incluso anterior al **gestor rpm**.

APT nos ofrece herramientas en línea de comandos, que nos permiten buscar y administrar los paquetes del sistema, también obtener información de las aplicaciones, herramientas y librerías instaladas, así como el acceso en bajo nivel a funciones especiales de **libapt-pkg** y **libapt-inst**.

APT como gestor, nos ofrece los siguientes comandos que podemos usar a nuestro libre albedrío.

- apt-get Nos permite recuperar paquetes, obtener información sobre ellos, instalar, actualizar y eliminarlos incluyendo sus dependencias
- apt-cache Con este comando, puedes consultar toda información disponible de los paquetes instalados y, de los que tienes disponibles.

- **apt-cdrom** Permite utilizar dispositivos extraíbles, como fuente de origen de los paquetes.
- **apt-config** Interfaz en terminal para modificar la configuración.
- apt-key Excelente utilidad para administrar las claves de autentificación.
- apt-extracttemplates Usado por debconf para realizar preguntas sobre la configuración, del paquete a instalar.
- apt-ftparchive Tiene la capacidad de crear paquetes y otros archivos de índice, que resultan necesarios para publicar un archivo de paquetes deb
- apt-sortpkgs Ordena los índices.

Todos estos comandos son de APT, algo que no debes confundir con el **comando apt**, no tiene nada que ver. Puedes ver la explicación de todos los comandos anteriores, con el sencillo paso de ejecutarlos en tu terminal (no es necesario **sudo**). Ejecuta el siguiente comando.

## apt-get

| <pre>sergie@sololinuxs apt-get apt 1.6.14 (amd64)</pre>                                                                                                    |
|----------------------------------------------------------------------------------------------------|
| apt-get es una interfaz de línea de órdenes para la obtención de<br>paquetes y de información sobre ellos de origenes autenticados y<br>para la instalación, actualización y eliminación de paquetes junto<br>a sus dependencias.                                                                                                    |
| Órdenes más utilizadas:<br>update - Descarga nuevas listas de paquetes<br>upgrade - Realiza una actualización<br>install - Instala nuevos paquetes (paquete es libc6 y no libc6.deb)<br>remove - Elimina paquetes<br>purge - Elimina automáticamente todos los paquetes sin utilizar<br>dist-upgrade - Actualiza la distribución, vea apt-get(8)<br>dselect-upgrade - Sigue las selecciones de dselect<br>build-dep - Configura las dependencias de construcción para paquetes fuente<br>clean - Elimina los archivos descargados<br>autoclean - Elimina los archivos descargados<br>source - Descarga archivos fuente<br>download - Descarga el paquete binario al directorio actual<br>changelog - Descarga y muestra el informe de cambios para el paquete proporcionado |
| Vea apt-get(8) para más información sobre las órdenes disponibles.<br>Las opciones y sintaxis de configuración se detallan en apt.conf(5).<br>Puede encontrar información sobre cómo configurar las fuentes en sources.list(5).<br>Las elecciones de versión y de paquetes se pueden expresar por medio de apt_preferences(5).<br>Los detalles de la seguridad están disponibles en apt-secure(8).<br>Este APT tiene poderes de Super Vaca.                                                                                                    |
| Otro interesante eiemplo                                                                                                    |

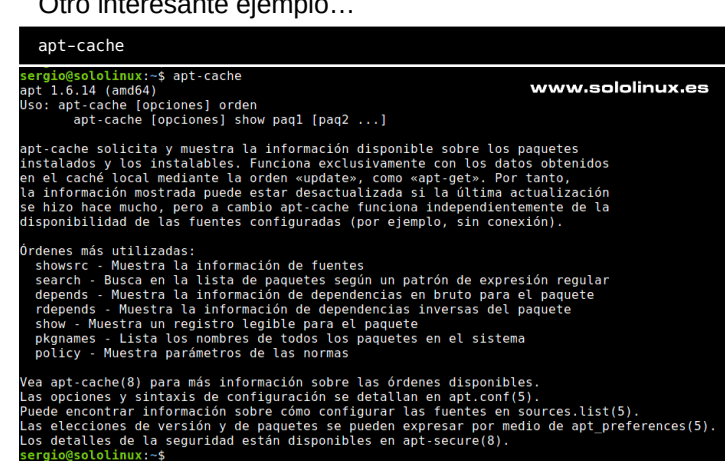

En las imágenes anteriores, al revisarlas detenidamente (las puedes ejecutar en tu sistema basado en Debian) nos damos cuenta de que no nos informa de todos los subcomandos, dice **«Órdenes más utilizadas»**. Bien esto tiene una explicación bastante sencilla, pues sobre finales del 2013 y principios de 2014 se desarrolló un derivado directo del **comando apt-get**. Ahora sí que hablamos del **comando apt**.

Existen especulaciones sobre quien desarrollo en sus principios el **comando apt**, muchos dicen que fue Ubuntu. Personalmente... creo que el propio equipo de desarrolladores de **APT**, que tuvo la brillante idea de hacer una especie de comando todo en uno.

Estos programadores tomaron las **«Órdenes más utilizadas»**, de **«apt-get»** y **«apt.cache»**, más algunos otros incluyendo novedades para posteriormente mejorarlos y fusionar en uno solo. Es evidente que hablamos del **comando apt**.

El resultado final fue adoptado rápidamente por todas las distribuciones que utilizaban APT, para que me entiendas... un auténtico éxito. Incluso a día de hoy, **APT** ya lo considera un comando más de su amplia familia y la verdad, es que no es para menos.

• **apt –** Interfaz en línea de comandos (alto nivel), para mejorar la interactuación y experiencia de usuario.

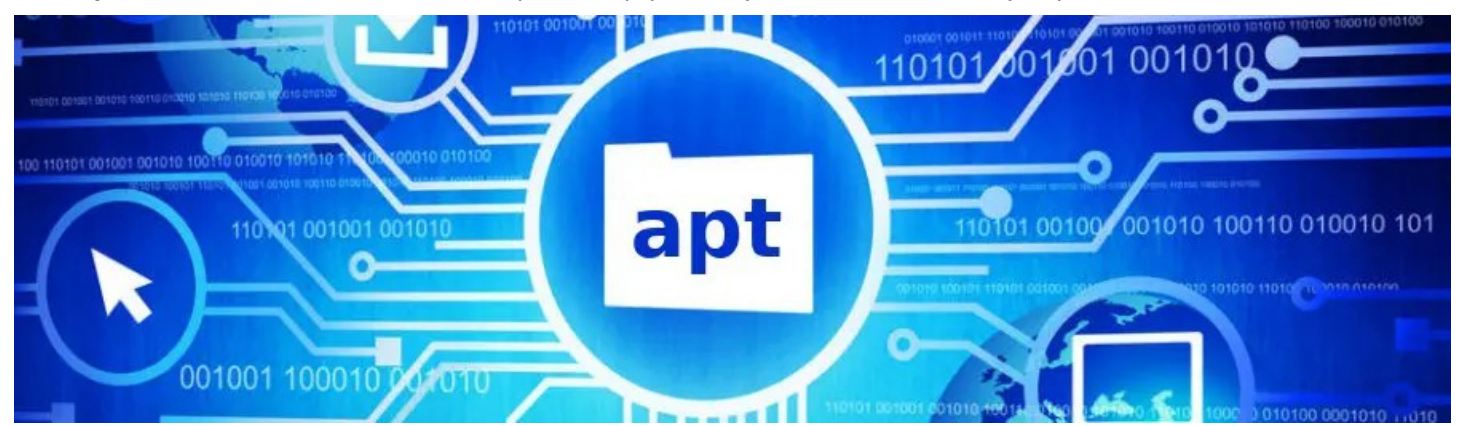

El problema de **apt**, es que no es un comando completo. Perdona, tal vez me expresé mal, quería decir que no es tan completo como **apt-get** o **apt-cache**, tan solo es una fusión limitada de los dos y añadidos, pero realmente funcional para los usuarios menos exigentes.

No sería la primera vez, que me encuentro con sistemas que **apt** falla con comandos básicos como **upgrade**, y sin embargo funciona correctamente el **apt-get upgrade**. Por todo ello, podríamos afirmar que blogueros que lanzan afirmaciones como esta...

## El administrador de paquetes apt reemplaza el antiguo apt-get y apt-cache. Directamente, se implementan todos los comandos más utilizados para instalar, eliminar paquetes, actualizar el sistema y buscar paquetes.

Son lo que acabamos de decir, simples blogueros tal vez aficionados a Linux, o tal vez ni eso. El **comando apt** no reemplaza nada, es una división de varios comandos que actualmente copa el mercado por un motivo muy claro, es realmente bueno y está muy logrado. Aun así... no tiene el potencial de los comandos primarios creados para **manejar APT**.

Conclusión: APT no es lo mismo que apt.

## Como instalar VirusTotal Uploader en Linux

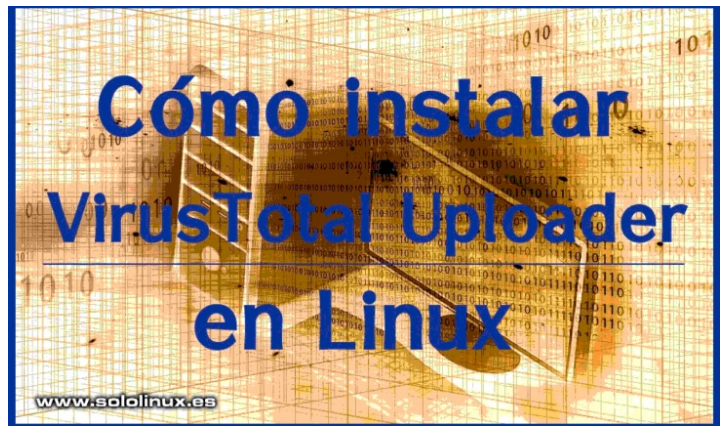

**VirusTotal** es un servicio online gratuito, que escanea y analiza archivos y URL en busca de virus, gusanos, troyanos y otros tipos de contenido malicioso. Para llevar a cabo su labor de manera efectiva, hace uso de más de 80 motores de **antivirus**, además de otros escáneres y sitios web con **listas black** de diversas índoles.

VirusTotal Uploader es una herramienta de escritorio nativa para Linux, que brinda un servicio privado de conexión online con el servicio VirusTotal, desde tu propio sistema. La aplicación permite cargar archivos para escanear y verificar que son totalmente válidos y, que están libres de aplicaciones dañinas.

# Virus Total

## Como instalar VirusTotal Uploader en Linux

La herramienta de escritorio, está disponible como **paquete flatpak**, por tanto, su instalación es bastante simple desde la terminal de tu **distribución Linux** preferida. Lo primero que hacemos es verificar que disponemos del administrador de **Flathub**.

## flatpak --version

En nuestro caso, el resultado es afirmativo.

Si no lo tienes, su instalación es bastante simple.

## Ubuntu, Linux Mint y derivados:

sudo add-apt-repository ppa:alexlarsson/flatpak sudo apt update sudo apt install flatpak

## Debian y derivados:

sudo apt-get install flatpak

## Fedora, Alma Linux, CentOS y derivados:

sudo dnf install flatpak # o sudo yum install flatpak

Arch Linux, Manjaro y derivados:

| sudo pacman -S flatpak<br># o                                                                                                    |                                     |
|----------------------------------------------------------------------------------------------------|-------------------------------------|
| sudo pamac install flatpak                                                                                                    |                                     |
| sergiodisionolimin:-5 sudo apt install flatpak<br>Leverdo lista de apuetos. Hecho<br>Creando árbol de dependencias<br>Leverdo lista formación de estado Hecho<br>se instalarán los siguientes paquetes NUEVOS:<br>Tespak<br>de apuetos de lista descargor 1.330 kB de archivos.<br>Se encesita descargor 1.330 kB de archivos.<br>Se encesita descargor 1.330 kB de archivos.<br>Se encesita descargor 1.330 kB de archivos.<br>Se encesita descargor 1.330 kB de archivos.<br>Se encesita descargor 1.330 kB de archivos.<br>Se encesita descargor 1.330 kB de archivos.<br>Se encesita descargor 1.330 kB de archivos.<br>Se necesita descargor 1.330 kB de archivos.<br>Se necesita descargor 1.330 kB de archivos.<br>Se necesita descargor 1.330 kB de de archivos.<br>Se necesita descargor 1.326 kB del<br>Persongados. Job kB de de 1.326 kB del<br>Persongados. Job kB de de de 1.326 kB del 1.11.2.71thstaki-18.040<br>Desempaquetando flatpok (1.11.2.71thstaki-18.040<br>Desempaquetando flatpok (1.11.2.54 kB del)<br>Configurando flatpok (1.2.54 kB del)<br>Procesando disparadores para dos (1.12.7.2.1ubnut).2)<br>Procesando disparadores para dos (1.12.7.2.1ubnut).2) | 4 1.11.2-1flatpak1-18.04 (1.330 k8) |
| Procesando l archivo doc-base añadido<br>Registrando documentos con scrollkeeper<br>sergio@sololinux:-\$                                                                                                    | www.sololinux.es                    |
|                                                                                                    |                                     |

Ahora solo falta instalar la herramienta **Uploader de VirusTotal**. Pero antes agregamos la aplicación remota, para ello ejecuta el siguiente comando.

sudo flatpak remote-add --if-not-exists flathub
https://flathub.org/repo/flathub.flatpakrepo

Ahora si podemos instalar.

sudo flatpak install flathub com.virustotal.VirusTotalUploader

Responde a todo «Y». instala

| sergio@sololinux:~\$ sudo flatpak install flathub<br>com.virustotal.VirusTotalUploader<br>Buscando coincidencias…<br>Required runtime for com.virustotal.VirusTotalUploader/x | :86_64/stable |
|----------------------------------------------------------------------------------------------------|---------------|
| (runtime/org.kde.Platform/x86_64/5.15) found in remote f                                                                                                    | lathub        |
| Do you want to install it? [Y/n]: y                                                                                                    |               |
| com.virustotal.VirusTotalUploader permissions:                                                                                                    |               |
| ipc network fallback-x11                                                                                                    | wayland       |
| x11 dri file access [1]                                                                                                    |               |
| dbus access [2]                                                                                                    |               |
| <pre>[1] host:ro, xdg-config/kdeglobals:ro</pre>                                                                                                    |               |
| [2] com.canonical.AppMenu.Registrar                                                                                                    |               |
| ID                                                                                                    | Rama          |
| Op Remoto Descarga                                                                                                    |               |
| <ol> <li>[/] org.freedesktop.Platform.GL.default</li> </ol>                                                                                                    | 20.08         |
| u flathub 105,8 MB / 106,4 MB                                                                                                    |               |
| <ol><li>[/] org.freedesktop.Platform.VAAPI.Intel</li></ol>                                                                                                    | 20.08         |
| u flathub 11,5 MB / 11,6 MB                                                                                                    |               |
| 3. [/] org.freedesktop.Platform.openh264                                                                                                    | 2.0           |
| u flathub 1,5 MB / 1,5 MB                                                                                                    |               |
| <ol> <li>[✓] org.gtk.Gtk3theme.Mint-Y</li> </ol>                                                                                                    | 3.22          |
| u flathub 75,7 kB / 118,5 kB                                                                                                    |               |
| 5. [/] org.kde.Platform.Locale                                                                                                    | 5.15          |
| i flathub 4,4 MB / 341,2 MB                                                                                                    |               |
| <ol><li>[ ] org.kde.Platform</li></ol>                                                                                                    | 5.15          |
| i flathub 107,2 MB / 370,3 MB                                                                                                    |               |
| 7. [ ] com.virustotal.VirusTotalUploader                                                                                                    | stable        |
| i <u>flathub</u> < 178,3 kB                                                                                                    |               |
| Installing 6/7 39% 4,9 MB/s 00:                                                                                                    | 34            |

Una vez concluya la instalación, la ejecutamos desde la **terminal** de nuestro **sistema linux**.

## flatpak run com.virustotal.VirusTotalUploader

Se abre la herramienta.

| Log<br>oddroo fil | ut have to so                        |                                                                                                    |                                                           |                                     |                          |                                            |                     |                    |         |    |
|-------------------|--------------------------------------|----------------------------------------------------------------------------------------------------|-----------------------------------------------------------|-------------------------------------|--------------------------|--------------------------------------------|---------------------|--------------------|---------|----|
| Status            | Detections                           | Scan Date Pe                                                                                       | rmalink M                                                 | lessage                             | Sha1                     | Sha256                                     | MDS                 |                    | Full Pa | th |
|                   | ~                                    |                                                                                                    |                                                           |                                     | Di                       | alog                                       |                     |                    |         | 0  |
|                   | Usage                                | of this softwar                                                                                    | e requires y                                              | you to ag                           | ree wi                   | de:                                        |                     |                    |         |    |
|                   | Usage<br>Terms<br>Privacy<br>Best Pr | of this softwar<br>of Service http<br>Policy <u>http</u><br>actices <u>http</u><br>w this dialog a | e requires y<br>os //www.vi<br>os //www.vi<br>os //www.vi | you to ag<br>inustetal<br>inustetal | ree wi<br>com/e<br>com/e | de:<br>n/about/h<br>n/about/h<br>n/about/h | rivacy/<br>est-prac | service/<br>tices/ |         |    |

- 0

Selecciona los archivos a escanear en **«File —> Selec Files**». El análisis comienza automáticamente, espera a que termine el proceso y te ofrezca el resultado.

|   | • | - |                                                          |  |
|---|---|---|----------------------------------------------------------|--|
| ~ |   |   | VirusTotal Uploader 1.3 ( Drag and drop files to window) |  |

## File Help

| Sc | an Lo <u>c</u> | 9      |           |            |               |                                                                              |
|----|----------------|--------|-----------|------------|---------------|------------------------------------------------------------------------------|
| Dr | ag and dr      | op fil | es here t | o scan.    |               |                                                                              |
|    | File           |        | Status    | Detections | Scan Date     |                                                                              |
| 1  | Database       | es.db  | Done      | 0/56       | 26/8/21 12:38 | https://www.virustotal.com/gui/file/1ee56f963da4f0ce325a89f9c532b76a7a16af51 |
| 2  | jmeter.lo      | g      | Wait 29   |            | 26/8/21 15:41 | https://www.virustotal.com/gui/file/2c5cf476ef874b30bd81e5637d67a7f9808ae734 |
| 3  |                |        |           |            |               |                                                                              |
|    |                |        |           |            |               |                                                                              |
|    |                |        |           |            |               |                                                                              |
|    |                |        |           |            |               |                                                                              |
|    |                |        |           |            |               |                                                                              |
|    |                |        |           |            |               |                                                                              |
|    |                |        |           |            |               |                                                                              |
|    |                |        |           |            |               |                                                                              |
|    |                |        |           |            |               |                                                                              |
|    |                |        |           |            |               |                                                                              |
|    |                |        |           |            |               | WWWWIStellellinterates                                                       |
| 4  |                |        |           |            |               | •                                                                            |

## Quota Remaining:4 Request(s)/Minute

Si quieres deshacerte de la herramienta, la puedes desinstalar con este comando que te propongo.

sudo flatpak uninstall com.virustotal.VirusTotalUploader

Ejemplo.

| root@sololinux:~# sudo flatpak uninstall (                                                              | com.virustotal.VirusTotalUplo |
|----------------------------------------------------------------------------------------------------|-------------------------------|
| ID                                                                                                    | Rama Op                       |
| <ol> <li>[-] com.virustotal.VirusTotalUploader<br/>Uninstall complete.<br/>root@sololinux:~#</li> </ol> | stable r                      |

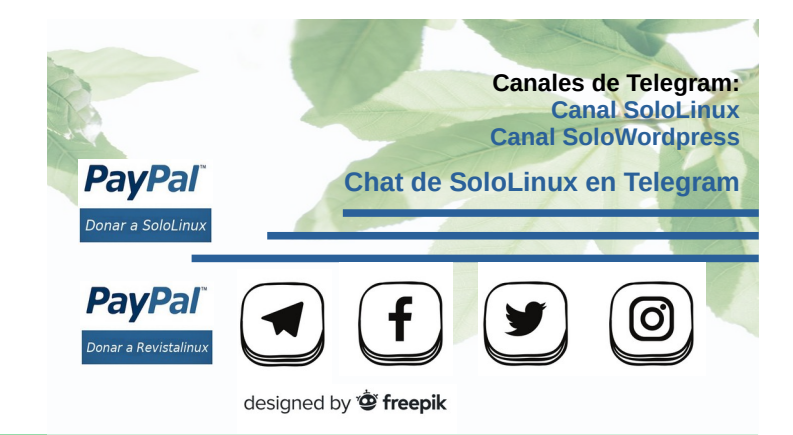

## 30 años de Kernel Linux entre nosotros

Corría el 25 de agosto de 1991, después de cinco meses de desarrollo y, cuando el resto del mundo trabajaba sobre Unix, BSD, etc.; Un estudiante de 21 años llamado Linus Torvalds, anunció al mundo mediante teleconferencia en comp.os.minix que estaba trabajando en un prototipo funcional de un nuevo sistema operativo, al que hoy conocemos como Linux. La portabilidad de bash 1.08 y gcc 1.40 ya la tenía completada. El 17 de septiembre, ve la luz la primera versión pública del kernel Linux.

El kernel 0.0.1 tenía un peso comprimido de 62 KB, con un contenido de unas 10 mil líneas de código fuente (los actuales rondan los 30 millones de líneas). Torvals se inspiró en el sistema MINIX, pero al no estar de acuerdo con su licencia limitada se lanzó a la aventura de crear su propio sistema. Hoy celebramos los 30 años de Kernel Linux.

Linux se extendió de forma muy rápida, tanto, que no tardo mucho en pasar por encima de MINIX. Esto no paso desapercibido para Andrew Tanenbaumlos (el creador de MINIX), que lo acuso públicamente de haber copiado su código. Un estudiante, alumno de Andrew Tanenbaum, realizo una comparación detallada del código Minix con las primeras versiones públicas de Linux. El resultado fue aplastante, se demostró que solo existían cuatro coincidencias de código insignificantes, que además eran obligadas por los reguisitos de POSIX y ANSI C.

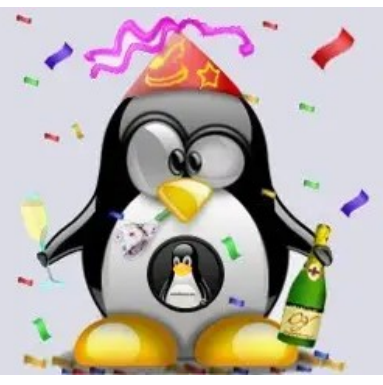

## www.sololinux.es

## 30 años de Kernel Linux entre nosotros

En un principio, Linus Torvalds llamo al núcleo Freax, a partir de las palabras «freak» y X (Unix). Pero el kernel recibió el nombre «Linux» de la mano de Ari Lemmke, quien por solicitud de Torvals, instalo el nuevo kernel en el servidor FTP de la universidad, renombrando el directorio como Linux. A partir de ese momento, todo el mundo comenzó a llamarle Linux, y como es lógico... nunca faltan los avispados, pues el empresario William Della Croce logró registrar la marca Linux y llego al punto de querer cobrar royalties por el uso del nombre.

Un poco más tarde, debido a las presiones que sufría decidió transferir todos los derechos de la marca a Linus, su autor original. La inconfundible mascota oficial del kernel, es el pingüino Tux, que fue seleccionada a través de un concurso realizado en la comunidad en 1996. Su nombre, Tux, quiere decir Torvalds UniX.

Aquí vemos la cronología de lanzamientos, de las versiones principales del Linux Kernel (incluyendo el número de líneas de su código fuente).

- 0.0.1 Septiembre de 1991 10 mil líneas de código.
- 1.0.0 Marzo de 1994 176 mil líneas de código. 1.2.0 Marzo de 1995 311 mil líneas de código.
- 2.0.0 Junio de 1996 778 mil líneas de código. 2.2.0 Enero de 1999 1,8 millones de líneas de código.
- 2.4.0 Enero de 2001 3,4 millones de líneas de código.
- 2.6.0 Diciembre de 2003 5,9 millones de líneas de código.
  2.6.28 Diciembre de 2008 10,2 millones de líneas de código.
- 2.6.35 Agosto de 2010 13,4 millones de líneas de código. 3.0 - Agosto de 2011 - 14,6 millones de líneas de código.
- 3.5 Julio de 2012 15,5 millones de líneas de código.
- 3.10 Julio de 2013 15,8 millones de líneas de código.
- 3.16 Agosto de 2014 17,5 millones de líneas de código.
- 4.1 Junio de 2015 19,5 millones de líneas de código.
- 4.7 Julio de 2016 21,7 millones de líneas de código. 4.12 Julio de 2017 24,1 millones de líneas de código.
- 4.18 Agosto de 2018 25,3 millones de líneas de código.
- 5.2 Julio de 2019 26,55 millones de líneas de código.
- 5.8 Agosto de 2020 28,4 millones de líneas de código.
- 5.13 Junio de 2021 29,2 millones de líneas de código.

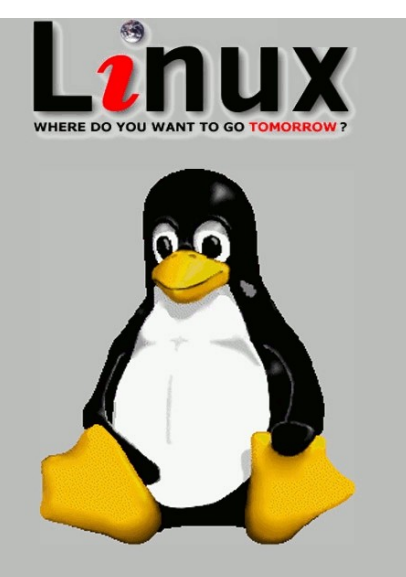

Ahora, también cronológicamente conocemos su evolución en el desarrollo, y otros acontecimientos importantes del Kernel.

- Linux 0.0.1 Septiembre de 1991, primera versión pública que solo admitía CPU i386 y se inicia desde disquete.
- Linux 0.12 Enero de 1992, el código se distribuye bajo la licencia GPLv2.
- Linux 0.95 Marzo de 1992, se ofrece la capacidad de ejecutar el sistema X Window, soporte para memoria virtual e intercambio de particiones.
- Linux 0.96-0.99, 1992-1993 Se inició el trabajo en los paquetes sobre redes. Se introdujo el sistema de archivos Ext2, se agregó soporte para el formato de archivo ELF, también los controladores para tarjetas de sonido y controladores SCSI, se implementaron los módulos de carga del kernel y el sistema de archivos /proc.
- **1992** Aparecieron las primeras distribuciones SLS e **Yggdrasil**. En el verano de 1993, se fundaron los proyectos **Slackware** y **Debian**. Había nacido el mundo Linux.
- Linux 1.0 Marzo de 1994, primera versión oficial considerada como estable.
- Linux 1.2 Marzo de 1995, aumento significativo en el número de controladores desarrollados para Linux, soporte para otras plataformas como Alpha, MIPS y SPARC, expansión de capacidades de los paquetes desarrollados para la red, nace un filtro de paquetes y el soporte NFS.
- Linux 2.0 Junio de 1996, agregado el soporte para sistemas multiprocesador.
- Marzo de 1997 Se funda LKML, la lista de correo oficial para desarrolladores del kernel Linux.
- 1998 Lanzamiento del primer clúster Top500 basado en Linux, que consta de 68 nodos con CPU Alpha.
- Linux 2.2 Enero de 1999, se aporta una mayor eficiencia al sistema de administración de la memoria, ahora soporta IPv6, se implanta un nuevo firewall y un nuevo subsistema de sonido.
- Linux 2.4 Febrero de 2001, soporte para sistemas de 8 procesadores y 64 GB de RAM, sistema de archivos Ext3, USB y soporte ACPI.
- Linux 2.6 Diciembre de 2003, soporte SELinux, herramientas de ajuste automático del kernel, sysfs, el sistema de administración de memoria ha sido rediseñado.
- En 2005 Se introduce el hipervisor Xen, es el comienzo de la era de la virtualización.
- Septiembre de 2008 Primera versión de la plataforma Android basada en el kernel Linux.
- Julio de 2011 Después de 10 años de desarrollo de la rama 2.6.x, se salta a la 3.x. Los objetos en el repositorio de Git alcanzan los 2 millones.
- 2015 Lanzamiento del kernel Linux 4.0. El número de objetos git en el repositorio, sube hasta los 4 millones.
- Abril de 2018 Se supera la barrera de los 6 millones de objetos git-core en el repositorio.
- Enero de 2019 Nace una nueva rama del Kernel, la 5.0. El repositorio git crece de manera imparable.
- Agosto de 2020 El nuevo kernel 5.8 supone una revolución, se convierte en la versión con más cambios y mejoras desde que nació el proyecto.
- Kernel 5.13 Se establece un récord en el número de desarrolladores activos del Kernel (2.150).
- 2021 Se añade un código para desarrollar controladores bajo lenguaje Rust. En la actualidad, se continúa trabajando para incluir más componentes de apoyo a Rust en el núcleo central.

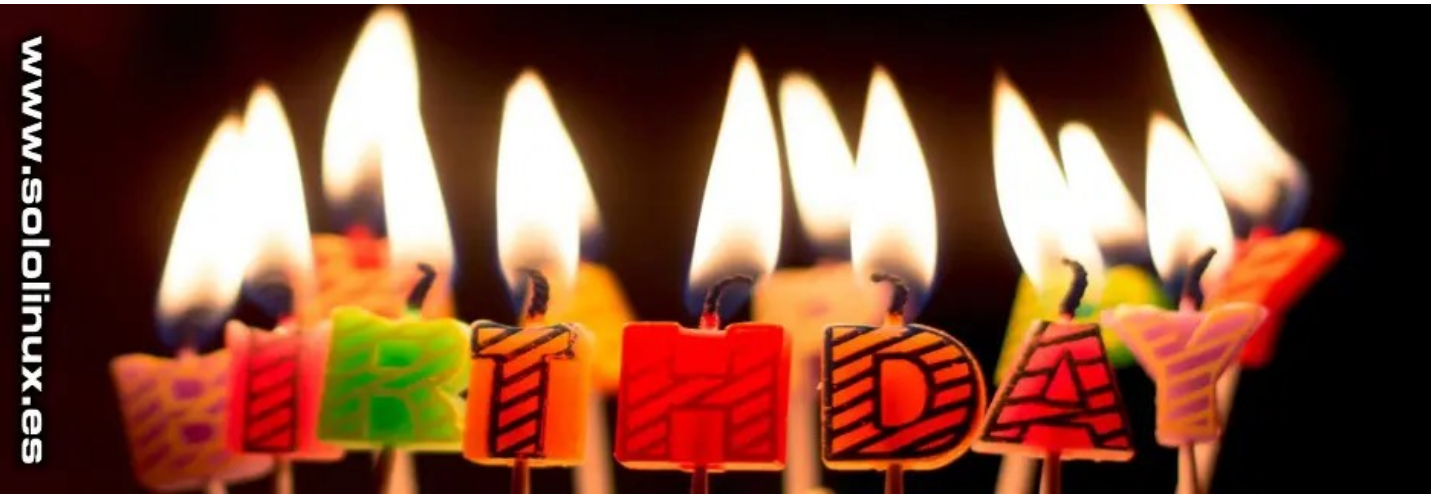

A lo largo de estos 30 años, Universidades, programadores certificados, otros anónimos y más han sido fundamentales en su desarrollo. En realidad, muchos han sido los que han colaborado, para hacer de Linux un producto único. Sorprendentemente, también se debe agradecer las aportaciones de grandes empresas, como pueden ser: AMD, Intel, Huawey, Red Hat, Google, Linaro, NVIDIA, Facebook, SUSE, Oracle, IBM, Canonical, ARM y muchas más. Gracias a todos por hacer que Linux, sea lo que es hoy en día. Viva Linux.

## Modificar los kernel que se guardan en Ubuntu

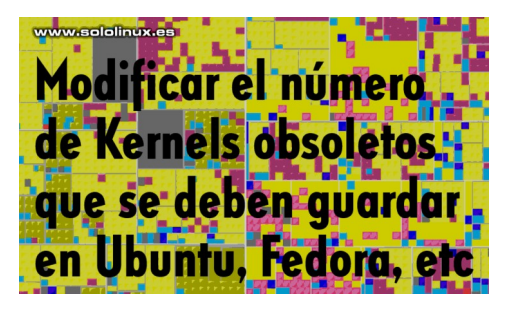

En este artículo quiero responder a varios usuarios, que me han hecho la misma pregunta por privado. Vemos una de ellas a modo de ejemplo. Nuestro fiel lector **Octavio de Cuba**, nos escribe...

Hola sololinux, una duda que tengo. ¿Los archivos de arranque en el grub, los initrd.img-5.4.0-26-generic y demás versiones, se podrán borrar? Y como se hace?, en estos momentos la PC debe estar arrancando por la versión initrd.img-5.4.0-83-generic que es la última actualizada, si sabe usted y si es recomendable hacerlo claro, saludos

Buenas, amigo Octavio, es evidente que si se pueden borrar. El principal problema reside en que al instalar o **actualizar un kernel**, a veces se generan más archivos o se modifican configuraciones, que si no tienes los suficientes conocimientos pueden resultar difíciles de identificar.

En realidad no resulta nada práctico **borrar los kernel** de forma manual, cualquier error puede romper tu sistema de manera casi irremediable. Para **Ubuntu**, **Linux Mint** y derivados, te quiero proponer un método que consiste en limitar el número de núcleos antiguos que debe guardar tu sistema de forma automática.

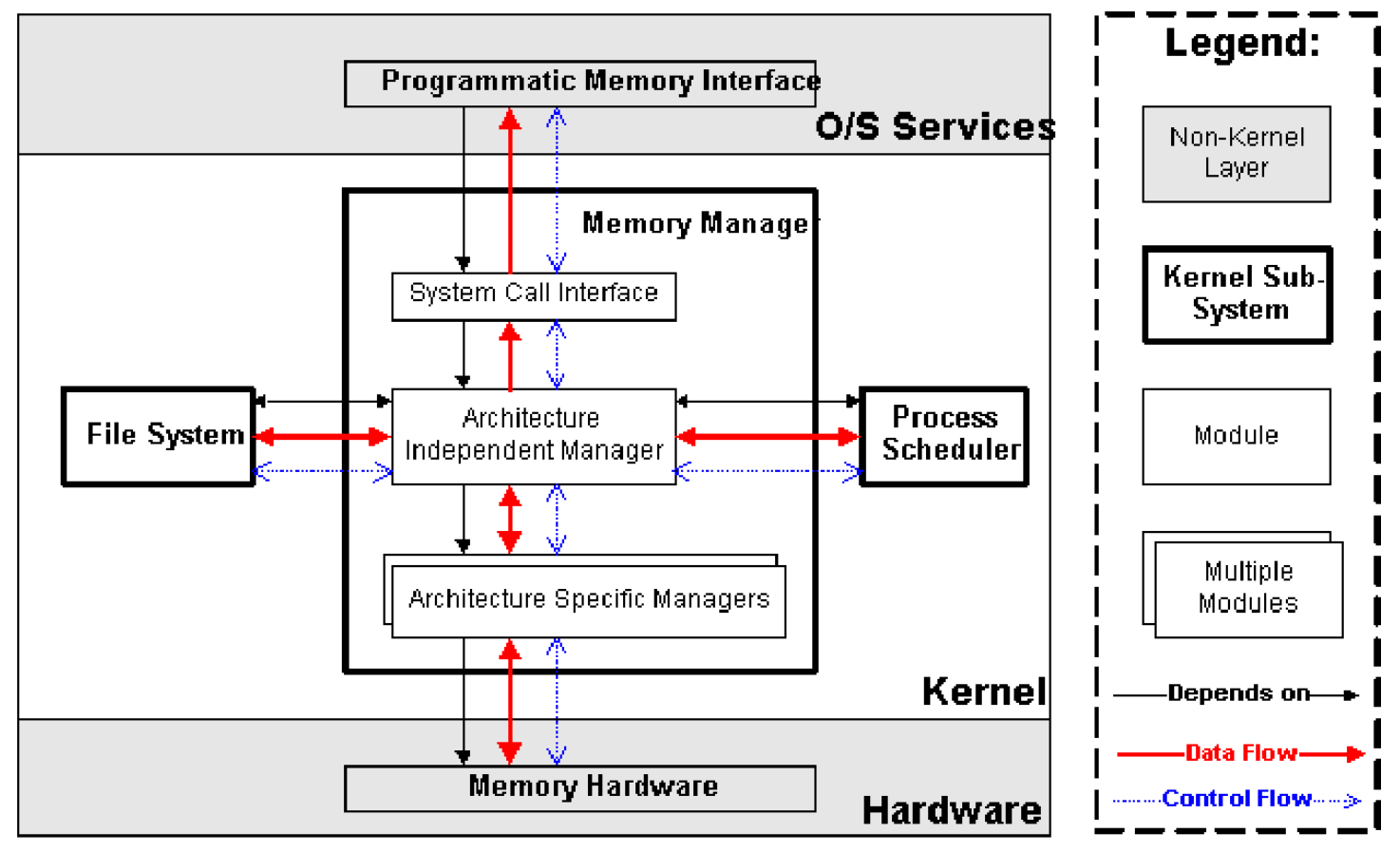

## Modificar los kernel que se guardan en Ubuntu

Si hablamos de Fedora, CentOS, Alma Linux y derivados. Modificar el número de Kernel que se guardan es tarea sencilla, tan solo debes editar el archivo correspondiente a tu administrador de paquetes (**dnf o yum**).

## sudo nano /etc/dnf.conf # o

## sudo nano /etc/yum.conf

Busca la siguiente línea y modifica el valor numérico, por los kernel que quieres que guarde el sistema.

## installonly\_limit=5

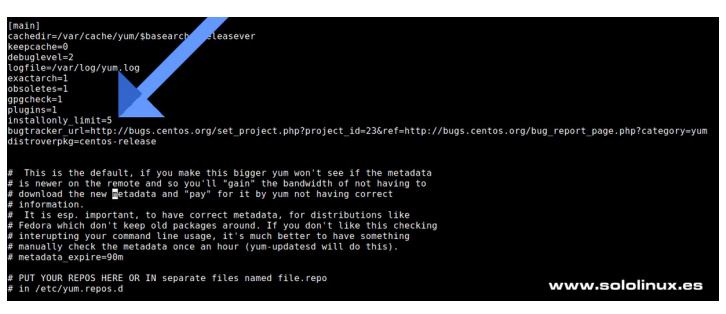

En Ubuntu, Linux Mint y derivados el proceso es muy diferente. Existe un archivo de configuración llamado «apt-auto-removal», en el cual puedes modificar los núcleos que quieres que se guarden en el sistema. Lamentablemente, este sistema resulta algo complejo y puede inducir a errores fatales. De todas formas vemos un ejemplo...

#### sudo nano /etc/kernel/postinst.d/apt-auto-removal

Busca la siguiente línea:

## previous\_version="\$(echo "\$debverlist" | sed -n 2p)"

Y la modificas por ejemplo así..., guarda el archivo y cierra el editor.

#### previous\_version="\$(echo "\$debverlist" | sed -n 2,4p)"

De esta forma se guardarán 3 núcleos viejos, más el que usas actualmente. El archivo «apt-auto-removal», es un script bash, por tanto los cambios no surtirán efecto hasta que lo ejecutas manualmente, o se instale un nuevo kernel.

| Linux:-inage:5.4.0-82-generic         5.8.0-82.3.4-10.04.2         and64         Signed kernel inage g           Linux:-inage:5.4.0-80-generic         5.4.0-80.99-16.04.1         and64         Signed kernel inage g           Linux:-inage:5.4.0-81-generic         5.4.0-80.191-18.04.1         and64         Signed kernel inage g           Linux:-inage:5.4.0-81-generic         5.4.0-80.191-18.04.1         and64         Signed kernel inage g           Linux:-inage:generic-lowe:18.04         5.4.0-80.191-18.04.73         and64         Generic Linux kernel | rgio@sololinux:-\$                                                            |                      | www.sololinux.es                |
|----------------------------------------------------------------------------------------------------|-------------------------------------------------------------------------------|----------------------|---------------------------------|
| Line:                                                                                                    | linux-image-generic-hwe-18.04                                                 | 5.4.0.81.91~18.04.73 | amd64 Generic Linux kernel imag |
| limx-impe-3.0.0-32-generic         5.0.0-32.34-18.04.2         and64         Signed kernel inage g           limx-impe-5.4.0-80-generic         5.4.0-80.90-18.04.1         and64         Signed kernel inage g                                                                                                    | linux-image-5.4.0-81-generic                                                  | 5.4.0-81.91~18.04.1  | and64 Signed kernel image gener |
| linux-image-5.0.0-32-generic 5.0.0-32.34-18.04.2 and64 Signed Kernel image g                                                                                                    | linux-image-5.4.0-80-generic                                                  | 5.4.0-80.90~18.04.1  | and64 Signed kernel image gener |
| rgio@sololinux:~\$ dpkg -l   grep linux-image                                                                                                    | rgio@sololinux:~\$ dpkg -l   grep linux-image<br>linux-image-5.0.0-32-generic | 5.0.0-32.34-18.04.2  | amd64 Signed kernel image gener |

Yo te propongo otra opción que te resultara más atractiva, y no es otra que modificar el script bash con una variable que adjuntara el valor deseado. Abrimos el archivo con nano.

#### sudo nano /etc/kernel/postinst.d/apt-auto-removal

Al principio del script, agrega lo siguiente. En el primer valor, debes indicar los kernel antiguos que quieres guardar.

## NKER=\$((NKER+1))

#### En nuestro ejemplo, dos kernel + uno.

## #!/bin/sh

 The second-latest kernel version
 the currently booted version
 the kernel version we've been called for
 the latest kernel version (as determined by debian version number)
 the second-latest kernel version In the common case this results in two kernels saved (booted into the second-latest kernel, we install the latest kernel in an upgrade), but can save up to four. Kernel refers here to a distinct release, which can potentially be installed in multiple flavours counting as one kernel. Especifica la cantidad de nucleos que quieres conservar. KER=2 NKER=2 <<<-----NKER=\$((NKEr+1)) <<<--------eval \$(apt-config shell APT\_CONF\_D Dir::Etc::parts/d) test -n "\${APT\_CONF\_D}" || APT\_CONF\_D="/etc/apt/apt.conf.d" config\_file="\${APT\_CONF\_D}/01autoremove-kernels" eval \$(apt-config shell DPKG Dir::bin::dpkg/f) test -n "\$DPKG" || DPKG="/usr/bin/dpkg"

## Ahora buscas la línea...

previous\_version="\$(echo "\$debverlist" | sed -n 2p)"

Y la sustituyes por esta otra.

#### previous\_version="\$(echo "\$debverlist" | sed -n 2,\${NKER}p)"

Guardas el archivo y cierra el editor nano. Recuerda que los nuevos valores no surtirán efecto, hasta que no ejecutes el script manualmente o no se instale un nuevo kernel.

Hace tiempo que este script no sufre ningún cambio, es el mismo en las últimas versiones LTS de Ubuntu, Mint y derivados. Por tanto... si quieres puedes sustituir el script original de tu sistema, por uno exactamente igual, pero ya modificado con los añadidos que hemos comentado anteriormente. Copia y pega lo siguiente.

- set -e
  # Mark as not-for-autoremoval those kernel packages that are:
  # the currently booted version
  # the kernel version we've been called for
  # the latest kernel version (as determined by debian version number)
  # the second-latest kernel version

- In the common case this results in two kernels saved (booted into the second-latest kernel, we install the latest kernel in an upgrade), but can save up to four. Kernel refers here to a distinct release, which can potentially be installed in multiple flavours counting as one kernel. Especifica la cantidad de nucleos que quieres conservar.

- ner="\$(uname -r | tr '[A-Z]' '[a-z]')" [ -n "\$unamer" ]; then running\_version="\$(echo "\$list" | awk "\\$1 == \"\$unamer\" { print \\$2;exit; }")"
- ignore the currently running version if attempting a reproducible build [ -n "\${SOURCE\_DATE\_EPOCH}" ]; then ïf
- running\_version=""
- Tl latest\_version="\$(echo "\$debverlist" | sed -n 1p)" previous\_version="\$(echo "\$debverlist" | sed -n 2,\${NKER}p)" debkernels="\$(echo "\$latest\_version \$installed\_version

- \$\u00edstalled\_version
  \$\u00edstalled\_version
  \$\u00edstalled\_version
  \$\u00edstalled\_version
  \$\u00edstalled\_version
  \$\u00edstalled\_version
  \$\u00edstalled\_version
  \$\u00edstalled\_version
  \$\u00edstalled\_version
  \$\u00edstalled\_version
  \$\u00edstalled\_version
  \$\u00edstalled\_version
  \$\u00edstalled\_version
  \$\u00edstalled\_version
  \$\u00edstalled\_version
  \$\u00edstalled\_version
  \$\u00edstalled\_version
  \$\u00edstalled\_version
  \$\u00edstalled\_version
  \$\u00edstalled\_version
  \$\u00edstalled\_version
  \$\u00edstalled\_version
  \$\u00edstalled\_version
  \$\u00edstalled\_version
  \$\u00edstalled\_version
  \$\u00edstalled\_version
  \$\u00edstalled\_version
  \$\u00edstalled\_version
  \$\u00edstalled\_version
  \$\u00edstalled\_version
  \$\u00edstalled\_version
  \$\u00edstalled\_version
  \$\u00edstalled\_version
  \$\u00edstalled\_version
  \$\u00edstalled\_version
  \$\u00edstalled\_version
  \$\u00edstalled\_version
  \$\u00edstalled\_version
  \$\u00edstalled\_version
  \$\u00edstalled\_version
  \$\u00edstalled\_version
  \$\u00edstalled\_version
  \$\u00edstalled\_version
  \$\u00edstalled\_version
  \$\u00edstalled\_version
  \$\u00edstalled\_version
  \$\u00edstalled\_version
  \$\u00edstalled\_version
  \$\u00edstalled\_version
  \$\u00edstalled\_version
  \$\u00edstalled\_version
  \$\u00edstalled\_version
  \$\u00edstalled\_version
  \$\u00edstalled\_version
  \$\u00edstalled\_version
  \$\u00edstalled\_version
  \$\u00edstalled\_version
  \$\u00edstalled\_version
  \$\u00edstalled\_version
  \$\u00edstalled\_version
  \$\u00edstalled\_version
  \$\u00edstalled\_version
  \$\u00edstalled\_version
  \$\u00edstalled\_version
  \$\u00edstalled\_version
  \$\u00edstalled\_version
  \$\u00edstalled\_version
  \$\u00edstalled\_version
  \$\u00edstalled\_version
  \$\u00edstalled\_version
  \$\u00edstalled\_version
  \$\u00edstalled\_version
  \$\u00edstalled\_version
  \$\u00edstalled\_version
  \$\u00edstalled\_version
  \$\u00edstalled\_version
  \$\u00edstalled\_version
  \$\u00edstalled\_version
  \$\u00edstalled\_version
  \$\u00edstalled\_version
  \$\u00edstalled\_version
  \$\u00edstalled\_version
  \$\u00edstalled\_version
  \$\u00edstalled\_version
  \$\u00edstalled\_version
  \$\u00edstalled\_version
  \$\u00edstalled\_version
  \$\u00edstalled\_version
  \$\u00edstalled\_ve

- cat <<EOF // DO NOT EDIT! File autogenerated by \$0 APT::NeverAutoRemove
- EOF
  - for package in \$(apt-config dump --no-empty --format '%v%n' f::VersionedKernelPackages'); do for kernel in \$kernels; do echo " \"^\${package}-\${kernel}\$\";"
- 'APT::Version
- done
- done echo '}; if [ "\${APT\_AUTO\_REMOVAL\_KERNELS\_DEBUG:-true}" = 'true' ]; then cat <<EOF /\* Debug information: # dpkg list: \${dpkg list: \${dpkg list: \${dpkg -1 | grep '\(linux\|kfreebsd\|gnumach\)-image-') # list of installed kernel packages: \${list # list of different kernel versions: \${debverlist # Installing kernel: \$installed\_version (\$1) # Running kernel: \${running\_version:-ignored} (\${unamer:-ignored}) # Last kernel: \$latest\_version # Previous kernel: \$previous\_version # Kernel versions list to keep: \${debkernels Kernel packages (version part) to protect:

- #Geokernels # Kernel packages (version part) to protect: \$kernels
- EOF

, generateconfig "\$@" > "\${config\_file}.dpkg-new mv -f "\${config\_file}.dpkg-new" "\$config\_file" chmod 444 "\$config\_file"

## El Linux Kernel 5.14 ha sido liberado

Después de dos meses de desarrollo, y cuando hace apenas 4 días que celebramos el **30 aniversario del lanzamiento del Kernel Linux; Linus Torvalds** nos sorprende con el lanzamiento del nuevo **kernel 5.14**. Entre sus cambios más notables, destacamos las nuevas llamadas al sistema **quotactl\_fd () y memfd\_secret ()**, la eliminación de algunos controladores IDE y RAW, se añade un nuevo controlador de prioridad I/O para **cgroup**, así como un nuevo modo de programación de tareas **SCHED\_CORE**.

Esta versión ha recibido la increíble cifra de 15883 correcciones, con un tamaño de 69 MB. Las modificaciones afectan a 12,580 archivos, se agregaron

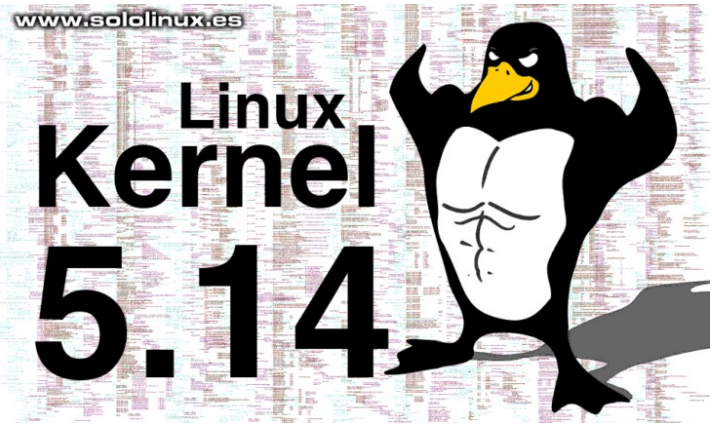

861501 nuevas líneas de código y se han eliminado 321,654 líneas. El 47% de los cambios introducidos en esta versión, están relacionados con los controladores de dispositivos. Esto nos indica que viene con un soporte para nuevos dispositivos, realmente impresionante.

## El Linux Kernel 5.14 ha sido liberado

El **kernel 5.14** tiene buenas noticias para los usuarios de los **ARM de 64 bits (AArch64)**, ya que el módulo de virtualización **KVM** (máquina virtual basada en kernel) ahora admite la extensión de etiquetado de memoria ARM64 en invitados y, también posibilita configurar la autenticación **ARM64** de forma independiente en el kernel y, para el usuario.

Otro cambio importante en este Kernel, es la eliminación de **controladores IDE** antiguos, pero no te preocupes... seguirán funcionando, pero a partir de ahora los manejará el subsistema **libATA**. El controlador de gráficos **AMDGPU** para las **GPU AMD**, también ha mejorado de forma considerable.

El nuevo mecanismo de **socket SO\_REUSEPORT** permite más control, sobre como manejar los fallos de las herramientas y aplicaciones. Se añade soporte para el sistema de archivos **F2FS**, ahora se permite comprimir archivos mapeados en **mmap ()**. En el sistema de archivos **EXT4**, se permite forzar las transacciones pendientes para evitar las fugas de información.

El nuevo Linux 5.14 detecta la fusión inicial de la infraestructura, para los cargadores de software BPF, el soporte KFENCE y el soporte para páginas transparentes en la arquitectura RISC-V. Otro añadido interesante, consiste en la fusión del conjunto de parches del pulsador de interrupción del grupo de control, así se logra el poder eliminar rápidamente a todos los presentes de un grupo de control. En fin... si tienes un equipo muy moderno, y dado los numerosos nuevos controladores, también por otros actualizados, vale la pena que actualices al nuevo Kernel si quieres tener un soporte de hardware de primer nivel.

Puedes descargar esta nueva versión, desde su página oficial:

• Descargar Linux Kernel 5.14

| Protoc<br>HTTP<br>GIT<br>RSYN | col Location<br>https://w<br>https://gi<br>C rsync://rs | ww.kerneLorg/pub/<br>t.kerneLorg/<br>ync.kerneLorg/pub/ |                      | Latest Rel<br><b>5.14</b> | Latest Release |  |  |
|-------------------------------|---------------------------------------------------------|---------------------------------------------------------|----------------------|---------------------------|----------------|--|--|
| mainline:                     | 5.14                                                    | 2021-08-29 [tarball] [pgp]                              | ] [patch]            | [view diff] [browse]      |                |  |  |
| stable:                       | 5.13.13                                                 | 2021-08-26 [tarball] [pgp]                              | [patch] [inc. patch] | [view diff] [browse]      | [changelog]    |  |  |
| longterm:                     | 5.10.61                                                 | 2021-08-26 [tarball] [pgp]                              | [patch] [inc. patch] | [view diff] [browse]      | [changelog]    |  |  |
| longterm:                     | 5.4.143                                                 | 2021-08-26 [tarball] [pgp]                              | [patch] [inc. patch] | [view diff] [browse]      | [changelog]    |  |  |
| longterm:                     | 4.19.205                                                | 2021-08-26 [tarball] [pgp]                              | [patch] [inc. patch] | [view diff] [browse]      | [changelog]    |  |  |
| longterm:                     | 4.14.245                                                | 2021-08-26 [tarball] [pgp]                              | [patch] [inc. patch] | [view diff] [browse]      | [changelog]    |  |  |
| longterm:                     | 4.9.281                                                 | 2021-08-26 [tarball] [pgp]                              | [patch] [inc. patch] | [view diff] [browse]      | [changelog]    |  |  |
| longterm:                     | 4.4.282                                                 | 2021-08-26 [tarball] [pgp]                              | [patch] [inc. patch] | [view diff] [browse]      | [changelog]    |  |  |

LINUX KERNEL 5.14

## Instalar el Kernel 5.14 en Ubuntu y derivados

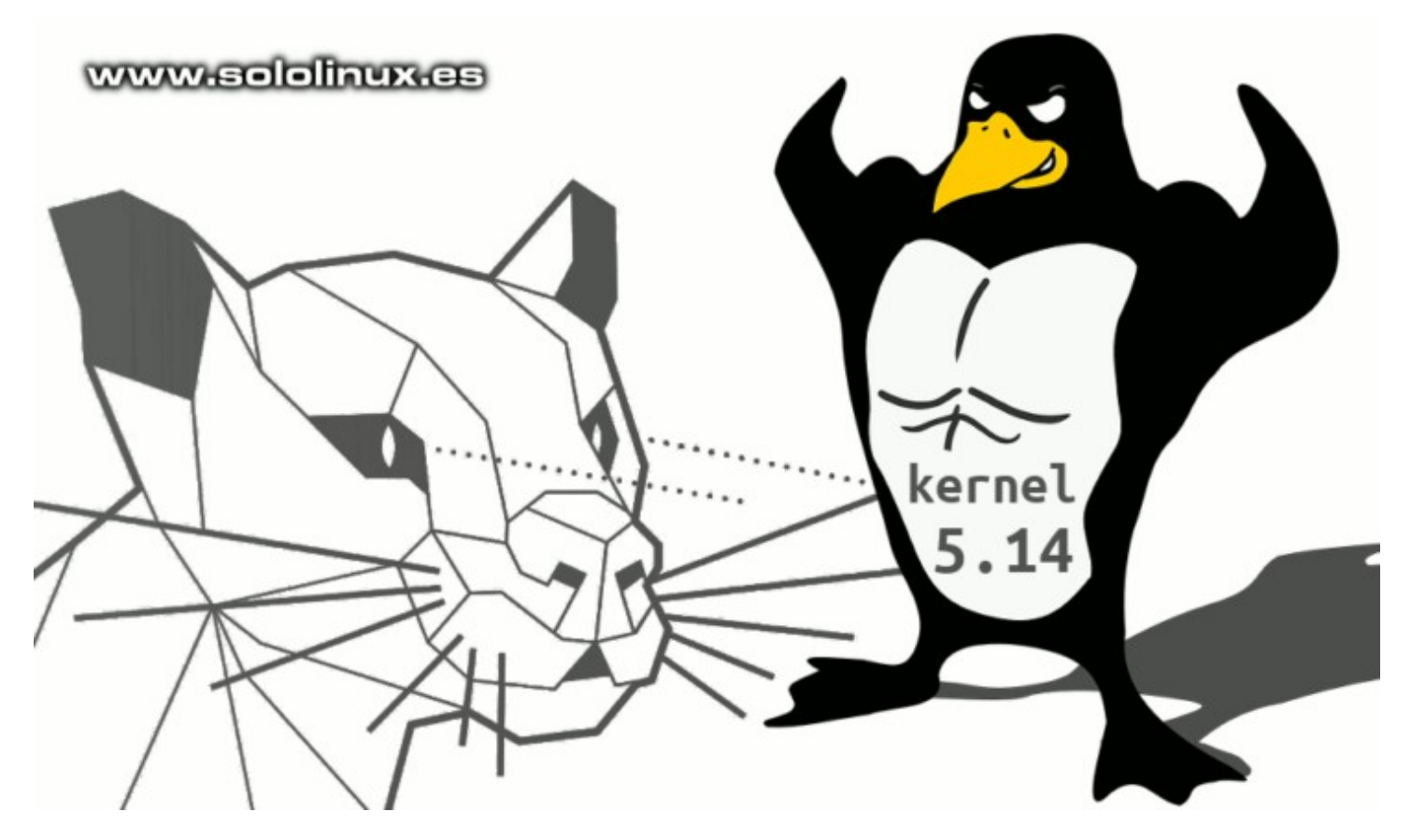

En el **anterior articulo**, ya tratamos las bondades y beneficios del nuevo **Linux Kernel 5.14**. Como es lógico en este tipo de versiones, nos presenta una avalancha de mejoras, novedades y un soporte de hardware muy mejorado.

En **SoloLinux** siempre intentamos ir por delante, así que como es habitual, hemos realizado una instalación limpia de **Ubuntu 18.04** para intentar instalar este nuevo Kernel. Éramos conscientes del riesgo, pues ya sabíamos a ciencia cierta que en **Ubuntu 20.04** sí que era posible; Pero claro... Ubuntu 18.04 viene con un Linux Kernel 5.4 y el salto es enorme.

La instalación ha sido un éxito rotundo, su forma de operar ha mejorado partes sensibles del sistema (sobre todo en controladores). Por tanto... podemos afirmar que este artículo es efectivo en **Ubuntu** (a partir de la versión 18.04), **Linux Mint** y todos sus derivados. Comenzamos.

## Instalar el Kernel 5.14 en Ubuntu y derivados

Descargar los archivos deb del kernel es tarea sencilla, **Canonical** nos lo pone muy fácil, tan solo debes ejecutar los comandos que te propongo en la terminal de tu sistema. Usamos el **comando wget** para descargar los archivos necesarios, en la carpeta *I*tmp, pero antes verificamos el Kernel instalado en el sistema.

#### uname -a

```
sergio@demo-sololinux:~$ uname -a
Linux demo-sololinux:~$ uname -a
Linux demo-sololinux:~$
Bueno, ya sabemos que nuestro Kernel es el 5.4. Abrimos la carpeta /tmp y descargamos los archivos.
cd /tmp
wget -c https://kernel.ubuntu.com/~kernel-ppa/mainline/v5.14/amd64/linux-headers-5.14.0-051400-generic_5.14.0-051400.202108292331_amd64.deb
wget -c https://kernel.ubuntu.com/~kernel-ppa/mainline/v5.14/amd64/linux-headers-5.14.0-051400_5.14.0-051400.202108292331_amd64.deb
wget -c https://kernel.ubuntu.com/~kernel-ppa/mainline/v5.14/amd64/linux-headers-5.14.0-051400_5.14.0-051400.202108292331_all.deb
wget -c https://kernel.ubuntu.com/~kernel-ppa/mainline/v5.14/amd64/linux-image-unsigned-5.14.0-051400-generic_5.14.0-
051400.202108292331_amd64.deb
wget -c https://kernel.ubuntu.com/~kernel-ppa/mainline/v5.14/amd64/linux-image-unsigned-5.14.0-051400-generic_5.14.0-
051400.202108292331_amd64.deb
```

## El proceso es muy rápido.

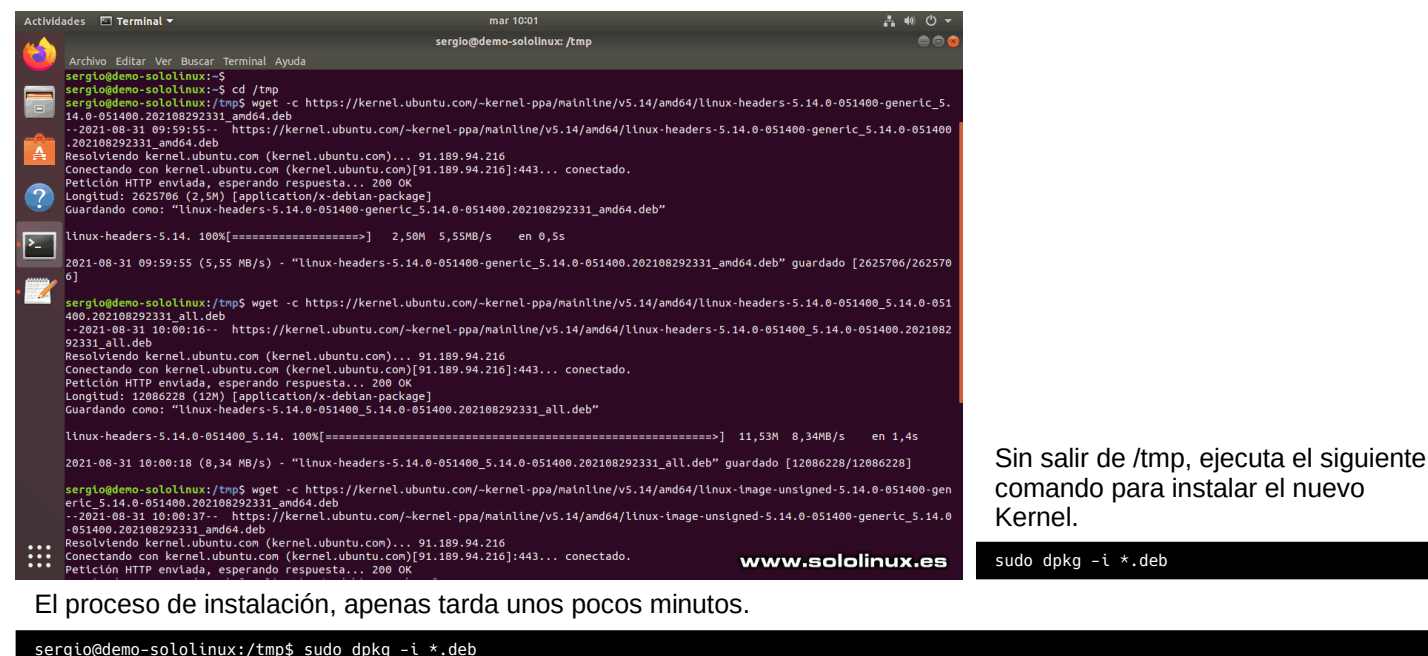

```
sergio@demo-sololinux:/tmp$ sudo dpkg -i *.deb
[sudo] contraseña para sergio:
Seleccionando el paquete linux-headers-5.14.0-051400 previamente no seleccionado.
(Leyendo la base de datos ... 153201 ficheros o directorios instalados actualmente.)
Preparando para desempaquetar linux-headers-5.14.0-051400.202108292331_all.deb ...
Desempaquetando linux-headers-5.14.0-051400.generic previamente no seleccionado.
Preparando para desempaquetar linux-headers-5.14.0-051400-generic 5.14.0-051400.202108292331_all.deb ...
Desempaquetando linux-headers-5.14.0-051400-generic previamente no seleccionado.
Preparando para desempaquetar linux-headers-5.14.0-051400-generic 5.14.0-051400.202108292331_amd64.deb ...
Desempaquetando linux-headers-5.14.0-051400-generic (5.14.0-051400.202108292331_amd64.deb ...
Desempaquetando linux-headers-5.14.0-051400-generic (5.14.0-051400.202108292331_amd64.deb ...
Desempaquetando linux-image-unsigned-5.14.0-051400-generic 5.14.0-051400.202108292331_amd64.deb ...
Desempaquetando linux-image-unsigned-5.14.0-051400-generic 5.14.0-051400.202108292331_amd64.deb ...
Desempaquetando linux-image-unsigned-5.14.0-051400-generic 5.14.0-051400.202108292331_amd64.deb ...
Desempaquetando linux-image-unsigned-5.14.0-051400-generic 5.14.0-051400.202108292331_amd64.deb ...
Desempaquetando linux-image-unsigned-5.14.0-051400-generic 5.14.0-051400.202108292331_amd64.deb ...
Desempaquetando linux-modules-5.14.0-051400-generic 5.14.0-051400.202108292331_amd64.deb ...
Desempaquetando linux-modules-5.14.0-051400-generic 5.14.0-051400.202108292331_amd64.deb ...
Desempaquetando linux-modules-5.14.0-051400-generic 5.14.0-051400.202108292331_amd64.deb ...
Desempaquetando linux-modules-5.14.0-051400-generic 5.14.0-051400.202108292331_amd64.deb ...
Desempaquetando linux-modules-5.14.0-051400-generic 5.14.0-051400.202108292331_amd64.deb ...
Desempaquetando linux-headers-5.14.0-051400.202108292331_amd64.deb ...
Desempaquetando linux-headers-5.14.0-051400.202108292331_amd64.deb ...
Desempaquetando linux-headers-5.14.0-051400.
```

Una vez concluya el proceso, reiniciemos nuestro sistema Linux.

sudo reboot

Cuando la máquina haya terminado de iniciar, verificamos la nueva versión de Kernel que tenemos instalada.

#### uname -a

La operación ha sido un éxito, observa nuestro ejemplo de salida.

sergio@demo-sololinux:~\$ uname -a
Linux demo-sololinux 5.14.0-051400-generic #202108292331 SMP Sun Aug 29 23:33:39 UTC 2021 x86\_64 x86\_64 x86\_64 GNU/Linux
sergio@demo-sololinux:~\$

Otras opciones para verificar la versión instalada.

```
sergio@demo-sololinux:~$ uname -r
5.14.0-051400-generic
sergio@demo-sololinux:~$ uname -a
Linux demo-sololinux 5.14.0-051400-generic #202108292331 SMP Sun Aug 29 23:33:39
UTC 2021 x86_64 x86_64 x86_64 GNU/Linux
sergio@demo-sololinux:~$
```

**Nota:** Existe un error conocido con **Libc6** (Ubuntu 18.04), pero Canonical ya está trabajando en actualizar esa librería de tiempo de ejecución. De todas formas, no afecta al rendimiento del sistema.

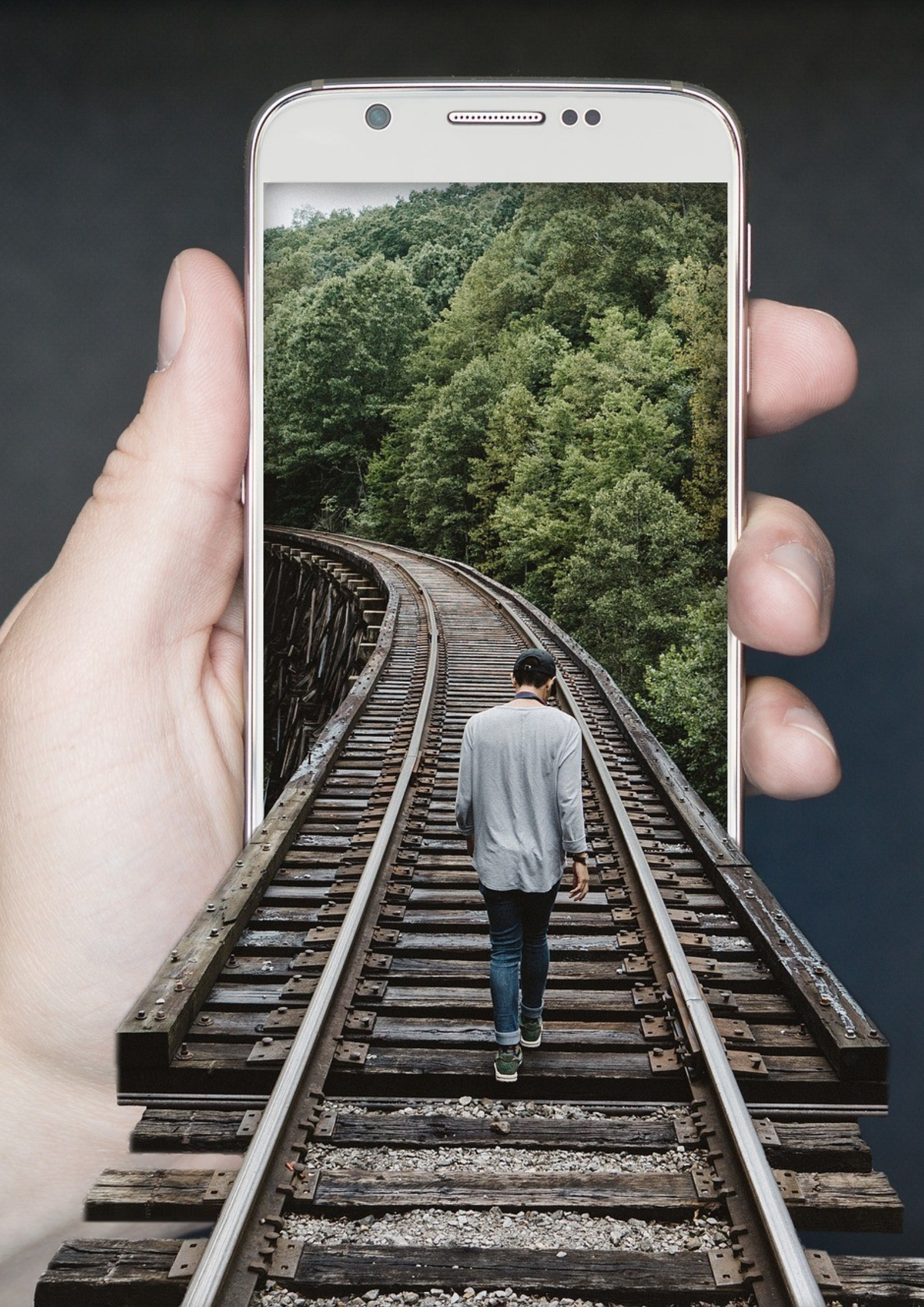